# HP LaserJet P2010 serie Gebruikershandleiding

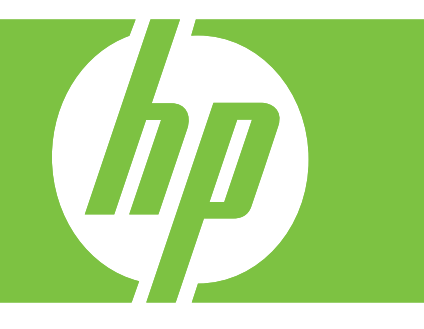

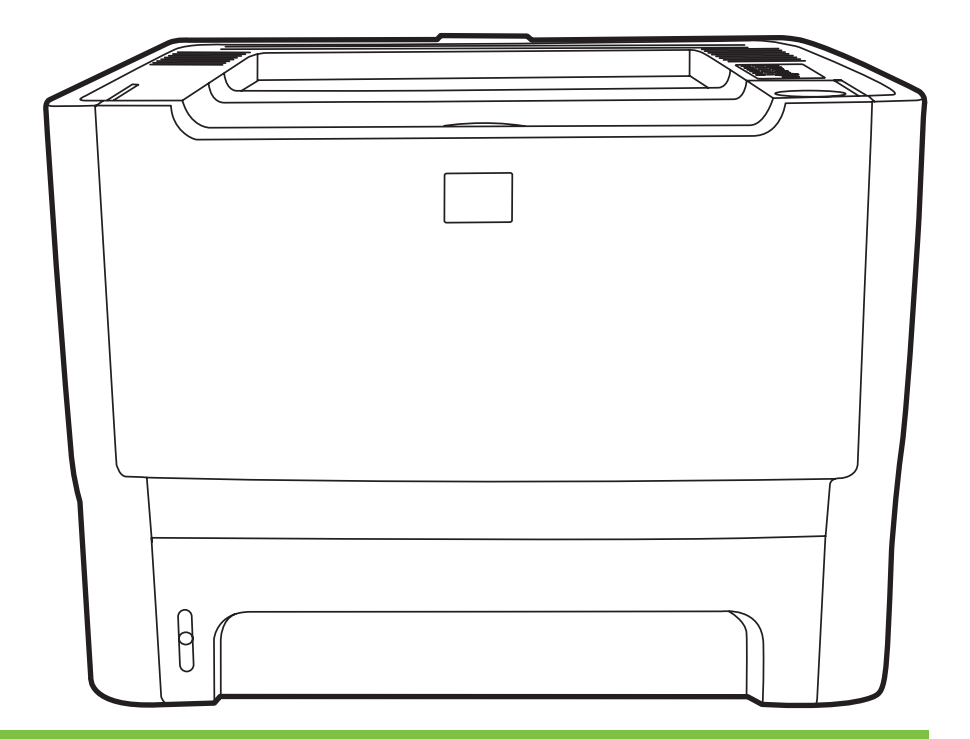

## HP LaserJet P2010 serie

Gebruikershandleiding

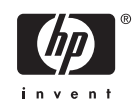

Copyrightinformatie

© 2007 Copyright Hewlett-Packard Development Company, L.P.

Verveelvuldiging, bewerking en vertaling zonder voorafgaande schriftelijke toestemming zijn verboden, behalve zoals toegestaan door het auteursrecht.

De informatie in dit document kan zonder kennisgeving worden gewijzigd.

De enige garantie voor producten en services van HP worden uiteengezet in de garantieverklaring die bij dergelijke producten en services wordt geleverd. Niets in deze verklaring mag worden opgevat als een aanvullende garantie. HP is niet aansprakelijk voor technische of redactionele fouten of weglatingen in deze verklaring.

Onderdeelnummer: CB450-90933

Edition 2, 03/2007

Handelsmerken

Microsoft<sup>®</sup> en Windows<sup>®</sup> zijn in de VS gedeponeerde handelsmerken van Microsoft Corporation.

PostScript<sup>®</sup> is een gedeponeerd handelsmerk van Adobe Systems Incorporated.

## Inhoudsopgave

#### 1 Informatie over het product

| Voorzieningen van het product        | 2 |
|--------------------------------------|---|
| Standaardvoorzieningen               | 2 |
| Voorzieningen netwerkmodel           | 2 |
| Onderdelen van het product herkennen | 3 |

#### 2 Bedieningspaneel

#### 3 Aansluitingen

|  | Printerverbindingen                                   | 8 |
|--|-------------------------------------------------------|---|
|  | USB- en parallelle aansluitingen                      | 8 |
|  | Netwerkverbindingen                                   | 8 |
|  | De printer aansluiten op het netwerk                  | 9 |
|  | De printersoftware voor de netwerkprinter installeren | 9 |

#### 4 Software voor Windows

| Ondersteunde besturingssystemen                                           | 12  |
|---------------------------------------------------------------------------|-----|
| Windows-printerdrivers                                                    | 13  |
| Typen Windows-printerdrivers                                              | 13  |
| Windows-software installeren                                              | 13  |
| U installeert als volgt de printersoftware voor Windows NT 4.0, Server 2  | 003 |
| (64-bits), Windows 98 SE, Me en XP (64-bits)                              | 13  |
| U installeert als volgt de printersoftware voor Windows 2000, XP (32-bits | s), |
| Server 2003 (32-bits) en Vista (32-bits)                                  | 13  |
| De Windows-printerdriver configureren                                     | 13  |
| Geïntegreerde webserver (alleen netwerkmodellen)                          | 14  |

#### 5 Software voor Macintosh

| Macintosh-printerdrivers                       | . 16 |
|------------------------------------------------|------|
| De Macintosh-printerdriver installeren         | . 16 |
| De Macintosh-printerdriver configureren        | . 16 |
| PPD-bestanden (PostScript Printer Description) | . 18 |

#### 6 Afdrukmateriaal

| Het gebruik van papier en afdrukmateriaal           | 20 |
|-----------------------------------------------------|----|
| Ondersteunde papier- en afdrukmateriaalformaten     | 21 |
| Aangepaste papierformaten                           | 22 |
| Richtlijnen voor speciaal papier of afdrukmateriaal | 23 |

| Afdrukmateriaal plaatsen   | 24 |
|----------------------------|----|
| Lade 1                     | 24 |
| Lade 2 en optionele lade 3 | 24 |
| Rechte papierbaan          | 25 |
| Handinvoer                 | 25 |
|                            |    |

#### 7 Afdruktaken

| Afdrukmateriaal en lade plaatsen                            |    |
|-------------------------------------------------------------|----|
| Instellingen voor de afdrukkwaliteit                        |    |
| Handmatig dubbelzijdig afdrukken                            |    |
| Handmatig dubbelzijdig afdrukken via de bovenste uitvoerbak |    |
| Handmatig dubbelzijdig afdrukken via de vlakke uitvoerklep  | 34 |
| Meerdere pagina's op één vel papier afdrukken (N-per-vel)   |    |
| Brochures afdrukken                                         |    |
| Watermerken afdrukken                                       | 40 |
| Een afdruktaak annuleren                                    |    |

#### 8 Beheer en onderhoud

| Pagina's met printerinformatie                   | . 44 |
|--------------------------------------------------|------|
| Demopagina                                       | . 44 |
| Configuratiepagina                               | . 44 |
| Statuspagina benodigdheden                       | . 44 |
| Geïntegreerde webserver (alleen netwerkmodellen) | . 45 |
| De geïntegreerde webserver openen                | . 45 |
| Tabblad Informatie                               | . 46 |
| Instellingen, tabblad                            | . 46 |
| Netwerk, tabblad                                 | . 46 |
| Koppelingen                                      | . 46 |
| Printcartridge vervangen                         | . 47 |
| Toner opnieuw verdelen                           | . 49 |
| Printer reinigen                                 | . 50 |
| Het gebied rondom de printcartridge reinigen     | . 50 |
| De papierbaan reinigen                           | . 52 |
| Transportrol reinigen (lade 1)                   | . 53 |
| Transportrol reinigen (lade 2)                   | . 57 |
| EconoMode                                        | . 64 |
|                                                  |      |

## 9 Problemen oplossen

|   | Oplossingen vinden                                            | 66 |
|---|---------------------------------------------------------------|----|
|   | Stap 1: is de printer goed ingesteld?                         |    |
|   | Stap 2: brandt het Klaar-lampje?                              | 66 |
|   | Stap 3: kunt u een demopagina afdrukken?                      | 67 |
|   | Stap 4: is de afdrukkwaliteit aanvaardbaar?                   | 67 |
|   | Stap 5: communiceert de printer met de computer?              | 67 |
|   | Stap 6: ziet de afgedrukte pagina eruit zoals u had verwacht? | 67 |
|   | Contact opnemen met HPondersteuning                           | 68 |
|   | Patronen van statuslampjes                                    | 69 |
| • | Veelvoorkomende Macintosh-problemen                           |    |
|   | Problemen met afdrukmateriaal oplossen                        |    |
|   |                                                               |    |

| Afgedrukte pagina verschilt van pagina op het scherm                   | 81 |
|------------------------------------------------------------------------|----|
| Tekst wordt met verdraaide tekens, verkeerd of niet volledig afgedrukt | 81 |
| Ontbrekende afbeeldingen of tekst, of blanco pagina's                  | 81 |
| Paginaformaat is anders dan op een andere HP LaserJet-printer          | 82 |
| Grafische kwaliteit                                                    | 82 |
| Problemen met de printersoftware                                       | 83 |
| Afdrukkwaliteit verbeteren                                             | 84 |
| Lichte of vervaagde afdrukken                                          | 84 |
| Tonerspatten                                                           | 84 |
| Weggevallen gedeelten                                                  | 84 |
| Verticale strepen                                                      | 85 |
| Grijze achtergrond                                                     | 85 |
| Tonervegen                                                             | 85 |
| Losse toner                                                            | 85 |
| Steeds terugkerende verticale defecten                                 | 86 |
| Vervormde lettertekens                                                 | 86 |
| Scheef afgedrukte pagina                                               | 86 |
| Gekrulde of golvende tekens                                            | 86 |
| Kreukels of vouwen                                                     | 87 |
| Toner uitgesmeerd rond letters                                         | 87 |
| Storingen verhelpen                                                    | 88 |
| Gebied rondom printcartridge                                           | 88 |
| Invoerladen                                                            | 90 |
| Uitvoerbak                                                             | 93 |
| Rechte papierbaan                                                      |    |
| Problemen met netwerkinstellingen oplossen                             | 96 |

#### Bijlage A Bijlage accessoires en verbruiksartikelen

| Onderdelen, accessoires en benodigdheden bestellen       |     |
|----------------------------------------------------------|-----|
| Direct bij HP bestellen                                  |     |
| Bestellen via leveranciers van service of ondersteuning  |     |
| Direct via de geïntegreerde webserver bestellen          |     |
| Tabel Benodigdheden en accessoires                       |     |
| 10/100-netwerkafdrukservers                              | 100 |
| Printcartridges van HP                                   | 101 |
| Beleid van HP ten aanzien van printcartridges van derden | 101 |
| Printcartridges opslaan                                  | 101 |
| Verwachte levensduur van de printcartridge               | 101 |
| Toner besparen                                           | 101 |
|                                                          |     |

## Bijlage B Service en ondersteuning

| Beperkte garantieverklaring van Hewlett-Packard                | 104 |
|----------------------------------------------------------------|-----|
| Beperkte garantie voor printcartridges en fotogevoelige rollen | 105 |
| Softwarelicentieovereenkomst van Hewlett-Packard               | 106 |
| HP klantenondersteuning                                        | 107 |
| Informatie over service en ondersteuning                       | 109 |
| Services en serviceovereenkomsten van HP Care Pack™            | 109 |
| Richtlijnen voor het opnieuw inpakken van de printer           | 110 |

### Bijlage C Printerspecificaties

| Fysieke specificaties     | 112 |
|---------------------------|-----|
| Elektrische specificaties | 113 |
| Geluidsniveau             | 114 |
| Omgevingsspecificaties    | 114 |
|                           |     |

#### Bijlage D Wettelijke voorschriften

| FCC-voorschriften                                                            | 116             |
|------------------------------------------------------------------------------|-----------------|
| Milieuvriendelijk productiebeleid                                            |                 |
| Milieubescherming                                                            |                 |
| Ozonproductie                                                                | 117             |
| Lager energieverbruik                                                        | 117             |
| Tonerverbruik                                                                |                 |
| Papierverbruik                                                               |                 |
| Plastic onderdelen                                                           | 117             |
| Afdrukbenodigdheden voor HP LaserJet                                         |                 |
| Instructies voor retourneren en recyclen                                     | 118             |
| Verenigde Staten en Puerto Rico                                              | 118             |
| Meerdere retourzendingen (twee tot acht cartridges)                          |                 |
| Enkele retourzendingen                                                       |                 |
| Verzenden                                                                    | 118             |
| Retourzending buiten de VS                                                   | 118             |
| Papier                                                                       | 119             |
| Materiaalbeperkingen                                                         | 119             |
| Voorschriften voor het afdanken van apparaten voor privé-huishoudens in de E | Europese        |
| Unie                                                                         |                 |
| Material Safety Data Sheet (MSDS, chemiekaart)                               | 119             |
| Meer informatie                                                              | 119             |
| Verklaringen van conformiteit                                                | 120             |
| Wettelijke voorschriften                                                     | <b>12</b> 1     |
| Verklaring ten aanzien van laserveiligheid                                   | 12 <sup>2</sup> |
| Canadese DOC-voorschriften                                                   |                 |
| Koreaanse EMI-verklaring                                                     | 121             |
| Laserverklaring voor Finland                                                 | 122             |

| Index |
|-------|
|-------|

## **1** Informatie over het product

In dit hoofdstuk vindt u informatie over de volgende onderwerpen:

- Voorzieningen van het product
- Onderdelen van het product herkennen

## Voorzieningen van het product

De standaardvoorzieningen van dit product zijn als volgt:

## Standaardvoorzieningen

- 24 ppm (Letter-formaat), 23 ppm (A4–formaat)
- Eerste pagina klaar in slechts 8,5 seconde
- 600 dpi (levert 600 x 600 dpi kwaliteit met Resolution Enhancement Technology (REt) voor verbeterde tekstkwaliteit)
- FastRes 1200 (biedt een effectieve afdrukkwaliteit van 1200 dpi)
- ProRes 1200 (levert fijn detail bij 1200 x 1200 dpi)
- Multifunctionele lade voor 50 vellen (lade 1)
- EconoMode
- Afdrukken van watermerken, brochures, meerdere pagina's per vel (n-per-vel) en een eerste pagina op ander materiaal dan de rest van het document
- 32 MB RAM-geheugen
- Printcartridge voor 3000 of 7000 pagina's
- Host-driver, PCL 5e
- Compatibel met de USB 2.0-specificaties
- Ondersteund door Windows® 98 SE (alleen PCL 5e printerdriver), Millenium Edition (Me) (alleen PCL 5e printerdriver), NT® 4.0 (alleen PCL 5e printerdriver) (alleen parallelle aansluiting), 2000, Server 2003 (alleen printerdrivers), XP® 32-bits, XP 64-bits (alleen PCL 5e printerdriver) en Vista 32-bits
- Ondersteund door Macintosh OS X v10.2.8, v10.3, v10.4 en hoger
- Aan/uit-knop
- Geïntegreerde webserver (Embedded Web Server, EWS) met interne pagina's
- 26 PCL 5e lettertypen

### Voorzieningen netwerkmodel

Producten met netwerkvoorzieningen beschikken over alle standaardvoorzieningen, maar zijn voorzien van een HP interne netwerkpoort die compatibel is met IPv6, in plaats van een parallelle poort.

## **Onderdelen van het product herkennen**

In de volgende afbeeldingen worden de onderdelen van het product getoond.

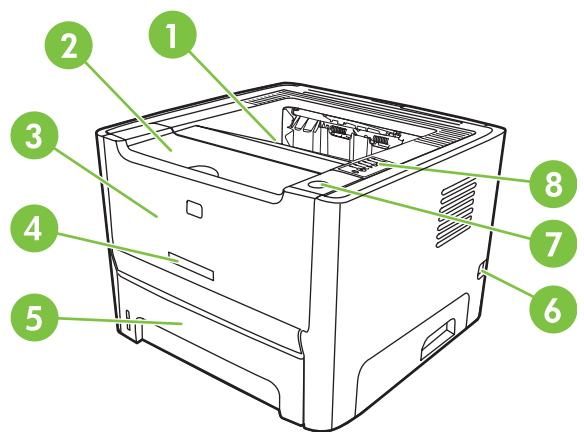

Afbeelding 1-1 Netwerkmodel, vooraanzicht

| 1 | Uitvoerlade                                   |
|---|-----------------------------------------------|
| 2 | Printcartridgeklep                            |
| 3 | Lade 1 (multifunctionele lade voor 50 vellen) |
| 4 | Modelnummer                                   |
| 5 | Lade 2 (interne invoerlade voor 250 vellen)   |
| 6 | Aan/uit-knop                                  |
| 7 | Knop printcartridgeklep                       |
| 8 | Bedieningspaneel                              |

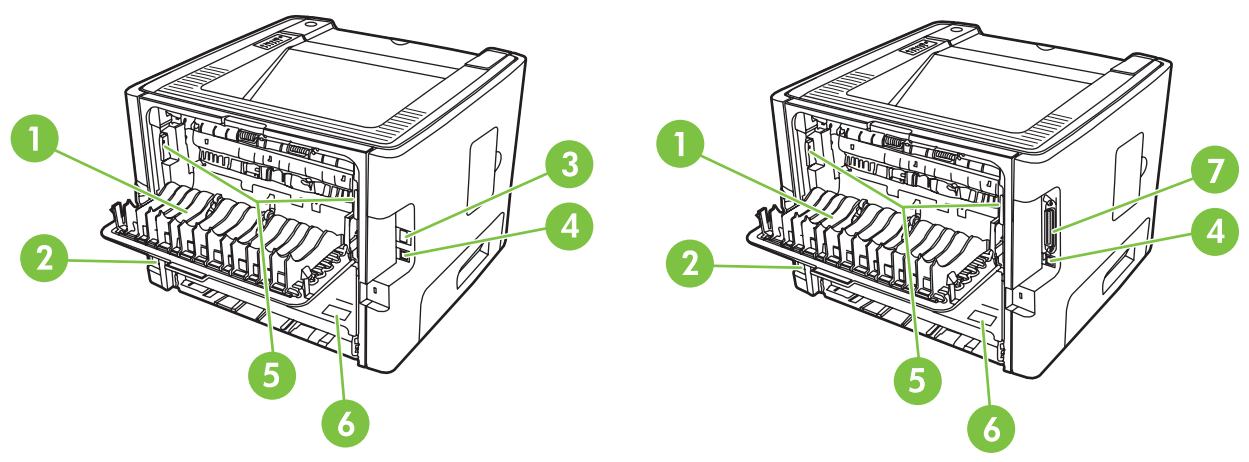

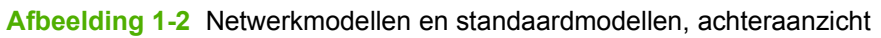

| 1 | Vlakke uitvoerklep                                                       |
|---|--------------------------------------------------------------------------|
| 2 | Netsnoeraansluiting                                                      |
| 3 | Interne netwerkpoort van HP (alleen modellen met netwerkfunctionaliteit) |

| 4 | USB-poort                                 |
|---|-------------------------------------------|
| 5 | Hendels voor opheffen van papierstoringen |
| 6 | Serienummer                               |
| 7 | Parallelle poort (alleen standaardmodel)  |

# 2 Bedieningspaneel

Het bedieningspaneel van de printer bestaat uit zes lampjes en twee knoppen. Deze lampjes vormen patronen waaraan u de status van de printer kunt aflezen.

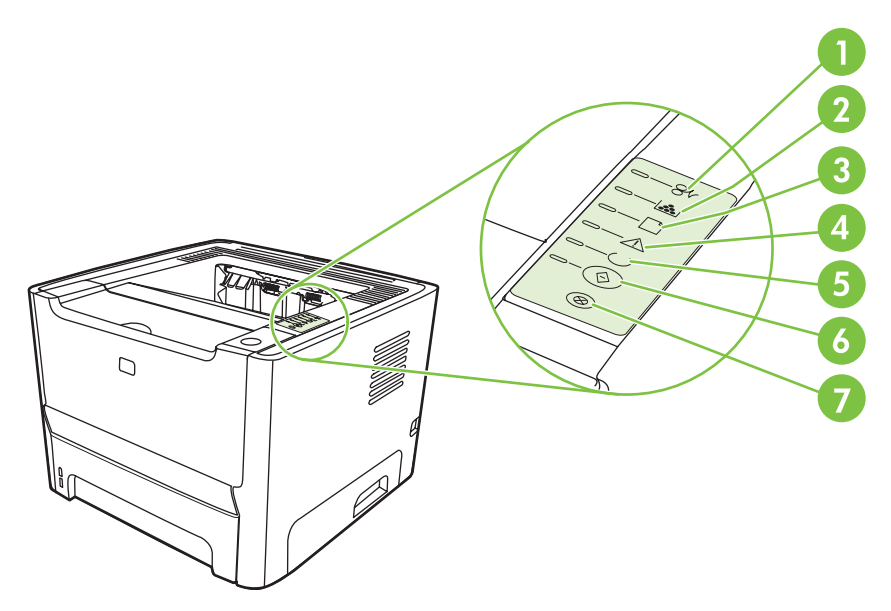

| 1 | Papierstoringlampje: geeft aan dat er een papierstoring is opgetreden.                                                                                                    |
|---|----------------------------------------------------------------------------------------------------|
| 2 | <b>Printcartridgelampje</b> : wanneer de printcartridge bijna leeg is, brandt het printcartridgelampje. Wanneer de printcartridge uit de printer is gehaald, knippert het printcartridgelampje. |
| 3 | Papier op-lampje: geeft aan dat het papier op is.                                                                                                    |
| 4 | Attentielampje: geeft aan dat de printcartridgeklep open is of dat er een andere fout is opgetreden.                                                                                            |
| 5 | Klaar-lampje: geeft aan dat de printer klaar is om af te drukken.                                                                                                    |
| 6 | Start -knop en -lampje.                                                                                                    |
| 7 | Knop Annuleren: druk op de knop Annuleren om de huidige afdruktaak te annuleren.                                                                                                    |

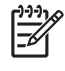

**OPMERKING:** Zie <u>Patronen van statuslampjes op pagina 69</u> voor een beschrijving van de lampjespatronen.

# 3 Aansluitingen

## Printerverbindingen

F

## USB- en parallelle aansluitingen

- 1. Plaats de installatie-cd in het cd-romstation van de computer.
- 2. Als het installatieprogramma niet automatisch wordt gestart, bladert u op de cd naar het bestand SETUP.EXE en start u het programma handmatig.
- 3. Volg de instructies op het scherm op.

OPMERKING: Tijdens de installatie wordt u gevraagd om de parallelle kabel of USB-kabel aan te sluiten. Raadpleeg de afbeeldingen hieronder.

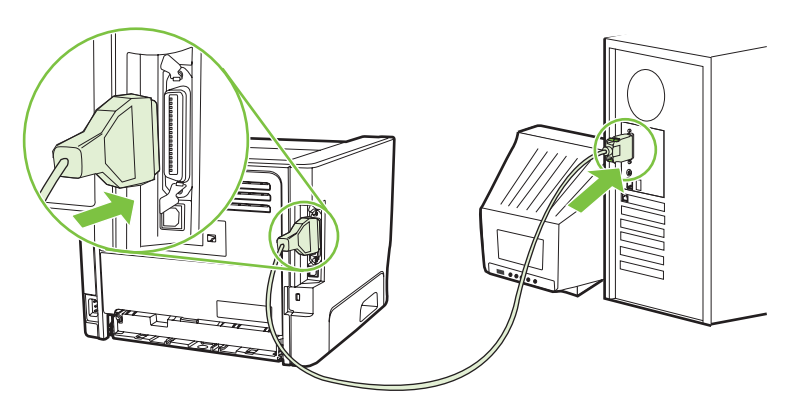

Afbeelding 3-1 Parallelle aansluiting

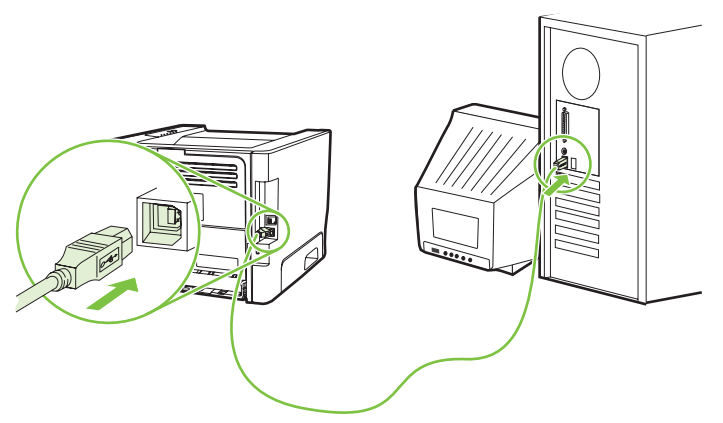

Afbeelding 3-2 USB-aansluiting

## Netwerkverbindingen

U kunt het netwerkmodel aansluiten op een netwerk met behulp van de HP interne netwerkpoort. Voor de productmodellen die niet geschikt zijn voor directe aansluiting op een netwerk zijn externe netwerkafdrukservers beschikbaar. In de volgende lijst wordt aangegeven wat u nodig heeft om netwerkfunctionaliteit toe te voegen aan de productmodellen die niet geschikt zijn voor directe aansluiting op een netwerk.

#### 10/100Base-TX netwerkopties

- HP Jetdirect en3700
- HP Jetdirect 175x
- HP Jetdirect ew2400

Zie <u>10/100-netwerkafdrukservers op pagina 100</u> voor informatie over het bestellen van de afdrukserver.

#### De printer aansluiten op het netwerk

U heeft het volgende nodig om een product met netwerkfunctionaliteit aan te sluiten op uw netwerk:

- Functioneel bekabeld netwerk
- CAT-5 Ethernet-kabel

Voer de onderstaande procedure uit om de printer aan te sluiten op uw netwerk:

- 1. Sluit de CAT-5 Ethernet-kabel aan op een vrije poort op de Ethernet-hub of -router.
- 2. Sluit de Ethernet-kabel aan op de Ethernet-poort aan de achterzijde van de printer.

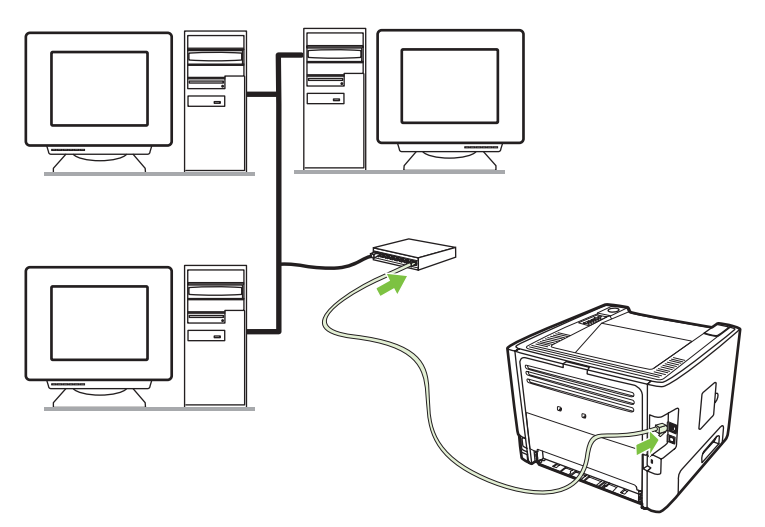

- 3. Controleer of een van de netwerklampjes (10 of 100) op de netwerkpoort aan de achterzijde van de printer brandt.
- 4. Druk een configuratiepagina af om te controleren of een IP-adres is toegewezen aan de printer. Wanneer de printer de status Klaar heeft, drukt u 5 seconden op de knop Start.

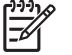

**OPMERKING:** Raadpleeg <u>Problemen met netwerkinstellingen oplossen op pagina 96</u> om problemen met de netwerkverbinding op te lossen.

#### De printersoftware voor de netwerkprinter installeren

Installeer de printersoftware op een computer die is verbonden met het netwerk om te kunnen afdrukken.

# **4** Software voor Windows

## **Ondersteunde besturingssystemen**

Het product wordt geleverd met printersoftware voor de volgende besturingssystemen:

- Windows® 98 SE (alleen PCL 5e printerdriver)
- Windows Me (alleen PCL 5e printerdriver)
- Windows NT 4.0 (alleen PCL 5e printerdriver)
- Windows 2000
- Windows Server 2003 (32-bits)
- Windows Server 2003 (64-bits) (alleen PCL 5e printerdriver)

Kijk voor meer informatie over het upgraden van Windows 2000 Server naar Windows Server 2003, het gebruik van Windows Server 2003 Point and Print of Windows Server 2003 Terminal Services en afdrukken op <u>http://www.microsoft.com/</u>.

- Windows XP (32-bits)
- Windows XP (64-bits) (alleen PCL 5e printerdriver)
- Windows Vista (32-bits)

## Windows-printerdrivers

Een printerdriver is de software die toegang biedt tot de printereigenschappen en zorgt dat de computer kan afdrukken naar de printer.

### **Typen Windows-printerdrivers**

Dit product is voorzien van een host-driver en een PCL 5e printerdriver.

### Windows-software installeren

## U installeert als volgt de printersoftware voor Windows NT 4.0, Server 2003 (64-bits), Windows 98 SE, Me en XP (64-bits)

Zie de documentatie van het besturingssysteem voor instructies over het installeren van een printerdriver.

## U installeert als volgt de printersoftware voor Windows 2000, XP (32-bits), Server 2003 (32-bits) en Vista (32-bits)

Plaats de cd-rom met software die bij de printer is geleverd in het cd-romstation. Volg de installatieinstructies op het scherm.

**OPMERKING:** Als het welkomstscherm niet wordt weergegeven, klikt u op **Start** op de taakbalk van Windows en vervolgens op **Uitvoeren**. Typ *z*:\setup (waarbij *z* de letter van uw optischeschijfeenheid is). Klik vervolgens op **OK**.

## **De Windows-printerdriver configureren**

Open de Windows-printerdriver vanaf uw computer op een van de volgende manieren:

| Besturingssystee<br>m                                                    | De<br>afd<br>sof<br>afg | instellingen voor alle<br>ruktaken wijzigen tot het<br>twareprogramma is<br>esloten                           | De standaardinstellingen voor<br>afdruktaken wijzigen<br>(bijvoorbeeld standaard<br>dubbelzijdig afdrukken<br>inschakelen) |                                                                                                    | De configuratie-instellingen<br>wijzigen (bijvoorbeeld een<br>lade toevoegen of handmatig<br>dubbelzijdig afdrukken in- of<br>uitschakelen) |                                                                                                  |
|--------------------------------------------------------------------------|-------------------------|----------------------------------------------------------------------------------------------------|----------------------------------------------------------------------------------------------------|----------------------------------------------------------------------------------------------------|----------------------------------------------------------------------------------------------------|--------------------------------------------------------------------------------------------------|
| Windows 98 SE, Me,<br>2000, XP (32–bits en<br>64–bits) en Server<br>2003 | 1.<br>2.                | Kies <b>Afdrukken</b> in het<br>menu <b>Bestand</b> van het<br>softwareprogramma.<br>Selecteer de naam van de | 1.                                                                                                    | Klik achtereenvolgens op<br>Start, Instellingen en<br>Printers of Printers en<br>faxapparaten.     | 1.                                                                                                    | Klik achtereenvolgens op<br>Start, Instellingen en<br>Printers of Printers en<br>faxapparaten.   |
|                                                                          | De                      | printer en klik op<br>Eigenschappen of<br>Voorkeuren.<br>stappen kunnen variëren.                             | 2.                                                                                                    | Klik met de<br>rechtermuisknop op het<br>printerpictogram en<br>selecteer<br>Voorkeursinstellingen | 2.                                                                                                    | Klik met de<br>rechtermuisknop op het<br>printerpictogram en<br>selecteer <b>Eigenschappen</b> . |
|                                                                          | ma<br>me                | ar deze procedure wordt het<br>est gebruikt.                                                                  |                                                                                                    | voor afdrukken.                                                                                    | 3.                                                                                                    | Klik op het tabblad<br>Apparaatinstellingen.                                                     |

## Geïntegreerde webserver (alleen netwerkmodellen)

Met de geïntegreerde webserver kunt u de printer configureren, statusinformatie bekijken en informatie over probleemoplossing verkrijgen.

# **5 Software voor Macintosh**

## **Macintosh-printerdrivers**

Een printerdriver is het onderdeel van de software dat zorgt voor de toegang tot de printereigenschappen en voor het contact tussen de printer en de computer.

### **De Macintosh-printerdriver installeren**

In dit gedeelte wordt beschreven hoe u de software voor het afdruksysteem kunt installeren voor Macintosh OS X versie 10.2.8, v10.3, v10.4 en hoger.

**OPMERKING:** Er worden automatisch USB-wachtrijen gemaakt wanneer de printer is aangesloten op de computer. De wachtrij maakt echter gebruik van een algemene PPD als het installatieprogramma niet is uitgevoerd voordat de USB-kabel wordt aangesloten. Als u de PPD van de wachtrij wilt wijzigen, opent u Afdrukbeheer of Printer Setup Utility (Hulpprogramma voor printerinstellingen), selecteert u de juiste printerwachtrij en klikt u op **Toon info** om het dialoogvenster **Printerinfo** te openen. Selecteer **Printermodel** in het pop-upmenu en selecteer vervolgens de juiste PPD voor de printer in het pop-upmenu waarin **Algemeen** is geselecteerd.

Voer de volgende procedure uit om de Macintosh-printerdriver te installeren:

- 1. Plaats de printer-cd in het cd-romstation van de computer en voer het installatieprogramma uit.
- 2. Dubbelklik op het cd-pictogram op het bureaublad.
- 3. Dubbelklik op het pictogram van het Installatieprogramma.
- 4. Volg de instructies op het scherm op.
- 5. Druk een testpagina of een pagina vanuit een willekeurig softwareprogramma af om te controleren of de software van de printer op de juiste wijze is geïnstalleerd.

Installeer de software opnieuw als de installatie is mislukt. Als dit ook mislukt, raadpleegt u in de opmerkingen bij de installatie het gedeelte met recente informatie. De opmerkingen bij de installatie vindt u op de printer-cd of op de ondersteuningswebsite. (Raadpleeg <u>HP klantenondersteuning</u> <u>op pagina 107</u> voor het webadres.)

### De Macintosh-printerdriver configureren

Open de Macintosh-printerdriver vanaf uw computer op een van de volgende manieren:

| Besturingssystee<br>m                   | De i<br>afdr<br>soft<br>afge | nstellingen voor alle<br>ruktaken wijzigen tot het<br>wareprogramme is<br>esloten | De standaardinstellingen voor<br>afdruktaken wijzigen<br>(bijvoorbeeld standaard<br>dubbelzijdig afdrukken<br>inschakelen) |                                                                      | De configuratie-instellingen<br>wijzigen (bijvoorbeeld een<br>lade toevoegen of handmatig<br>dubbelzijdig afdrukken in- of<br>uitschakelen) |                                                                 |    |                                                                                                    |  |                                                                                      |  |  |                          |                    |                                                                          |                            |
|-----------------------------------------|------------------------------|-----------------------------------------------------------------------------------|----------------------------------------------------------------------------------------------------|----------------------------------------------------------------------|----------------------------------------------------------------------------------------------------|-----------------------------------------------------------------|----|----------------------------------------------------------------------------------------------------|--|--------------------------------------------------------------------------------------|--|--|--------------------------|--------------------|--------------------------------------------------------------------------|----------------------------|
| Macintosh OS X<br>v10.2.8, v10.3, v10.4 | 1.                           | Klik in het menu <b>Archief</b><br>op <b>Print</b> .                              | 1.                                                                                                    | Klik in het menu <b>Archief</b><br>op <b>Print</b> .                 | 1.                                                                                                    | Open <b>Printer Setup Utility</b><br>(Hulpprogramma voor het    |    |                                                                                                    |  |                                                                                      |  |  |                          |                    |                                                                          |                            |
|                                         | 2.                           | Pas de instellingen naar<br>wens aan in de diverse pop-<br>upmenu's.              | 2.                                                                                                    | Pas de instellingen naar<br>wens aan in de diverse pop-<br>upmenu's. |                                                                                                    | door de vaste schijf te<br>selecteren en<br>achtereenvolgens op |    |                                                                                                    |  |                                                                                      |  |  |                          |                    |                                                                          |                            |
|                                         |                              |                                                                                   |                                                                                                    |                                                                      |                                                                                                    |                                                                 | 3. | Klik in het pop-upmenu<br>Voorinstellingen op<br>Bewaar als en typ een<br>naam in voor de<br>voorinstelling. |  | Hulpprogramma's te<br>klikken. Dubbelklik<br>vervolgens op Printer<br>Setup Utility. |  |  |                          |                    |                                                                          |                            |
|                                         |                              |                                                                                   |                                                                                                    |                                                                      |                                                                                                    |                                                                 |    |                                                                                                    |  |                                                                                      |  |  | Deze instellingen worden |                    | 2.                                                                       | Klik op de afdrukwachtrij. |
|                                         |                              |                                                                                   |                                                                                                    |                                                                      |                                                                                                    |                                                                 |    |                                                                                                    |  |                                                                                      |  |  |                          | opg<br>Voc<br>nieu | eslagen in het menu<br>prinstellingen. Als u de<br>uwe instellingen wilt | 3.                         |
|                                         |                              |                                                                                   | gebruiken, selecteert u de<br>opgeslagen voorinstelling<br>telkens wanneer u een<br>programma opent en afdrukt.            | 4.                                                                   | Klik op het menu<br>Installeerbare opties.                                                                                                  |                                                                 |    |                                                                                                    |  |                                                                                      |  |  |                          |                    |                                                                          |                            |

## **PPD-bestanden (PostScript Printer Description)**

PPD's bieden samen met de driver voor HP PostScript Level 3-emulatie toegang tot de printerfuncties en stellen de computer in staat met de printer te communiceren. Op de printer-cd staat een installatieprogramma voor de PPD's.

## 6 Afdrukmateriaal

Dit product kan afdrukken op een grote verscheidenheid aan papier en ander afdrukmateriaal. Raadpleeg hiervoor de richtlijnen in deze gebruikershandleiding. Het gebruik van afdrukmateriaal dat niet in overeenstemming is met deze richtlijnen, kan de volgende problemen veroorzaken:

- Slechte afdrukkwaliteit
- Meer papierstoringen
- Voortijdige slijtage van de printer waardoor reparaties nodig zijn

Gebruik voor de beste resultaten alleen papier en afdrukmateriaal van het merk HP. Hewlett-Packard Company kan geen aanbevelingen doen over het gebruik van andere merken. Aangezien dit geen HPproducten zijn, heeft HP geen invloed op het ontwerp en de kwaliteit.

Het is mogelijk dat papier aan alle richtlijnen in deze gebruikershandleiding voldoet en u toch niet tevreden bent over de afdrukkwaliteit. Dit kan een gevolg zijn van het onjuist gebruik van het materiaal, een onaanvaardbaar temperatuur- of vochtigheidsniveau of van andere omstandigheden waarop Hewlett-Packard geen invloed heeft.

Test het afdrukmateriaal voordat u een grote hoeveelheid aanschaft. Controleer ook of het voldoet aan de vereisten die in deze gebruikershandleiding en in de *HP LaserJet Printer Family Media Guide* (handleiding voor afdrukmateriaal van HP LaserJet printers) zijn vermeld. U kunt de richtlijnen downloaden van <u>http://www.hp.com/support/ljpaperguide/</u>. Raadpleeg <u>Tabel Benodigdheden en</u> <u>accessoires op pagina 99</u> voor meer informatie over het bestellen van de richtlijnen.

**VOORZICHTIG:** Het gebruik van afdrukmateriaal dat niet voldoet aan de specificaties van Hewlett-Packard kan problemen met de printer veroorzaken waardoor reparatie noodzakelijk is. Deze reparatie valt niet onder de garantie- of serviceovereenkomsten van Hewlett-Packard.

## Het gebruik van papier en afdrukmateriaal

Dit product ondersteunt een grote verscheidenheid aan papier en ander afdrukmateriaal. Zie hiervoor de richtlijnen in deze gebruikershandleiding. Het gebruik van papier of afdrukmateriaal dat niet in overeenstemming is met deze richtlijnen, kan de volgende problemen veroorzaken:

- Slechte afdrukkwaliteit
- Meer papierstoringen
- Voortijdige slijtage van het product waardoor reparaties nodig zijn

Voor optimale resultaten kunt u het beste alleen papier van HP gebruiken en afdrukmateriaal dat bestemd is voor laserjets of voor multi-gebruik. Gebruik geen papier of afdrukmateriaal dat is vervaardigd voor inkjetprinters. Hewlett-Packard Company raadt u af een ander merk afdrukmateriaal te gebruiken omdat HP de kwaliteit ervan niet kan controleren.

Het is mogelijk dat papier aan alle richtlijnen in deze gebruikershandleiding voldoet en u toch niet tevreden bent over de afdrukkwaliteit. Dit kan een gevolg zijn van het onjuist gebruik van het materiaal, een onaanvaardbaar temperatuur- en/of vochtigheidsniveau of van andere omstandigheden waarop Hewlett-Packard geen invloed heeft.

VOORZICHTIG: Het gebruik van papier of afdrukmateriaal dat niet voldoet aan de specificaties van Hewlett-Packard kan problemen met het product veroorzaken waardoor reparatie noodzakelijk is. Deze reparatie valt niet onder de garantie- of serviceovereenkomsten van Hewlett-Packard.

## Ondersteunde papier- en afdrukmateriaalformaten

Dit product ondersteunt verschillende papierformaten en kan worden gebruikt met diverse materialen.

[<del>]}</del> **OPMERKING:** Voor de beste afdrukresultaten selecteert u het juiste papierformaat en de juiste papiersoort in de printerdriver voordat u gaat afdrukken.

| Formaat                 | Afmetingen                  | Lade 1   | Lade 2   | Optionele lade 3 |
|-------------------------|-----------------------------|----------|----------|------------------|
| Letter                  | 216 x 279 mm                | ~        | ~        | <b>v</b>         |
| Executive               | 216 x 356 mm                | ✓        | <b>~</b> | <b>~</b>         |
| A4                      | 210 x 297 mm                | ✓        | <b>~</b> | ✓                |
| Executive               | 184 x 267 mm                | ✓        | <b>~</b> | ✓                |
| A3                      | 297 x 420 mm                | ✓        |          |                  |
| A5                      | 148 x 210 mm                | ✓        | <b>~</b> | ✓                |
| A6                      | 105 x 148 mm                | ✓        |          |                  |
| B5 (JIS)                | 182 x 257 mm                | ✓        | <b>~</b> | ✓                |
| B5 (ISO)                | 176 x 250 mm                | ✓        | <b>~</b> | ✓                |
| B6 (ISO)                | 125 x 176 mm                | ✓        |          |                  |
| 16k                     | 197 x 273 mm                | ✓        |          |                  |
| 16k                     | 184 x 260 mm                | ✓        |          |                  |
| 16k                     | 195 x 270 mm                | ✓        |          |                  |
| 8,5 x 13<br>(aangepast) | 216 x 330 mm                | <b>~</b> | ✓        | <b>v</b>         |
| Aangepast               | (76 - 216) x (127 - 356) mm | ✓        |          |                  |

## Tabal 6.1. Onderstaunde nanier, en ofdrukmateriaalformater

#### Tabel 6-2 Ondersteunde enveloppen en briefkaarten

| Formaat               | Afmetingen   | Lade 1   | Lade 2 | Optionele lade 3 |
|-----------------------|--------------|----------|--------|------------------|
| Envelop #10           | 105 x 241 mm | <b>~</b> |        |                  |
| Envelop DL            | 110 x 220 mm | ✓        |        |                  |
| Envelop C5            | 162 x 229 mm | <b>~</b> |        |                  |
| Envelop B5            | 176 x 250 mm | <b>~</b> |        |                  |
| Envelop<br>Monarch    | 98 x 191 mm  | <b>~</b> |        |                  |
| Briefkaart            | 100 x 148 mm | <b>~</b> |        |                  |
| Dubbele<br>briefkaart | 148 x 200 mm | <b>~</b> |        |                  |

## Aangepaste papierformaten

Dit product ondersteunt diverse aangepaste papierformaten. Ondersteunde aangepaste formaten zijn formaten die binnen de richtlijnen voor minimum- en maximumpapierformaat voor het product liggen maar die niet worden weergegeven in de tabel met ondersteunde papierformaten. Geef het aangepaste formaat in de printerdriver op wanneer u een ondersteund aangepast formaat gebruikt en plaats het papier in een lade die de aangepaste formaten ondersteunt.

## Richtlijnen voor speciaal papier of afdrukmateriaal

Dit product ondersteunt afdrukken op speciaal afdrukmateriaal. Hanteer de volgende richtlijnen om bevredigende resultaten te verkrijgen. Voor de beste afdrukresultaten moet u, wanneer u speciaal papier of afdrukmateriaal gebruikt, de soort en het formaat instellen in uw printerdriver.

**VOORZICHTIG:** HP LaserJet-printers gebruiken tonerkatalysators om dry toner-deeltjes met zeer precieze stippen op het papier te drukken. HP laser-papier is bestand tegen deze extreme hitte. Het gebruik van inkjetpapier dat niet ontworpen is voor deze technologie kan schade aan de printer veroorzaken.

| Materiaalsoort                            | Doen                                                                                                    | Niet doen                                                                                                    |
|-------------------------------------------|----------------------------------------------------------------------------------------------------|----------------------------------------------------------------------------------------------------|
| Enveloppen                                | <ul> <li>Bewaar de enveloppen plat.</li> <li>Zorg dat de naden helemaal<br/>doorlopen tot de hoek van de<br/>envelop.</li> <li>Gebruik enveloppen met een<br/>plakstrip die zijn goedgekeurd voor<br/>gebruik in laserprinters.</li> </ul> | <ul> <li>Gebruik geen enveloppen die<br/>gekreukeld, ingekeept, aan elkaar<br/>kleven of anderszins beschadigd<br/>zijn.</li> <li>Gebruik geen enveloppen met<br/>klemmen, binddraad, vensters of<br/>met reliëfopdruk.</li> <li>Gebruik geen zelfklevende<br/>middelen of andere synthetische<br/>materialen.</li> </ul> |
| Etiketten                                 | <ul> <li>Gebruik alleen etiketbladen<br/>waarvan het beschermblad niet<br/>zichtbaar is tussen de etiketten.</li> <li>Zorg ervoor dat de etiketten plat<br/>liggen</li> <li>Gebruik alleen volle vellen<br/>etiketten.</li> </ul>          | <ul> <li>Gebruik geen etiketten met<br/>kreukels of luchtbellen of die zijn<br/>beschadigd.</li> <li>Druk geen vellen etiketten die niet<br/>volledig zijn.</li> </ul>                                                                                                    |
| Transparanten                             | <ul> <li>Gebruik alleen transparanten die<br/>zijn goedgekeurd voor gebruik in<br/>laserprinters.</li> <li>Leg de transparanten op een glad<br/>oppervlak nadat u ze uit het product<br/>heeft verwijderd.</li> </ul>                      | <ul> <li>Gebruik geen transparant<br/>afdrukmateriaal dat niet is<br/>goedgekeurd voor laserprinters.</li> </ul>                                                                                                    |
| Briefpapier of voorbedrukte formulieren   | <ul> <li>Gebruik alleen briefpapier of<br/>voorbedrukte formulieren die zijn<br/>goedgekeurd voor gebruik in<br/>laserprinters.</li> </ul>                                                                                                 | Gebruik geen briefpapier met reliëf<br>of metaalachtig briefpapier.                                                                                                    |
| Zwaar papier                              | <ul> <li>Gebruik alleen zwaar papier dat is<br/>goedgekeurd voor gebruik in<br/>laserprinters en voldoet aan de<br/>gewichtspecificaties voor dit<br/>product.</li> </ul>                                                                  | <ul> <li>Gebruik geen papier dat zwaarder<br/>is dan de aanbevolen specificaties<br/>voor afdrukmateriaal voor dit<br/>product, tenzij het HP-papier is dat<br/>is goedgekeurd voor gebruik in dit<br/>product.</li> </ul>                                                                                                |
| Glanzend papier of papier met een coating | • Gebruik alleen glanzend papier of papier met een coating dat is goedgekeurd voor gebruik in laserprinters.                                                                                                    | Gebruik geen glanzend papier of<br>papier met een coating dat is<br>bestemd voor gebruik in<br>inkjetproducten.                                                                                                    |

## Afdrukmateriaal plaatsen

In de volgende gedeelten wordt beschreven hoe u afdrukmateriaal in de verschillende invoerladen plaatst.

VOORZICHTIG: Als u probeert af te drukken op materiaal dat is gekreukeld, gevouwen of beschadigd, kan het afdrukmateriaal vastlopen in de printer. Zie <u>Storingen verhelpen</u> <u>op pagina 88</u> voor meer informatie.

## Lade 1

Lade 1 bevindt zich aan de voorzijde van de printer. De printer drukt eerst af vanuit lade 1 en probeert pas daarna vanuit andere laden af te drukken.

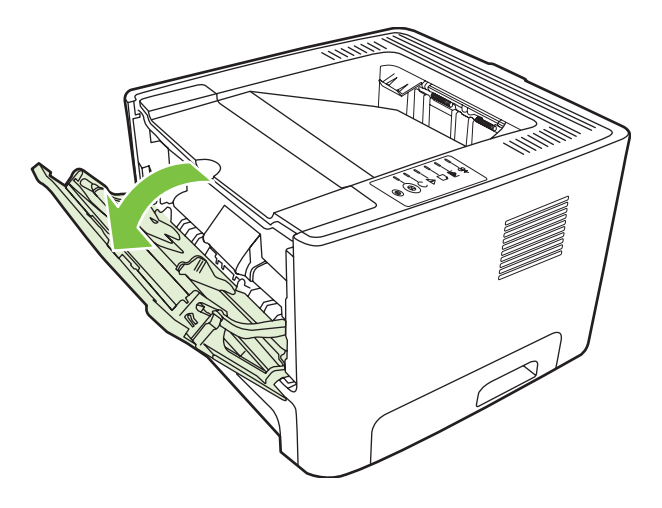

Papiergeleiders zorgen ervoor dat het papier goed in de printer wordt ingevoerd en dat de afdruk niet scheef op het papier komt. Als u papier in de lade plaatst, moet u de papiergeleiders aanpassen aan de breedte van het papier.

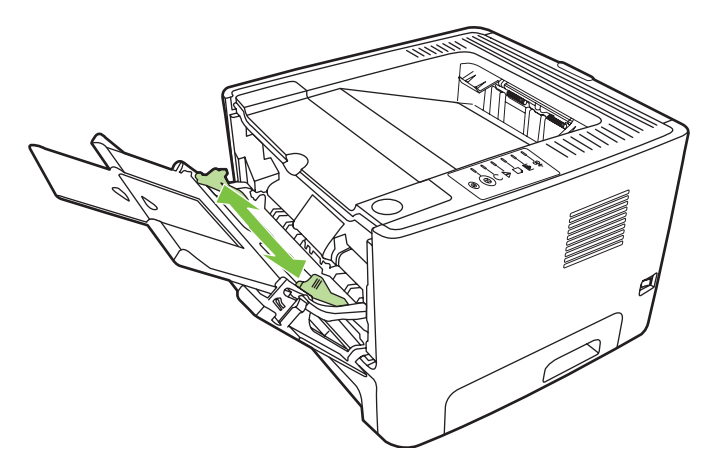

## Lade 2 en optionele lade 3

Papiergeleiders zorgen ervoor dat het papier goed in de printer wordt ingevoerd en dat de afdruk niet scheef op het papier komt. Lade 2 heeft papiergeleiders aan de zijkanten en aan de achterzijde. Als u papier in de lade plaatst, moet u de papiergeleiders aanpassen aan de lengte en breedte van het papier.

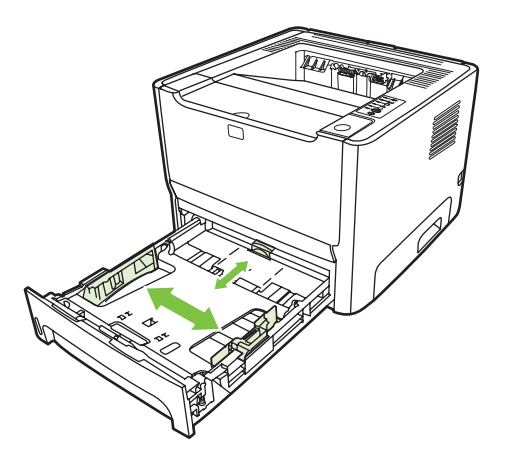

**OPMERKING:** Als u nieuw afdrukmateriaal toevoegt, moet u al het materiaal uit de invoerlade verwijderen en de stapel met nieuw materiaal recht plaatsen. Zo voorkomt u dat meerdere vellen papier tegelijkertijd in de printer worden ingevoerd en is de kans dat papier vastloopt kleiner.

## **Rechte papierbaan**

Gebruik de rechte papierbaan bij het afdrukken van enveloppen, transparanten, zwaar afdrukmateriaal of materiaal dat tijdens het afdrukken de neiging heeft om te krullen. Als u de vlakke uitvoerklep opent voordat u afdrukt vanuit lade 1, lade 2 of de optionele lade 3, wordt het materiaal uitgevoerd via de rechte papierbaan.

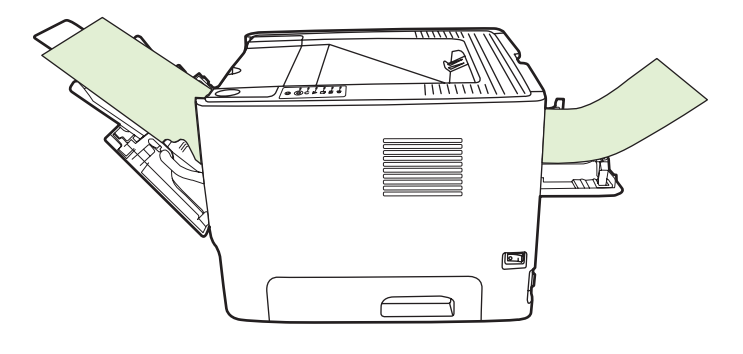

**OPMERKING:** Afgedrukt materiaal stapelt zich niet op als u de rechte papierbaan gebruikt. Als u het vel dat uit de printer komt niet direct verwijdert, valt het op de grond.

## Handinvoer

Met de handinvoer kunt u gemengd afdrukmateriaal afdrukken, bijvoorbeeld eerst een envelop, dan een brief, dan weer een envelop, enzovoort. Plaats enveloppen in lade 1 en briefpapier in lade 2.

Als u wilt afdrukken met handinvoer, opent u de printereigenschappen of de printerinstellingen en kiest u **Handinvoer (Lade 1)** in de keuzelijst **Bronlade**. Raadpleeg <u>De Windows-printerdriver configureren</u> <u>op pagina 13</u> of <u>De Macintosh-printerdriver configureren op pagina 16</u> voor instructies. Nadat u de handinvoer heeft ingeschakeld, drukt u op de <u>Start-knop</u> om af te drukken.

# 7 Afdruktaken

In dit hoofdstuk vindt u informatie over de volgende onderwerpen:

- Afdrukmateriaal en lade plaatsen
- Instellingen voor de afdrukkwaliteit
- Handmatig dubbelzijdig afdrukken
- Meerdere pagina's op één vel papier afdrukken (N-per-vel)
- Brochures afdrukken
- Watermerken afdrukken
- Een afdruktaak annuleren

## Afdrukmateriaal en lade plaatsen

Voor dit product geldt de volgende volgorde voor het plaatsen van afdrukmateriaal:

- 1. Lade 1 (indien geopend)
- 2. Lade 2
- 3. Optionele lade 3 (indien bevestigd)

De minimumafmetingen van afdrukmateriaal zijn 76 x 127 mm.

De maximumafmetingen van afdrukmateriaal zijn 216 x 356 mm.

Voor de beste afdrukresultaten wijzigt u de instellingen voor papierformaat en papiersoort in de printerdriver voordat u gaat afdrukken.

| Tabel 7-1 | Informatie over | afdrukmateriaal | in lade | 1 |
|-----------|-----------------|-----------------|---------|---|
|-----------|-----------------|-----------------|---------|---|

| Туре             | Materiaal-<br>specificaties                | Hoeveelheid               | Instellingen<br>driver      | Afdrukrichting                                                  | Uitvoer            |
|------------------|--------------------------------------------|---------------------------|-----------------------------|-----------------------------------------------------------------|--------------------|
| Gewoon           | 75 g/m² to 104 g/<br>m²                    | Maximaal 50 vellen        | Gewoon of niet<br>opgegeven | N.v.t.                                                          | Vlakke uitvoerklep |
| Kleur            |                                            |                           |                             |                                                                 |                    |
| Voorbedrukt      |                                            |                           |                             |                                                                 |                    |
| Geperforeerd     |                                            |                           |                             |                                                                 |                    |
| Gerecycled       |                                            |                           |                             |                                                                 |                    |
| Licht            | 60 g/m <sup>2</sup> to 75 g/m <sup>2</sup> | Maximaal 50 vellen        | Licht                       | N.v.t.                                                          | Vlakke uitvoerklep |
| Enveloppen       | Minder dan<br>90 g/m²                      | Maximaal 10<br>enveloppen | Envelop                     | Korte zijde eerst,<br>opening aan de<br>bovenzijde rechts       | Vlakke uitvoerklep |
| Etiketten        | Standaard                                  | Maximaal 10 vellen        | Etiketten                   | Afdrukzijde naar<br>boven                                       | Vlakke uitvoerklep |
| Bankpost         | 75 g/m² to 104 g/<br>m²                    | Maximaal 10 vellen        | Bankpost                    | Afdrukzijde naar<br>boven                                       | Vlakke uitvoerklep |
| Ruw              | 75 g/m² to 104 g/<br>m²                    | Maximaal 10 vellen        | Ruw                         | Afdrukzijde naar<br>boven                                       | Vlakke uitvoerklep |
| Transparanten    | 4 mm<br>monochroom<br>overhead             | Maximaal 10 vellen        | Transparant                 | Afdrukzijde naar<br>boven                                       | Vlakke uitvoerklep |
| Zwaar            | 90 g/m² to 105 g/<br>m²                    | Maximaal 10 vellen        | Zwaar                       | Afdrukzijde naar<br>boven                                       | Vlakke uitvoerklep |
| Briefpapier      | 75 g/m² to 104 g/<br>m²                    | Maximaal 10 vellen        | Briefpapier                 | Afdrukzijde naar<br>boven, bovenzijde<br>van de pagina<br>eerst | Uitvoerbak         |
| Kaarten          | Maximaal 10                                | Maximaal 10               | Kaarten                     | Afdrukzijde naar<br>boven                                       | Vlakke uitvoerklep |
| Verzendetiketten | Maximaal 10                                | Maximaal 10               | Kaarten                     | Afdrukzijde naar<br>boven                                       | Vlakke uitvoerklep |
| Туре          | Materiaal-<br>specificaties                | Hoeveelheid              | Instellingen<br>driver      | Afdrukrichting              | Uitvoer                      |
|---------------|--------------------------------------------|--------------------------|-----------------------------|-----------------------------|------------------------------|
| Gewoon        | 75 g/m² to 104 g/<br>m²                    | Maximaal 250<br>vellen   | Gewoon of niet<br>opgegeven | N.v.t.                      | Uitvoerbak                   |
| Kleur         |                                            |                          |                             |                             |                              |
| Voorbedrukt   |                                            |                          |                             |                             |                              |
| Geperforeerd  |                                            |                          |                             |                             |                              |
| Gerecycled    |                                            |                          |                             |                             |                              |
| Licht         | 60 g/m <sup>2</sup> to 75 g/m <sup>2</sup> | Maximaal 250<br>vellen   | Licht                       | N.v.t.                      | Uitvoerbak                   |
| Etiketten     | Standaard                                  | Minder dan 250<br>vellen | Etiketten                   | Afdrukzijde naar<br>boven   | Vlakke uitvoerklep           |
| Bankpost      | 75 g/m² to 104 g/<br>m²                    | Maximaal 250<br>vellen   | Bankpost                    | Afdrukzijde naar<br>boven   | Uitvoerbak                   |
| Ruw           | 75 g/m² to 104 g/<br>m²                    | Maximaal 250<br>vellen   | Ruw                         | Afdrukzijde naar<br>boven   | Uitvoerbak                   |
| Zwaar         | 90 g/m² to 105 g/<br>m²                    | Minder dan 250<br>vellen | Zwaar                       | N.v.t.                      | Uitvoerbak                   |
| Transparanten | 4 mm<br>monochroom<br>overhead             | Minder dan 250<br>vellen | Transparant                 | Afdrukzijde naar<br>beneden | Vlakke uitvoerklep           |
| Briefpapier   | 75 g/m² to 104 g/<br>m²                    | Minder dan 250<br>vellen | Briefpapier                 | Afdrukzijde naar<br>beneden | Normaal:<br>uitvoerbak       |
|               |                                            |                          |                             |                             | Zwaar: vlakke<br>uitvoerklep |

#### Tabel 7-2 Informatie over afdrukmateriaal in lade 2

#### Tabel 7-3 Informatie over afdrukmateriaal in optionele lade 3

| Materiaalsoort | Materiaal-<br>specificaties                | Hoeveelheid            | Instellingen<br>driver      | Afdrukrichting            | Uitvoer    |
|----------------|--------------------------------------------|------------------------|-----------------------------|---------------------------|------------|
| Gewoon         | 75 g/m² to 104 g/<br>m²                    | Maximaal 250<br>vellen | Gewoon of niet<br>opgegeven | N.v.t.                    | Uitvoerbak |
| Kleur          |                                            |                        |                             |                           |            |
| Voorbedrukt    |                                            |                        |                             |                           |            |
| Geperforeerd   |                                            |                        |                             |                           |            |
| Gerecycled     |                                            |                        |                             |                           |            |
| Licht          | 60 g/m <sup>2</sup> to 75 g/m <sup>2</sup> | Maximaal 250<br>vellen | Licht                       | N.v.t.                    | Uitvoerbak |
| Bankpost       | 75 g/m² to 104 g/<br>m²                    | Maximaal 250<br>vellen | Bankpost                    | Afdrukzijde naar<br>boven | Uitvoerbak |
| Ruw            | 75 g/m² to 104 g/<br>m²                    | Maximaal 250<br>vellen | Ruw                         | Afdrukzijde naar<br>boven | Uitvoerbak |

| Materiaalsoort | Materiaal-<br>specificaties | Hoeveelheid              | Instellingen<br>driver | Afdrukrichting              | Uitvoer                      |
|----------------|-----------------------------|--------------------------|------------------------|-----------------------------|------------------------------|
| Zwaar          | 90 g/m² to 105 g/<br>m²     | Minder dan 250<br>vellen | Zwaar                  | N.v.t.                      | Vlakke uitvoerklep           |
| Briefpapier    | 75 g/m² to 104 g/<br>m²     | Minder dan 250<br>vellen | Briefpapier            | Afdrukzijde naar<br>beneden | Normaal:<br>uitvoerbak       |
|                |                             |                          |                        |                             | Zwaar: vlakke<br>uitvoerklep |

#### Tabel 7-3 Informatie over afdrukmateriaal in optionele lade 3 (vervolg)

### Instellingen voor de afdrukkwaliteit

De instellingen voor de afdrukkwaliteit hebben invloed op de afdrukresolutie en het tonergebruik.

Voer de volgende procedure uit om de afdrukinstellingen te wijzigen:

- Open de printereigenschappen (of de voorkeursinstellingen voor afdrukken in Windows 2000 en XP). Zie <u>De Windows-printerdriver configureren op pagina 13</u> of <u>De Macintosh-printerdriver</u> <u>configureren op pagina 16</u> voor instructies.
- Selecteer de gewenste instelling voor afdrukkwaliteit op het tabblad Papier/Kwaliteit of het tabblad Afwerking (het tabblad Papiersoort/kwaliteit in bepaalde Mac-drivers). De volgende opties zijn beschikbaar:
  - ProRes 1200: deze instelling zorgt voor fijn detail bij 1200 x 1200 dpi.
  - FastRes 1200: deze instelling biedt een effectieve afdrukkwaliteit van 1200 dpi.
  - **600 dpi**: deze instelling levert een kwaliteit van 600 x 600 dpi met REt (Resolution Enhancement Technology) voor verbeterde tekstkwaliteit.
  - **EconoMode**: tekst wordt afgedrukt met minder toner. Deze instelling is handig als u een kladversie wilt afdrukken. U kunt deze optie onafhankelijk van andere instellingen voor de afdrukkwaliteit inschakelen. Zie <u>EconoMode op pagina 64</u> voor meer informatie.

**OPMERKING:** Niet alle printerfuncties zijn beschikbaar in alle drivers of besturingssystemen. Raadpleeg de online-Help voor de printereigenschappen (driver) voor informatie over de beschikbare functies voor die driver.

# Handmatig dubbelzijdig afdrukken

Als u handmatig dubbelzijdig wilt afdrukken, moet u het papier twee keer door de printer voeren. U kunt de volgende opties gebruiken:

- Bovenste uitvoerbak
- Vlakke papierklep (voor zwaarder materiaal of materiaal dat omkrult)

**OPMERKING:** Met handmatig dubbelzijdig afdrukken kan de printer vuil worden, waardoor de afdrukkwaliteit wordt verminderd. Zie <u>Printer reinigen op pagina 50</u> voor instructies over wat te doen als de printer vuil wordt.

### Handmatig dubbelzijdig afdrukken via de bovenste uitvoerbak

In de volgende gedeelten worden instructies gegeven voor de verschillende besturingssystemen.

#### **Microsoft Windows**

1. Sluit de vlakke uitvoerklep.

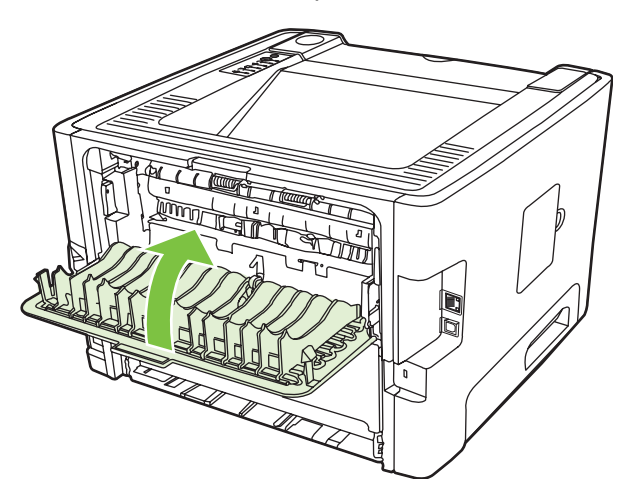

2. Druk de eerste zijde van het document af via lade 1.

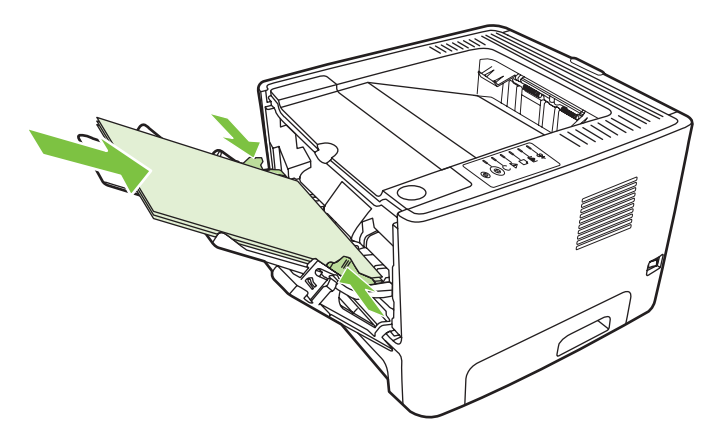

3. Nadat de eerste zijde is afgedrukt, verwijdert u het resterende papier uit lade 1 en legt u dit terzijde tot u klaar bent met handmatig dubbelzijdig afdrukken.

4. Pak de afgedrukte pagina's en zorg dat de stapel recht ligt.

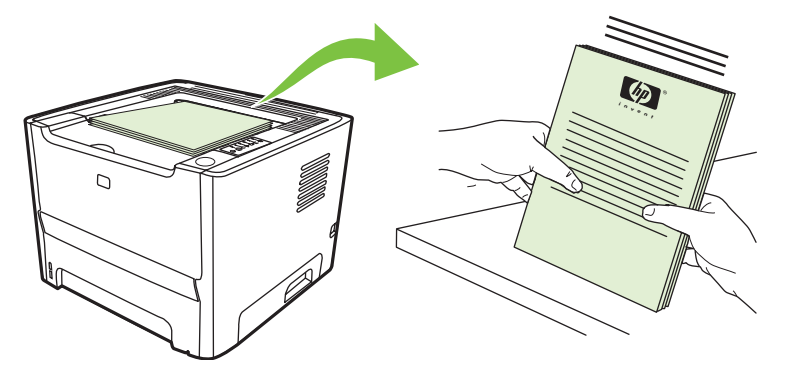

5. Plaats de stapel terug in lade 1 met de bedrukte zijde naar beneden en de bovenrand richting de printer.

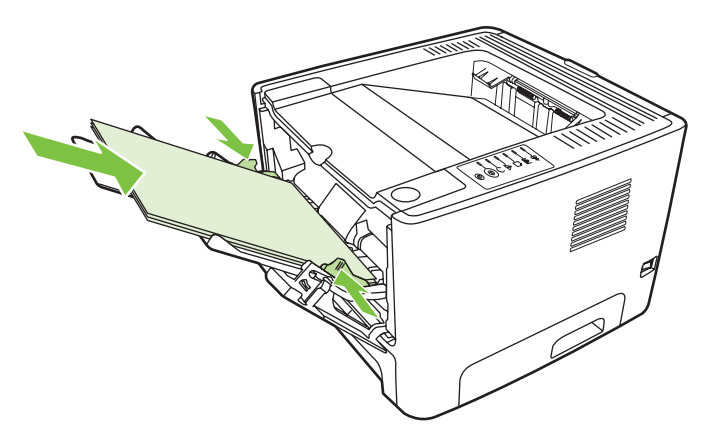

6. Druk op de Start-knop om de tweede zijde af te drukken.

#### Mac OS X

- 1. Sluit de vlakke uitvoerklep.
- 2. Volg onderstaande stappen wanneer de printeroptie Handmatige duplex niet verschijnt:
  - a. Controleer of HP Manual Duplex&Booklet (Classic) (HP handmatige duplex & brochure (klassiek)) is geselecteerd tijdens de installatie van de softwaredriver met de optie Aangepaste installatie.
  - **b.** Kies **Archief-Print**, selecteer **Plug-In Preferences** (Plug-in voorkeuren) en klik op het pijltje naar rechts. Het pijltje naar rechts verandert in een pijltje naar beneden en de functie HP Manual Duplex & Booklet (HP handmatige duplex & brochure) wordt weergegeven.
  - c. Selecteer Print Time Filters (Print tijdfilters), selecteer HP Manual Duplex&Booklet (HP handmatige duplex & brochure) en klik op Save Settings (Instellingen opslaan).
  - d. Selecteer Handmatige duplex en vervolgens Print beide zijden.
- 3. Druk het document af.
- 4. Nadat de eerste zijde is afgedrukt, verwijdert u het resterende papier uit lade 1 en legt u dit terzijde tot u klaar bent met handmatig dubbelzijdig afdrukken.
- 5. Pak de afgedrukte pagina's en zorg dat de stapel recht ligt.

- 6. Plaats de stapel terug in lade 1 met de bedrukte zijde naar beneden en de bovenrand richting de printer.
- 7. Druk op de knop Start op het bedieningspaneel om zijde twee af te drukken.

### Handmatig dubbelzijdig afdrukken via de vlakke uitvoerklep

In de volgende gedeelten worden instructies gegeven voor de verschillende besturingssystemen.

#### **Microsoft Windows**

1. Open de vlakke uitvoerklep.

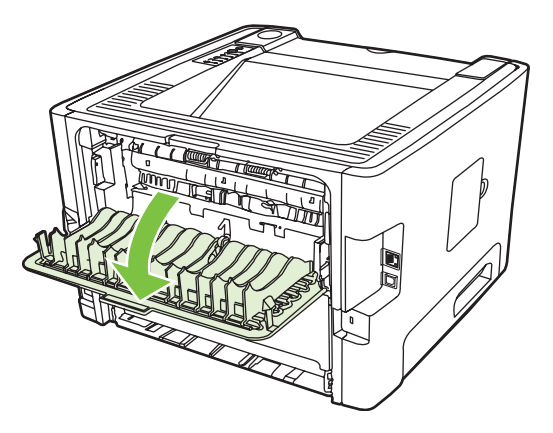

- 2. Open de printereigenschappen (of de voorkeursinstellingen voor afdrukken in Windows 2000 en XP). Zie <u>De Windows-printerdriver configureren op pagina 13</u> voor instructies.
- 3. Schakel op het tabblad Afwerking het selectievakje Juiste volgorde voor rechte papierbaan in.

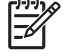

**OPMERKING:** Niet alle printerfuncties zijn beschikbaar in alle drivers of besturingssystemen. Raadpleeg de online-Help voor de Printereigenschappen (driver) voor informatie over de beschikbare functies voor die driver.

- Schakel op het tabblad Afwerking het selectievakje Print On Both Sides (Manually) (Dubbelzijdig afdrukken (handmatig)) in.

**OPMERKING:** Als het het selectievakje **Dubbelzijdig afdrukken (handmatig)** niet verschijnt, is deze optie wellicht uitgeschakeld. Open de printereigenschappen, selecteer het tabblad **Apparaatinstellingen** en selecteer **Inschakelen** in de vervolgkeuzelijst **Handmatig dubbelzijdig toestaan** om de optie in te schakelen.

5. Klik op OK.

6. Druk de eerste zijde van het document af vanuit lade 1.

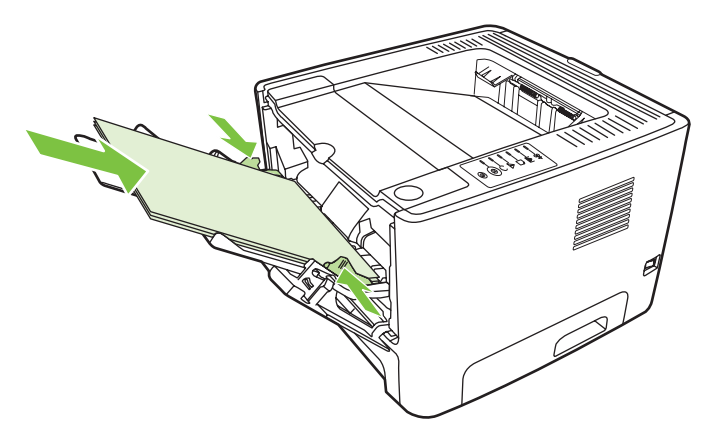

7. Pak de afgedrukte pagina's en zorg dat de stapel recht ligt.

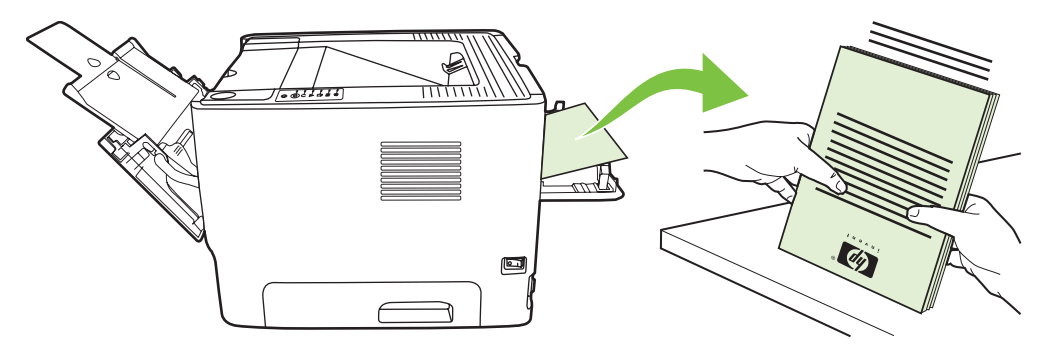

8. Plaats de stapel terug in lade 1 met de bedrukte zijde naar beneden en de bovenrand richting de printer.

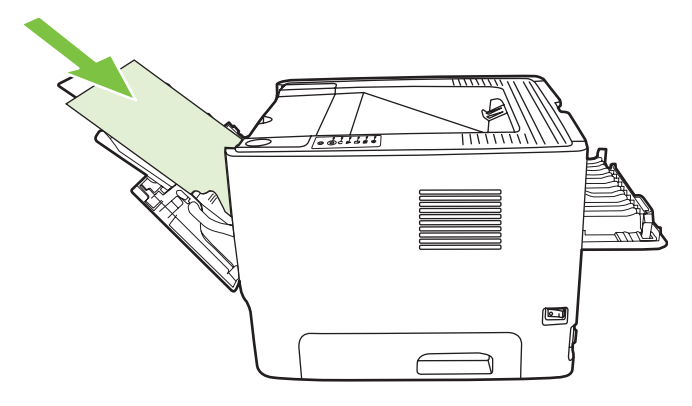

9. Druk op de Start-knop om de tweede zijde af te drukken.

#### Mac OS X

- 1. Open de vlakke uitvoerklep.
- 2. Volg onderstaande stappen wanneer de printeroptie Handmatige duplex niet verschijnt:
  - a. Controleer of HP Manual Duplex&Booklet (Classic) (HP handmatige duplex & brochure (klassiek)) is geselecteerd tijdens de installatie van de softwaredriver met de optie Aangepaste installatie.
  - **b.** Kies **Archief-Print**, selecteer **Plug-In Preferences** (Plug-in voorkeuren) en klik op het pijltje naar rechts. Het pijltje naar rechts verandert in een pijltje naar beneden en de functie HP Manual Duplex & Booklet (HP handmatige duplex & brochure) wordt weergegeven.
  - c. Selecteer Print Time Filters (Print tijdfilters), selecteer HP Manual Duplex&Booklet (HP handmatige duplex & brochure) en klik op Save Settings (Instellingen opslaan).
  - d. Selecteer Handmatige duplex en vervolgens Print beide zijden.
  - e. Selecteer Alternate output bin is open (straight through paper path) (Andere uitvoerlade is open (rechte papierbaan)).
- 3. Druk de eerste zijde van het document af vanuit lade 1.

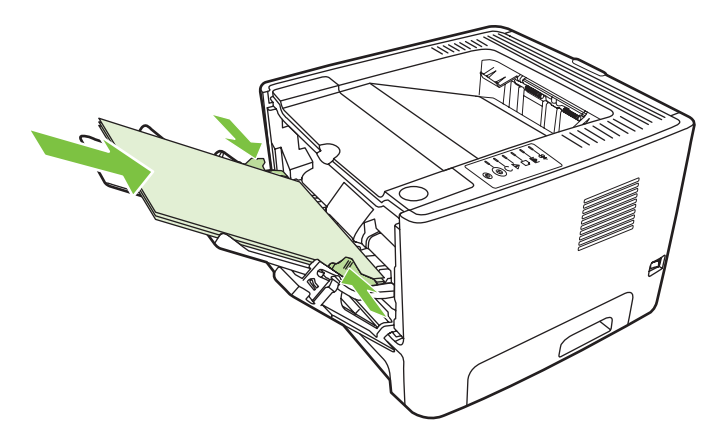

4. Pak de afgedrukte pagina's en zorg dat de stapel recht ligt.

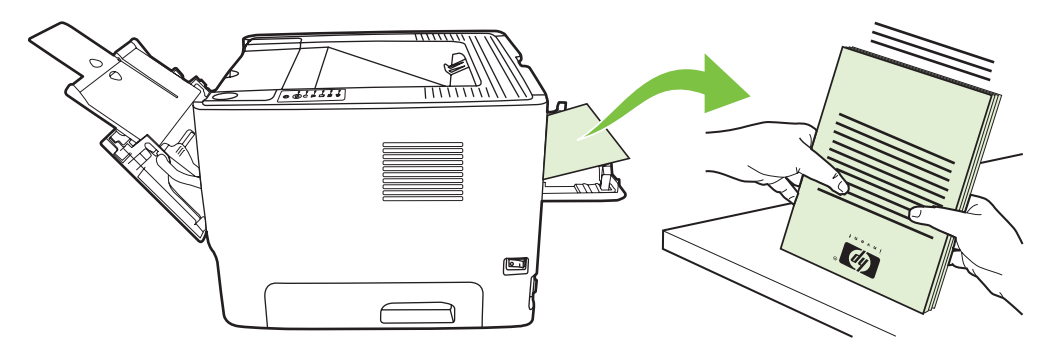

5. Plaats de stapel terug in lade 2 met de bedrukte zijde naar beneden en de bovenrand richting de printer.

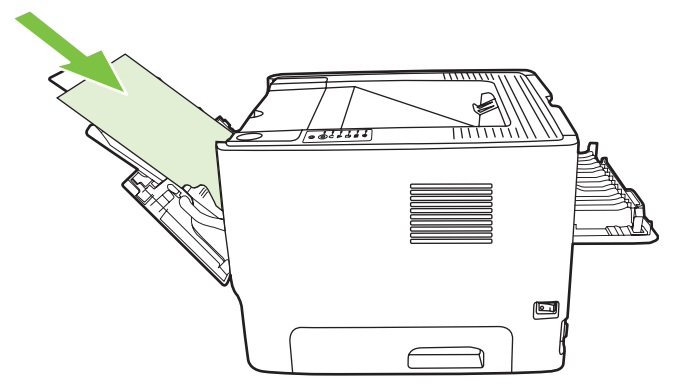

6. Druk op de Start-knop om de tweede zijde af te drukken.

### Meerdere pagina's op één vel papier afdrukken (N-per-vel)

Met N-per-vel afdrukken kunt u documenten van meerdere pagina's afdrukken op één enkele pagina.

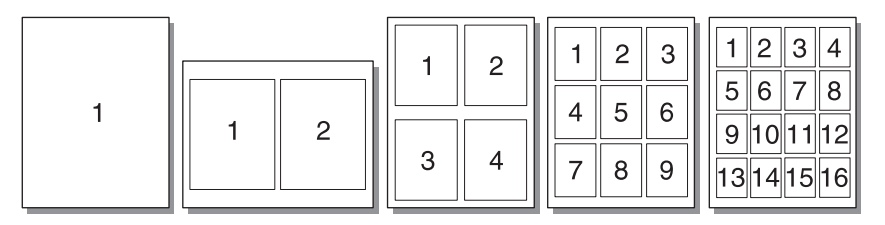

- Open de printereigenschappen (of de voorkeursinstellingen voor afdrukken in Windows 2000 en XP). Zie <u>De Windows-printerdriver configureren op pagina 13</u> of <u>De Macintosh-printerdriver</u> <u>configureren op pagina 16</u> voor instructies.
- 2. Selecteer het gewenste aantal pagina's per vel op het tabblad **Afwerking** (het tabblad **Layout** in bepaalde Mac-drivers).

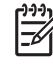

**OPMERKING:** Niet alle printerfuncties zijn beschikbaar in alle drivers of besturingssystemen. Raadpleeg de online-Help voor de Printereigenschappen (driver) voor informatie over de beschikbare functies voor die driver.

3. U kunt desgewenst ook het selectievakje voor kantlijnen en het vervolgkeuzemenu gebruiken om de volgorde aan te geven waarin de pagina's op het vel worden afgedrukt.

# **Brochures afdrukken**

U kunt brochures afdrukken op papier van het formaat Letter, Executive en A4.

**OPMERKING:** Deze functie is niet in alle versies van Macintosh OS X beschikbaar.

- 1. Plaats papier in lade 1.
- 2. Sluit de vlakke uitvoerklep.

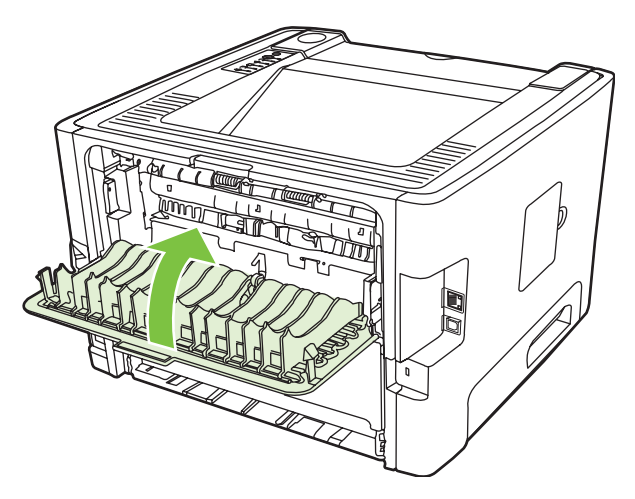

- **3.** Open de printereigenschappen (of de voorkeursinstellingen voor afdrukken in Windows 2000 en XP). Zie <u>De Windows-printerdriver configureren op pagina 13</u> voor instructies.
- 4. Schakel op het tabblad Afwerking (het tabblad Papiersoort/Kwaliteit in bepaalde Mac-drivers) het selectievakje Juiste volgorde voor rechte papierbaan uit.
- 5. Schakel het selectievakje Dubbelzijdig afdrukken in.
- 6. Selecteer Left Edge Binding (Inbinden aan linkerzijde) of Right Edge Binding (Inbinden aan rechterzijde) in de vervolgkeuzelijst Booklet Layout (Indeling brochure).
- 7. Stel het aantal pagina's per vel in op 2.
- 8. Klik op OK.
- 9. Druk het document af.
- **10.** Vouw de pagina's en niet deze aan elkaar.

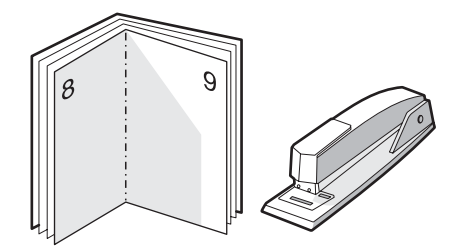

### Watermerken afdrukken

Met de optie voor watermerken kunt u tekst "onder" (op de achtergrond van) een bestaand document afdrukken. U wilt bijvoorbeeld in grote grijze letters *Klad* of *Vertrouwelijk* diagonaal afdrukken over de eerste pagina of alle pagina's van een document.

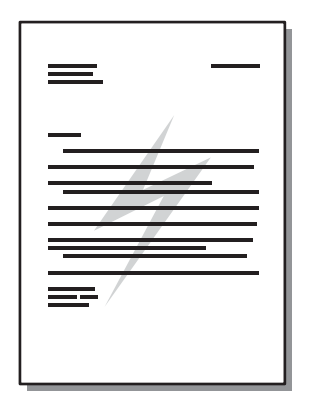

- 1. Open de printereigenschappen (of de voorkeursinstellingen voor afdrukken in Windows 2000 en XP). Zie <u>De Windows-printerdriver configureren op pagina 13</u> of <u>De Macintosh-printerdriver configureren op pagina 16</u> voor instructies.
- 2. Selecteer het gewenste watermerk op het tabblad **Effecten** (het tabblad **Watermerk/Sjabloon** in sommige Mac-drivers).

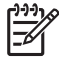

**OPMERKING:** Niet alle printerfuncties zijn beschikbaar in alle drivers of besturingssystemen. Raadpleeg de online-Help voor de Printereigenschappen (driver) voor informatie over de beschikbare functies voor die driver.

# Een afdruktaak annuleren

U kunt een afdruktaak annuleren vanuit de volgende locaties:

- **Bedieningspaneel printer**: Als u de afdruktaak wilt annuleren, drukt u op de knop Annuleren op het bedieningspaneel van de printer.
- Programma: Er verschijnt kort een dialoogvenster. Hiermee kunt u de afdruktaak annuleren.
- Windows-afdrukwachtrij: Als de afdruktaak in de afdrukwachtrij (computergeheugen) of afdrukspooler staat, verwijdert u de taak daar. Als u het venster Printers wilt openen in Windows 98 SE, Me, 2000 of XP, klikt u achtereenvolgens op Start, Instellingen en Printers, of klik op Start en vervolgens op Printers en faxapparaten. Dubbelklik op het pictogram van de printer om het venster te openen. Selecteer uw afdruktaak en klik op Verwijderen.
- Afdrukwachtrij bureaublad (Mac OS): Open in Mac OS X Afdrukbeheer (of Printer Setup Utility (Hulpprogramma voor het instellen van de printer) in v10.3.9), dubbelklik op de printernaam, selecteer de afdruktaak en klik op Verwijderen.
- Geïntegreerde webserver: Open de pagina van de geïntegreerde webserver en klik op Cancel Job (Taak annuleren). Zie <u>Geïntegreerde webserver (alleen netwerkmodellen) op pagina 45</u> voor meer informatie.

Als de statuslampjes op het bedieningspaneel blijven knipperen nadat u de afdruktaak hebt geannuleerd, is de computer nog bezig de taak naar de printer te verzenden. Verwijder de afdruktaak uit de afdrukwachtrij of wacht totdat de gegevens zijn verzonden. De printer keert dan terug naar de modus Klaar.

# 8 Beheer en onderhoud

In dit hoofdstuk vindt u informatie over de volgende onderwerpen:

- Pagina's met printerinformatie
- Geïntegreerde webserver (alleen netwerkmodellen)
- Printcartridge vervangen
- Toner opnieuw verdelen
- Printer reinigen
- Transportrol reinigen (lade 1)
- Transportrol reinigen (lade 2)
- EconoMode

# Pagina's met printerinformatie

U kunt de volgende pagina's met informatie afdrukken.

### Demopagina

De demopagina bevat voorbeelden van tekst en afbeeldingen. U kunt op de volgende manieren een demopagina afdrukken:

- Druk op de knop Start als het Klaar-lampje brandt en er geen andere taken worden afgedrukt.
- Maak uw selectie in de vervolgkeuzelijst Informatiepagina's op het tabblad Services in de Printervoorkeuren.

### Configuratiepagina

De configuratiepagina geeft de huidige instellingen en printereigenschappen weer en bevat daarnaast een statusrapport. U kunt op de volgende manieren een configuratiepagina afdrukken:

- Druk vijf seconden op de knop Start als het Klaar-lampje brandt en er geen andere taken worden afgedrukt.
- Maak uw selectie in de vervolgkeuzelijst Informatiepagina's op het tabblad Services in de Printervoorkeuren.

### Statuspagina benodigdheden

U kunt de pagina Status benodigdheden afdrukken door deze te selecteren in de vervolgkeuzelijst **Informatiepagina's** op het tabblad **Services** in de **Printervoorkeuren**. Op de pagina Status benodigdheden vindt u de volgende informatie:

- Het geschatte resterende aantal pagina's dat met de printcartridge kan worden afgedrukt
- Het aantal verwerkte pagina's en afdruktaken
- Informatie over bestellen en recyclen

### Geïntegreerde webserver (alleen netwerkmodellen)

Met de geïntegreerde webserver kunt u via de computer de printer- en netwerkstatus bekijken en afdrukfuncties beheren, in plaats van via het bedieningspaneel van de printer. Hieronder ziet u enkele voorbeelden van wat u zoal met de ingebouwde webserver kunt doen:

- Apparaatstatusinformatie bekijken
- De resterende levensduur van alle benodigdheden bepalen en zo nodig nieuwe benodigdheden bestellen
- Het formaat en soort materiaal voor elke lade instellen
- De configuratie van laden bekijken en wijzigen
- De standaardinstellingen voor printerconfiguratie bekijken en wijzigen
- De netwerkconfiguratie bekijken en wijzigen
- U hoeft geen software op de computer te installeren. U hebt alleen één van deze ondersteunde webbrowsers nodig:
  - Internet Explorer 6.0 (en hoger)
  - Netscape Navigator 7.0 (en hoger)
  - Firefox 1.0 (en hoger)
  - Mozilla 1.6 (en hoger)
  - Opera 7.0 (en hoger)
  - Safari 1.2 (en hoger)
  - Konqueror 3.2 (en hoger)

De geïntegreerde webserver werkt alleen als de printer is aangesloten op een TCP/IP-netwerk. De geïntegreerde webserver biedt geen ondersteuning voor aansluitingen via IPX of directe USB-aansluitingen.

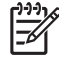

**OPMERKING:** U hebt geen toegang tot internet nodig om de geïntegreerde webserver te openen en te gebruiken. Als u echter op een van de pagina's op een koppeling klikt, hebt u toegang tot internet nodig om naar de corresponderende website te gaan.

#### De geïntegreerde webserver openen

Open de geïntegreerde webserver door het IP-adres of de hostnaam van de printer in het adresveld van een ondersteunde webbrowser te typen. Als u het IP-adres wilt bepalen, drukt u een configuratiepagina af door vijf seconden op de knop Start te drukken als het Klaar-lampje brandt en er geen andere taken worden afgedrukt.

TIP: Nadat u de URL hebt geopend, voegt u een bladwijzer toe zodat u later snel naar deze URL kunt terugkeren.

De geïntegreerde webserver heeft drie tabbladen met instellingen en informatie over de printer: de tabbladen **Informatie**, **Instellingen** en **Netwerk**.

### **Tabblad Informatie**

De paginagroep Status bevat de volgende pagina's.

- **Apparaatstatus**. Deze pagina geeft de status van de printer en de HP benodigdheden weer.
- **Apparaatconfiguratie**. Op deze pagina wordt de informatie weergegeven die u kunt vinden op de configuratiepagina van de printer.
- **Status benodigdheden**. Deze pagina geeft de status van HP benodigdheden en de onderdeelnummers voor de benodigdheden weer. Als u nieuwe benodigdheden wilt bestellen, klikt u op **Benodigdheden bestellen** rechtsboven in het venster.
- **Network Summary** (Netwerkoverzicht). Op deze pagina wordt de informatie weergegeven die u kunt vinden op de netwerkoverzichtspagina van de printer.

### Instellingen, tabblad

Met behulp van dit tabblad kunt u de printer configureren vanaf de computer. Als u een netwerkprinter gebruikt, moet u altijd contact opnemen met de printerbeheerder voordat u de instellingen op dit tabblad wijzigt.

Het tabblad Instellingen bevat de volgende pagina's:

- Papierverwerking. Instellingen voor de invoerlade van de printer bekijken en wijzigen.
- Afdrukken. De standaardinstellingen voor afdrukopdrachten bekijken en wijzigen.

#### Netwerk, tabblad

Op dit tabblad kan de netwerkbeheerder de netwerkinstellingen voor de printer controleren als deze is aangesloten op een IP-netwerk.

### Koppelingen

De koppelingen vindt u in de rechterbovenhoek van de statuspagina's. U hebt toegang tot internet nodig om deze koppelingen te gebruiken. Als u een inbelverbinding gebruikt en geen verbinding hebt gemaakt voor u de geïntegreerde webserver opende, moet u eerst verbinding maken voordat u deze websites kunt bezoeken. Als u verbinding wilt maken, moet u wellicht eerst de geïntegreerde webserver sluiten en deze opnieuw openen.

- **Benodigdheden bestellen**. Klik op deze koppeling om verbinding te maken met de website van Sure Supply voor het bestellen van originele HP benodigdheden bij HP of bij een reseller naar keuze.
- **Productondersteuning**. Hiermee gaat u naar de ondersteuningssite voor de HP LaserJet P2010 printer. U kunt zoeken naar ondersteuning voor algemene onderwerpen.

# Printcartridge vervangen

1. Druk op de knop van de printcartridgeklep en verwijder de oude printcartridge uit de printer. De informatie over recycling vindt u in de verpakking van de printcartridge.

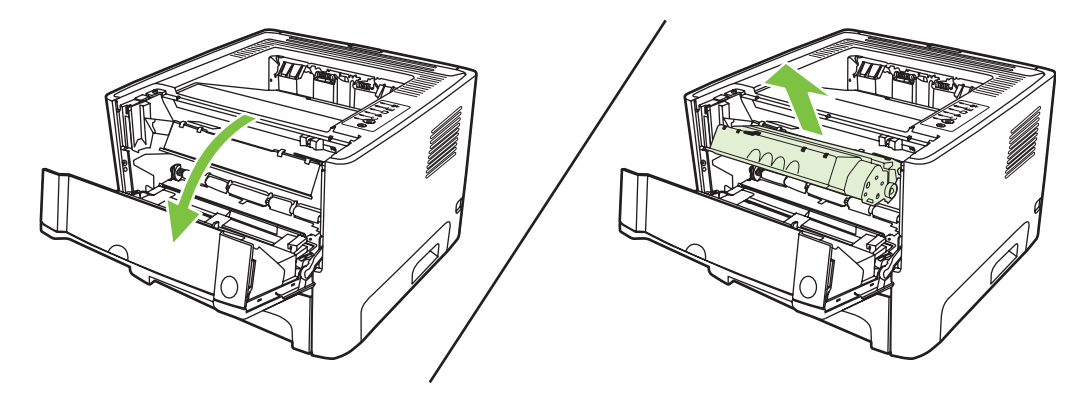

- 2. Haal de nieuwe printcartridge uit de verpakking.
- 3. Buig het lipje aan de linkerkant van de cartridge om en breek het los.

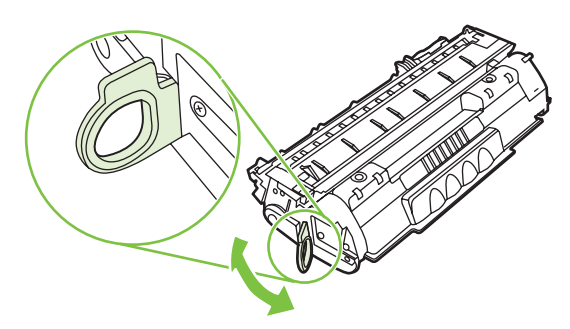

**4.** Trek aan het lipje tot alle tape van de cartridge is verwijderd. Het lipje is geschikt voor recycling. Bewaar het dus in de verpakking van de cartridge.

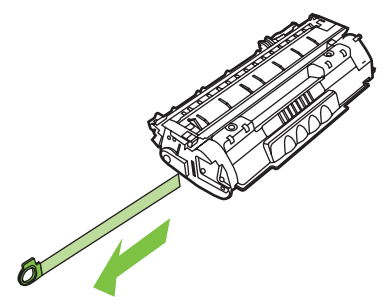

5. Schud de printcartridge zachtjes heen en weer om de toner gelijkmatig in de cartridge te verdelen.

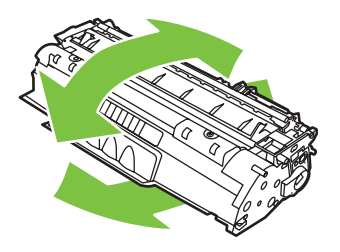

**VOORZICHTIG:** Als er toner op uw kleding komt, veegt u deze er met een droge doek af en wast u de kleding in koud water. *Als u warm water gebruikt, maakt de toner een permanente vlek in de stof.* 

6. Plaats de printcartridge in de printer en sluit de printcartridgeklep.

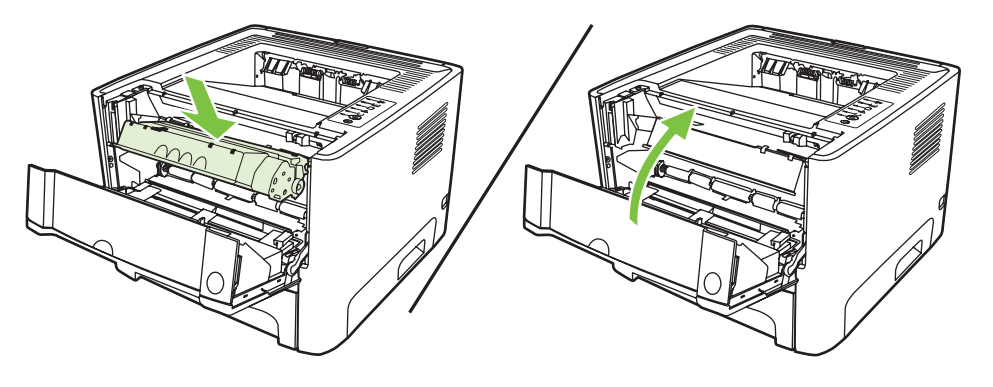

**VOORZICHTIG:** Als er toner op uw kleding komt, dient u deze er met een droge doek af te vegen en de kleding in koud water te wassen. *Als u warm water gebruikt, maakt de toner een permanente vlek in de stof.* 

# Toner opnieuw verdelen

Als de toner bijna op is, ontstaan er op de afgedrukte pagina vage en lichte plekken. U kunt in dat geval de afdrukkwaliteit tijdelijk verbeteren door de toner opnieuw te verdelen.

1. Druk op de knop van de printcartridgeklep en verwijder de oude printcartridge uit de printer.

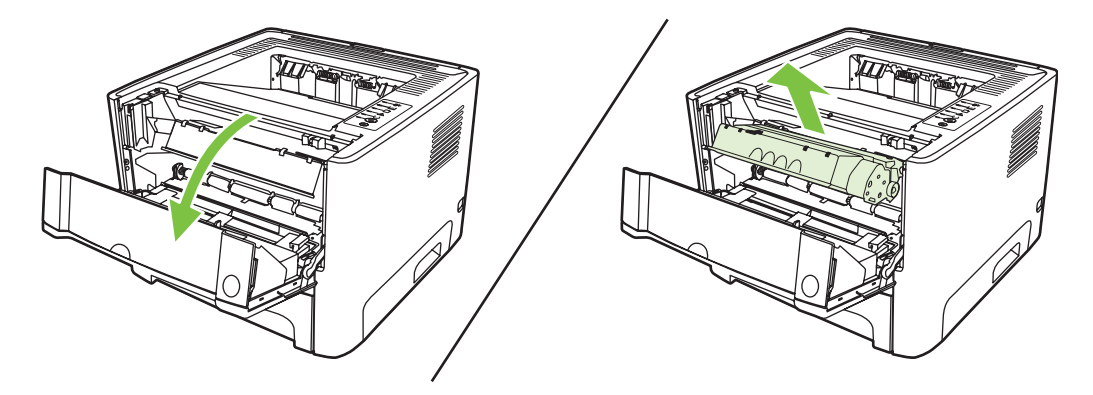

2. Als u de toner opnieuw wilt verdelen, schudt u de printcartridge zachtjes heen en weer.

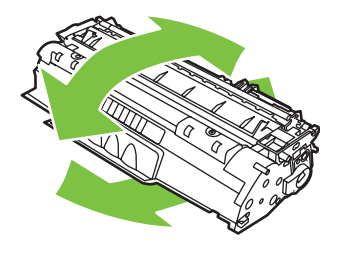

**VOORZICHTIG:** Als er toner op uw kleding komt, dient u deze er met een droge doek af te vegen en de kleding in koud water te wassen. *Als u warm water gebruikt, maakt de toner een permanente vlek in de stof.* 

3. Plaats de printcartridge terug in de printer en sluit de printcartridgeklep.

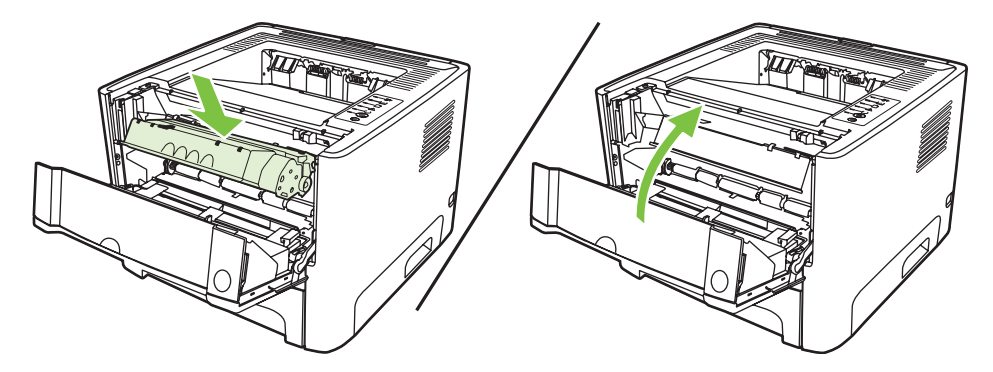

Als de afdruk te licht blijft, moet u een nieuwe printcartridge installeren. Zie <u>Printcartridge vervangen</u> op pagina 47 voor instructies.

# **Printer reinigen**

Reinig de buitenkant van de printer met een schone, licht bevochtigde doek.

**VOORZICHTIG:** Gebruik geen reinigingsmiddelen op ammoniakbasis op of rondom de printer.

Tijdens het afdrukken kunnen zich papier-, toner- en stofdeeltjes in de printer verzamelen. Dit kan na verloop van tijd afdrukproblemen veroorzaken, zoals tonerspatten of vegen en papierstoringen. U kunt het gebied rondom de printcartridge en de papierbaan reinigen om dergelijke problemen op te lossen en te voorkomen.

### Het gebied rondom de printcartridge reinigen

U hoeft het gebied rondom de printcartridge niet vaak te reinigen. Het reinigen van deze ruimte kan de afdrukkwaliteit echter wel verbeteren.

WAARSCHUWING! Voordat u de printer reinigt, moet u de stekker van het netsnoer uit het stopcontact trekken en wachten tot de printer is afgekoeld.

1. Druk op de knop van de printcartridgeklep en verwijder de oude printcartridge uit de printer.

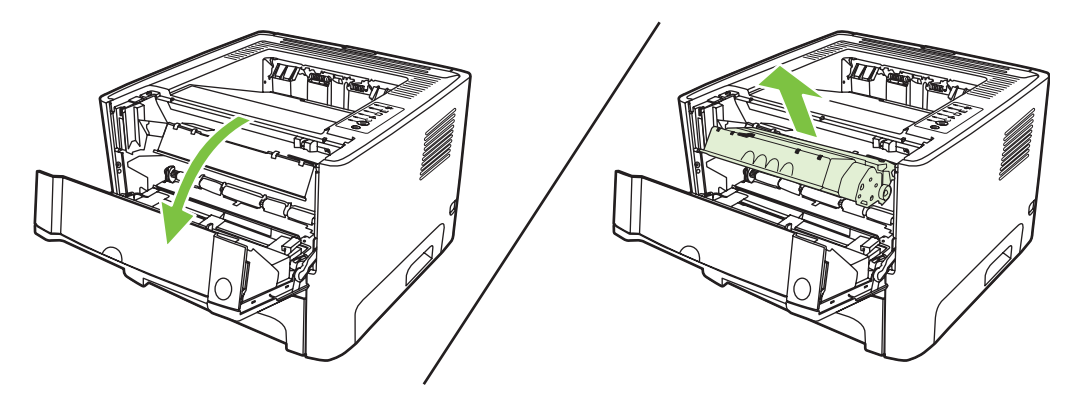

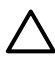

**VOORZICHTIG:** U mag de zwarte sponsrol binnen in de printer niet aanraken. Hierdoor kunt u de printer namelijk beschadigen.

**VOORZICHTIG:** Stel de printcartridge niet bloot aan direct licht om beschadiging van de cartridge te voorkomen. Dek de cartridge af met een vel papier.

2. Veeg eventueel achtergebleven materiaal met een droge, pluisvrije doek van de papierbaan en de ruimte voor de printcartridge.

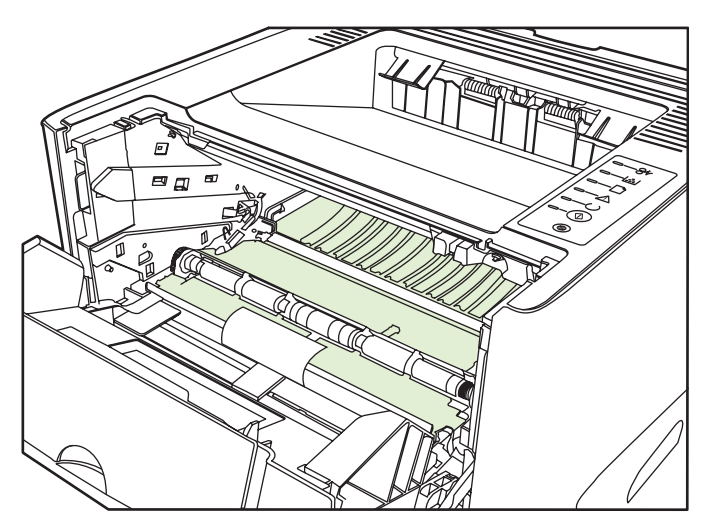

3. Plaats de printcartridge terug in de printer en sluit de printcartridgeklep.

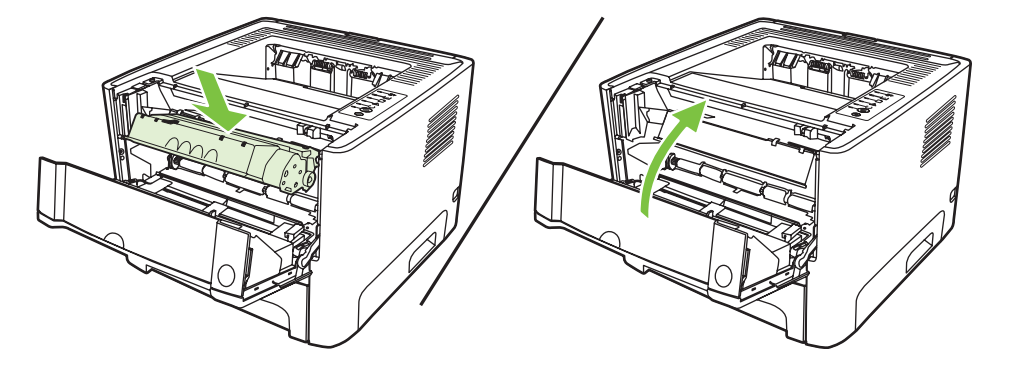

4. Steek de stekker in het stopcontact en zet de printer weer aan.

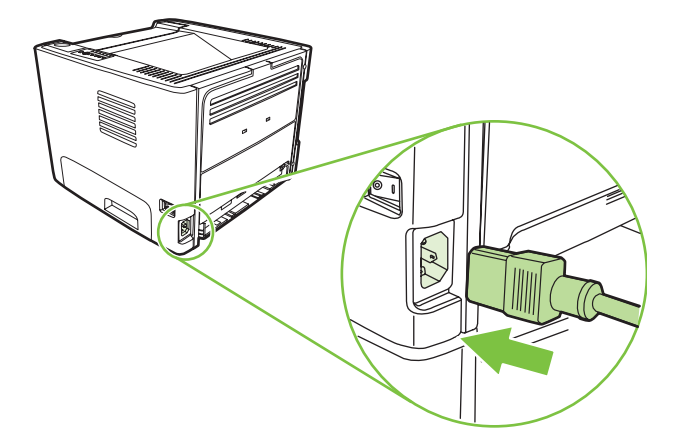

5. Controleer de printerfunctionaliteit door een demopagina af te drukken. Als u een demopagina wilt afdrukken, drukt u op de knop Start als het Klaar-lampje brandt en er geen andere taken worden afgedrukt.

### De papierbaan reinigen

Als er tonerspatten op de afdrukken zitten, reinigt u de papierbaan van de printer. U kunt stof en toner met behulp van een transparant van de papierbaan verwijderen. Gebruik geen bankpostpapier of ruw papier.

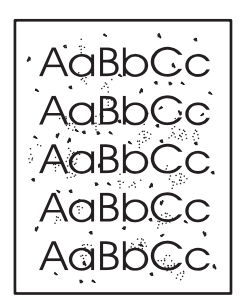

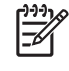

|<del>-</del>7

**OPMERKING:** Voor optimale resultaten kunt u het beste een transparant gebruiken. Als u geen transparanten hebt, kunt u afdrukmateriaal voor kopieerapparaten (70 tot 90 g/m<sup>2</sup>) met een glad oppervlak gebruiken.

- 1. Controleer of de printer niet actief is en of het Klaar-lampje brandt.
- 2. Plaats een transparant in lade 1.
- Druk een reinigingspagina af. Open het venster Eigenschappen van de printer (of het venster Voorkeursinstellingen voor afdrukken in Windows 2000 en XP) en selecteer de reinigingspagina.

**OPMERKING:** Het reinigingsproces duurt ongeveer 2 minuten. De reinigingspagina wordt regelmatig gestopt tijdens het reinigen. Schakel de printer pas uit nadat het reinigen is voltooid. U moet het reinigingsproces wellicht een aantal keren herhalen om de printer grondig te reinigen.

# **Transportrol reinigen (lade 1)**

Voer de volgende procedure uit als u de transportrol voor lade 1 wilt reinigen:

1. Maak het netsnoer los van de printer en laat het apparaat afkoelen.

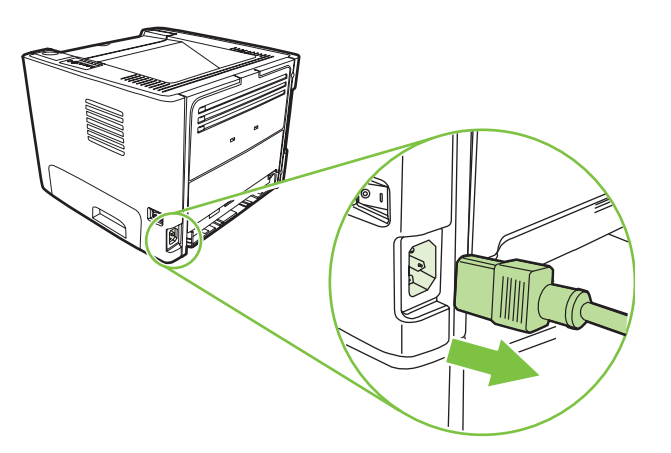

2. Druk op de knop van de printcartridgeklep en verwijder de oude printcartridge uit de printer.

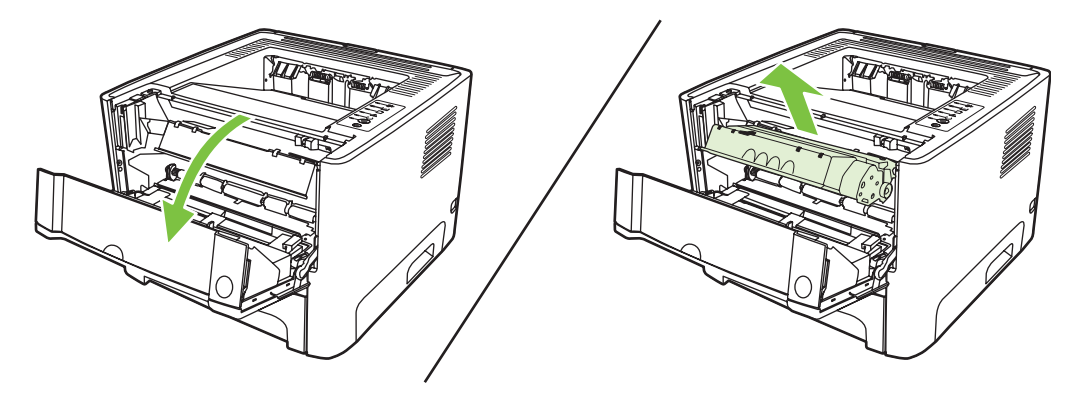

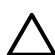

**VOORZICHTIG:** U mag de zwarte sponsrol binnen in de printer niet aanraken. Hierdoor kunt u de printer namelijk beschadigen.

**VOORZICHTIG:** Stel de printcartridge niet bloot aan direct licht om beschadiging van de cartridge te voorkomen. Dek de cartridge af met een vel papier.

3. verwijder de klep van de transportrol.

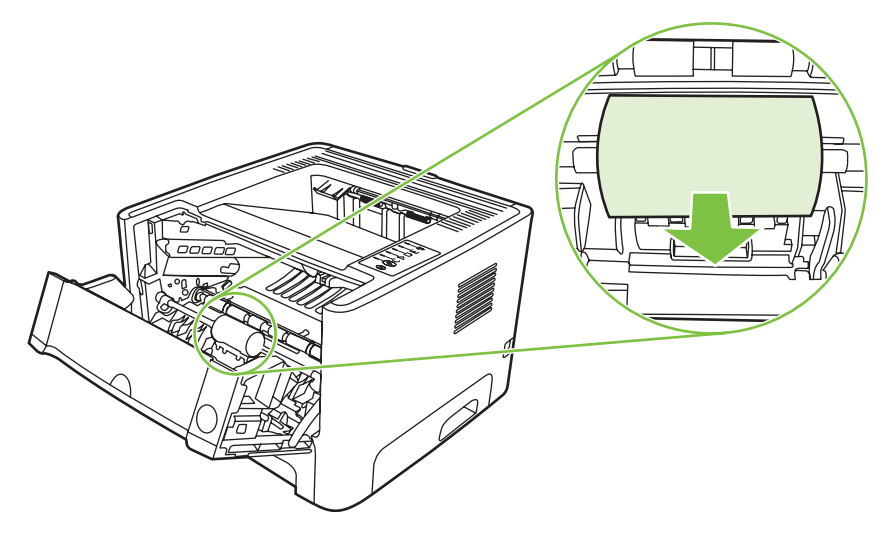

4. Druk de twee zwarte lipjes naar buiten tot de transportrol los komt.

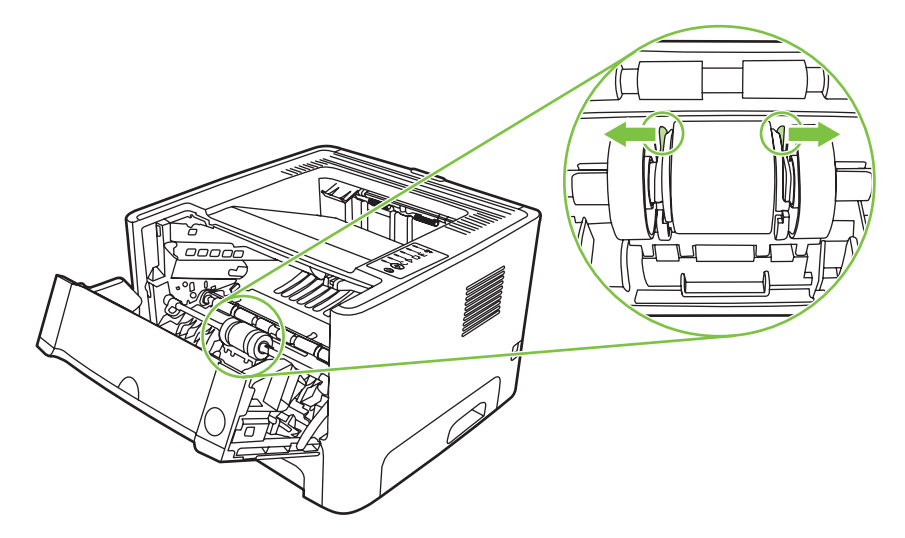

5. Verwijder de transportrol uit de printer.

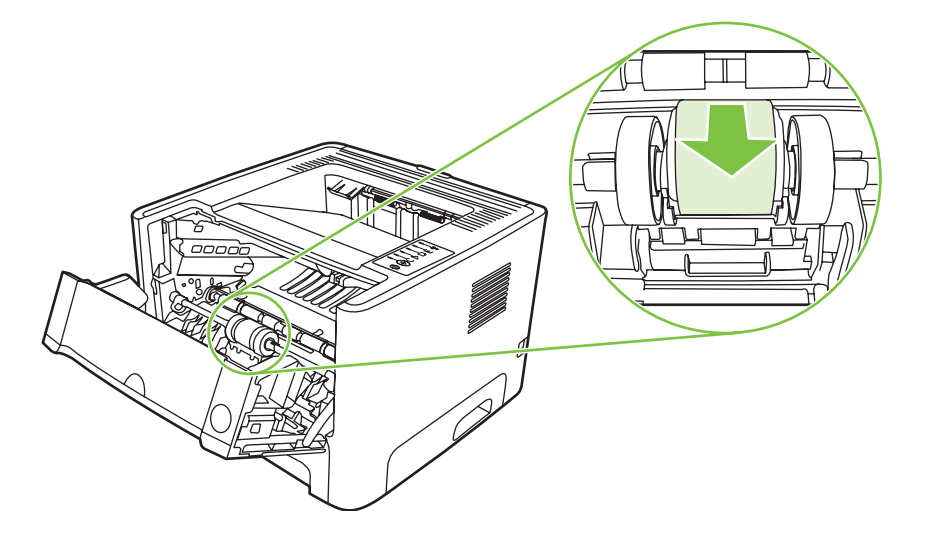

6. Bevochtig een pluisvrije doek met water en wrijf de rol schoon.

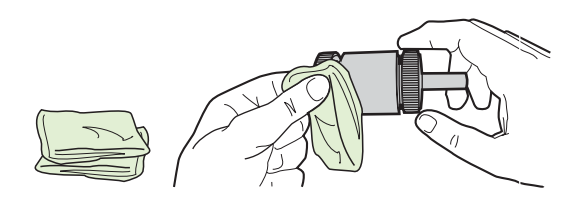

**OPMERKING:** Raak het oppervlak van de rol niet met uw blote vingers aan.

7. Veeg met een droge, pluisvrije doek losgeweekt vuil van de transportrol.

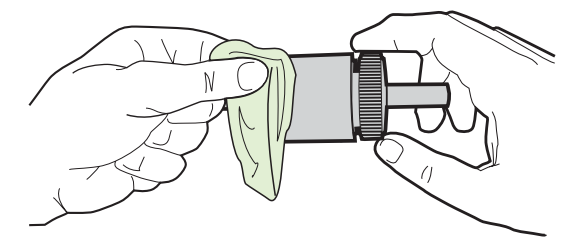

8. Laat de transportrol volledig opdrogen.

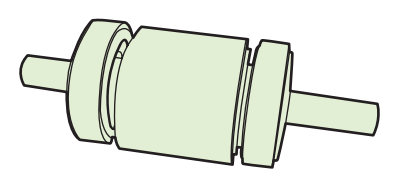

9. Plaats de transportrol in de printer met de groeven exact tegen de zwarte lipjes en druk op de transportrol totdat de lipjes vastklikken.

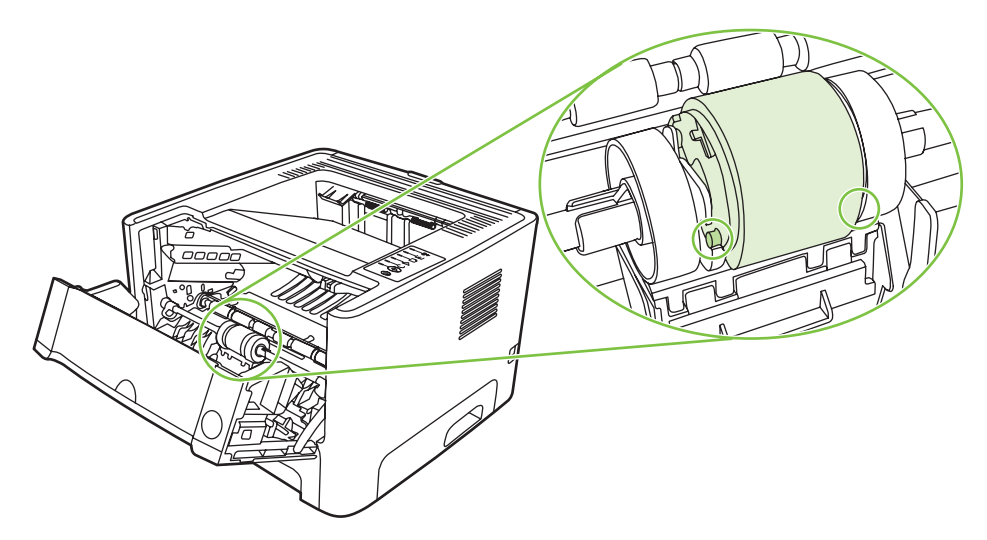

**10.** Plaats de klep van de transportrol terug.

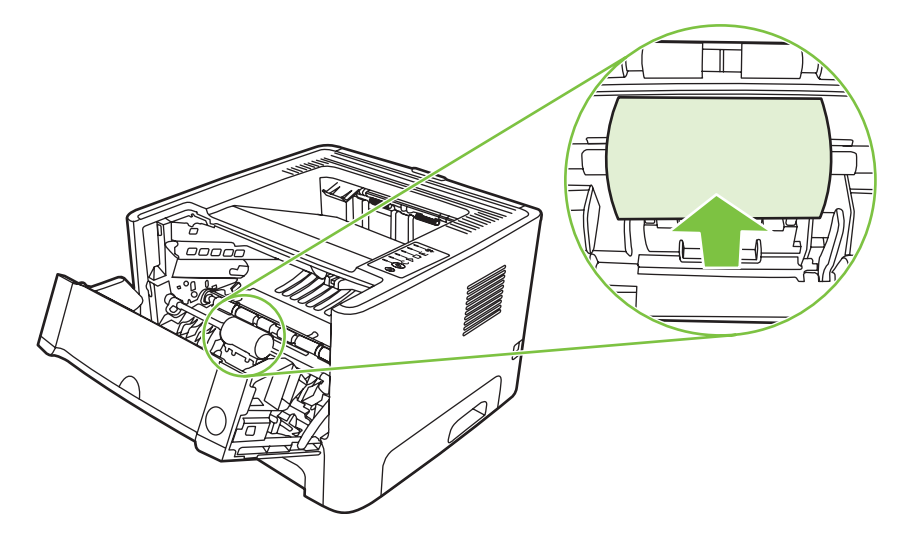

**11.** Plaats de printcartridge terug in de printer en sluit de printcartridgeklep.

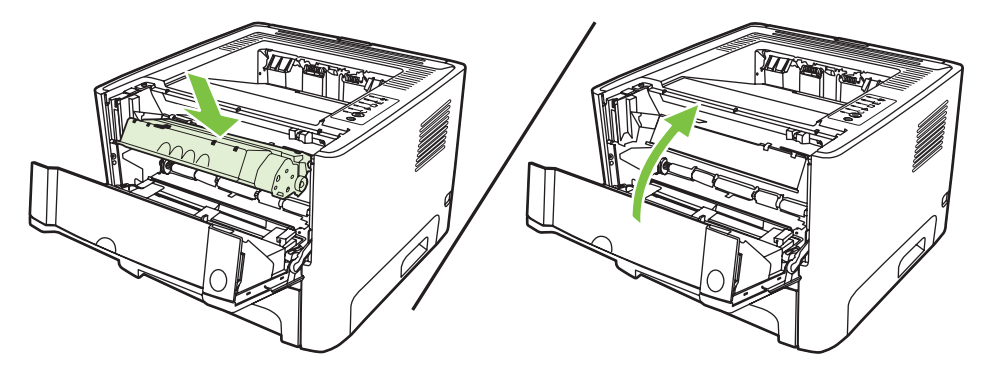

12. Steek de stekker in het stopcontact en zet de printer weer aan.

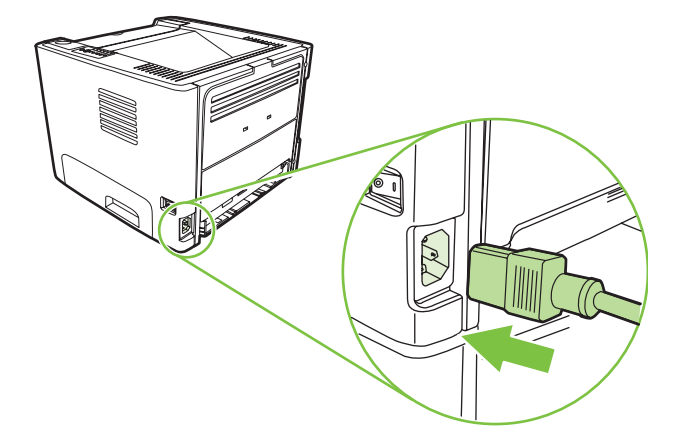

**13.** Controleer de printerfunctionaliteit door een demopagina af te drukken. Als u een demopagina wilt afdrukken, drukt u op de knop <u>Start</u> als het Klaar-lampje brandt en er geen andere taken worden afgedrukt.

# **Transportrol reinigen (lade 2)**

Voer de volgende procedure uit als u de transportrol voor lade 2 wilt reinigen:

1. Maak het netsnoer los van de printer en laat het apparaat afkoelen.

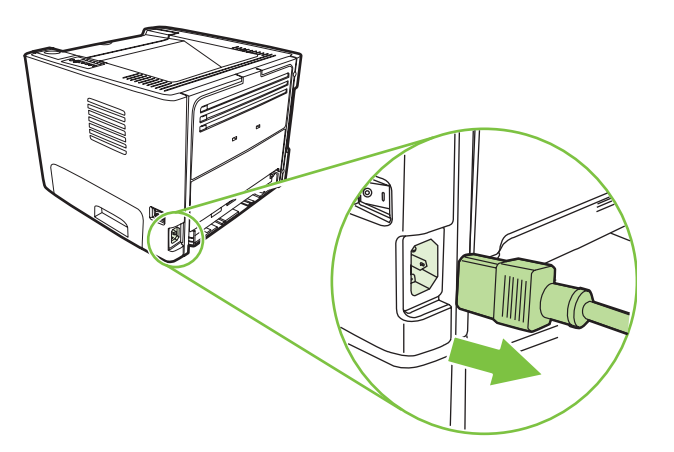

2. Druk op de knop van de printcartridgeklep en verwijder de oude printcartridge uit de printer.

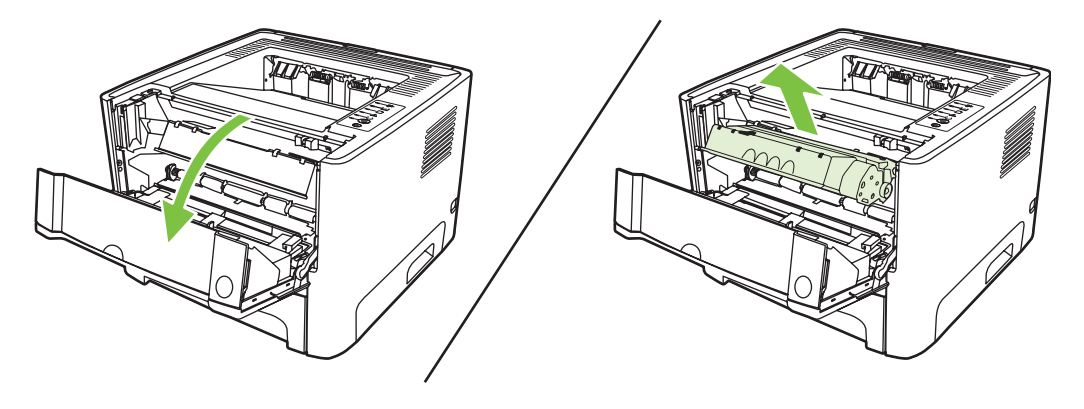

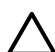

**VOORZICHTIG:** U mag de zwarte sponsrol binnen in de printer niet aanraken. Hierdoor kunt u de printer namelijk beschadigen.

**VOORZICHTIG:** Stel de printcartridge niet bloot aan direct licht om beschadiging van de cartridge te voorkomen. Dek de cartridge af met een vel papier.

3. Verwijder lade 2.

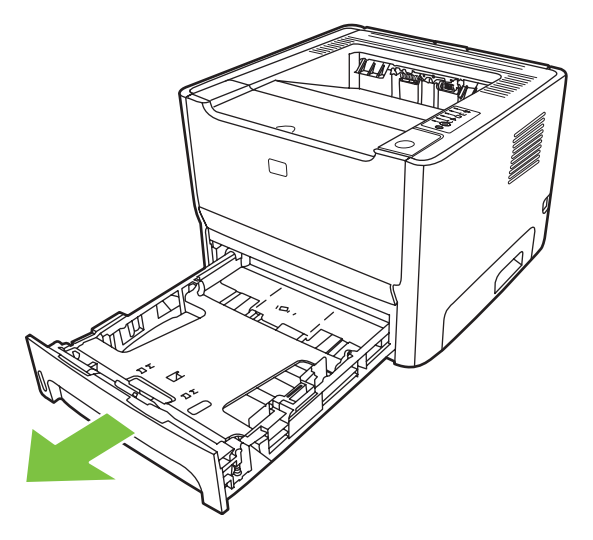

4. Plaats de printer op het werkblad met de voorzijde van de printer naar boven.

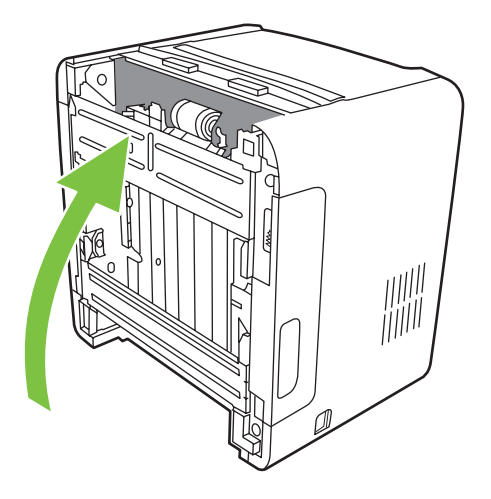

5. Trek de witte lipjes naar buiten en draai ze omhoog.

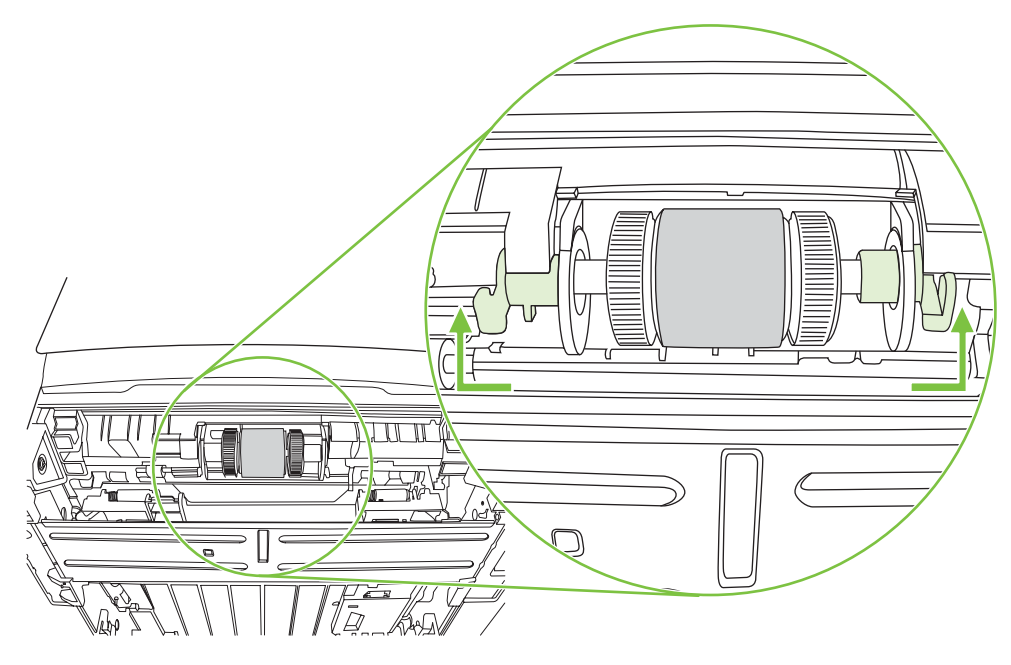

6. Schuif het rechterlipje naar rechts en laat het tijdens deze procedure in die stand staan.

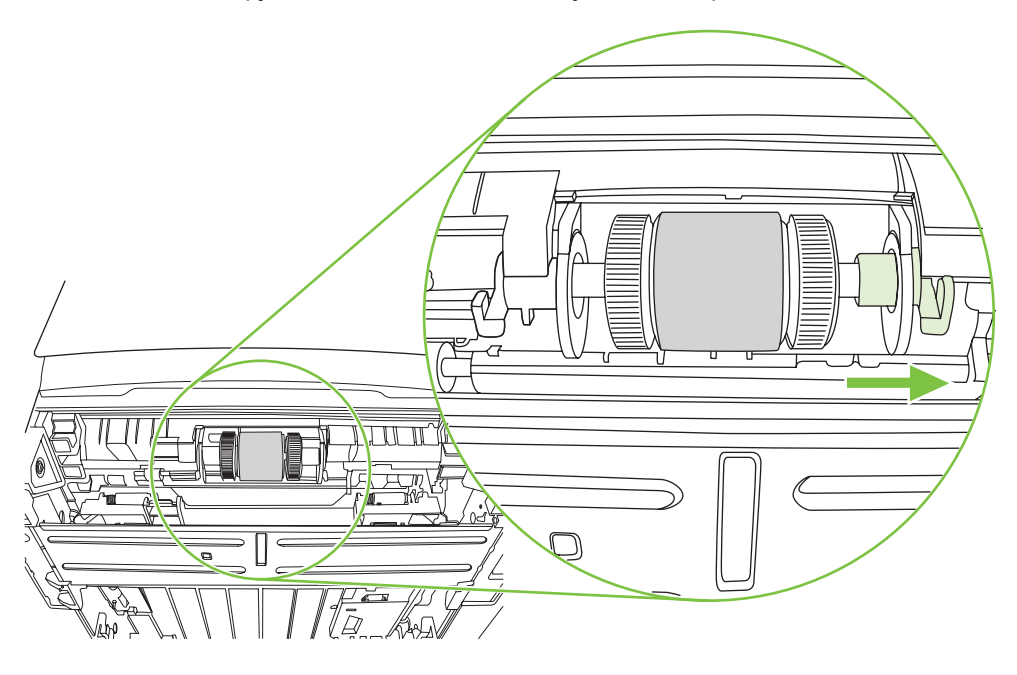

7. Schuif de transportrol naar rechts en verwijder de afdekdop aan de linkerzijde.

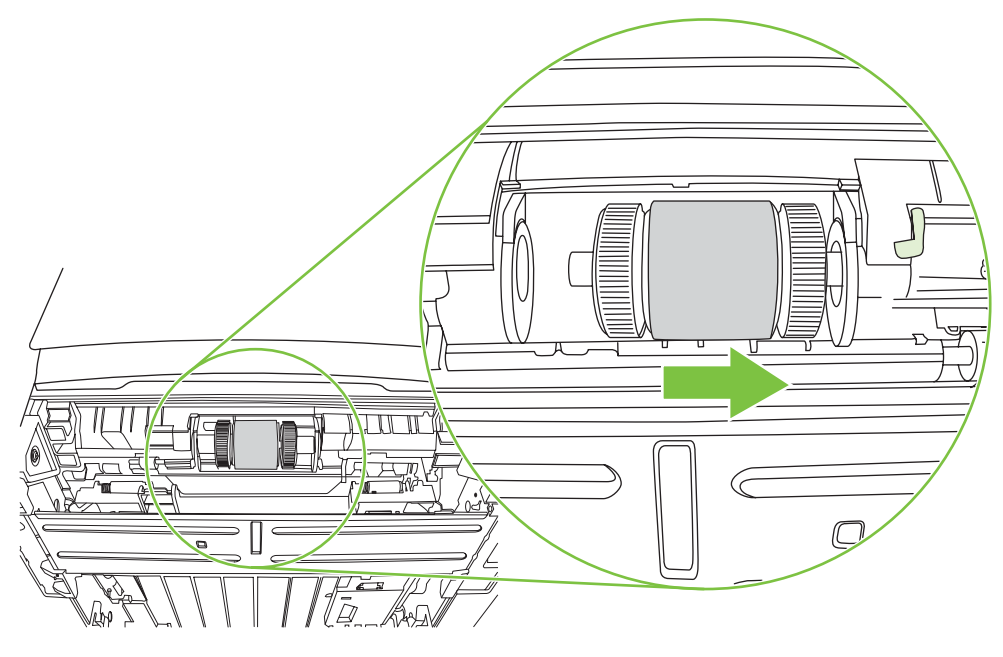

8. Verwijder de transportrol.

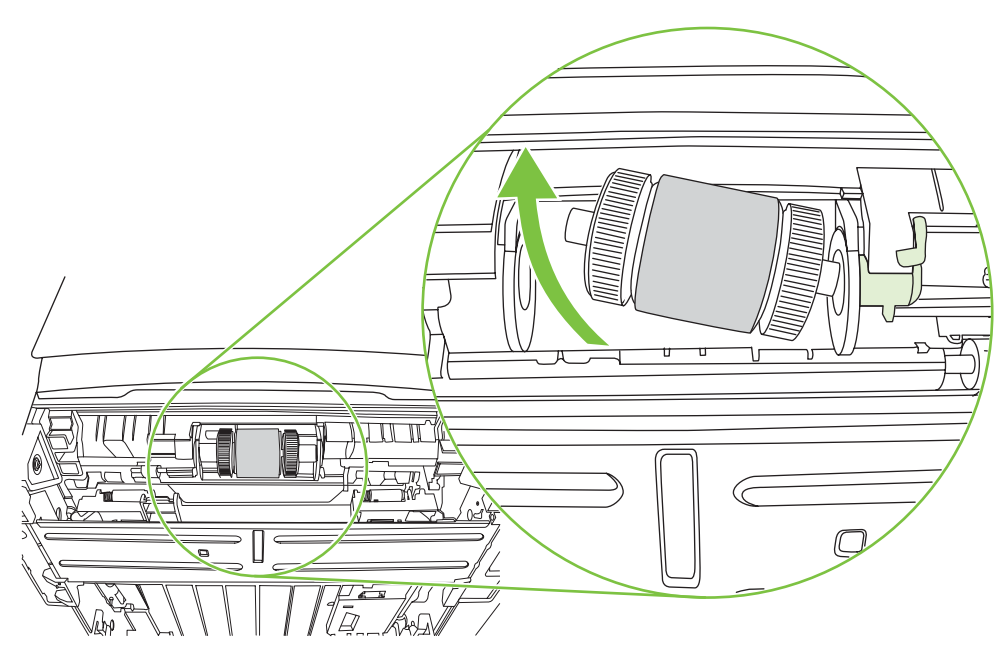

9. Bevochtig een pluisvrije doek met water en wrijf de rol schoon.

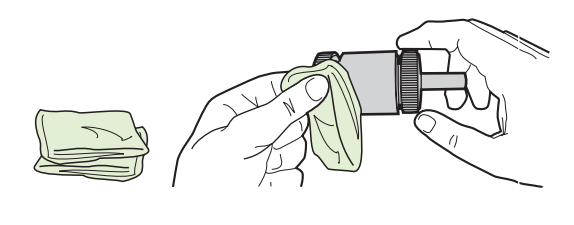

**OPMERKING:** Raak het oppervlak van de rol niet met uw blote vingers aan.

**10.** Veeg met een droge, pluisvrije doek losgeweekt vuil van de transportrol.

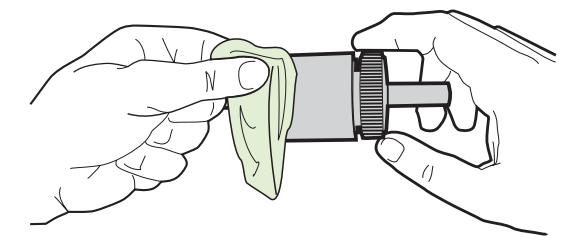

11. Laat de transportrol volledig opdrogen.

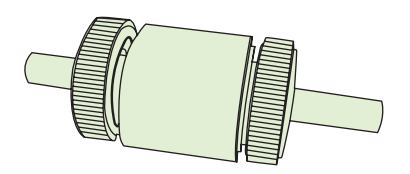

**12.** Plaats de linkerzijde van de transportrol in de linkersleuf (1) en plaats de rechterzijde (de zijde met inkepingen in de schacht) in de rechtersleuf (2).

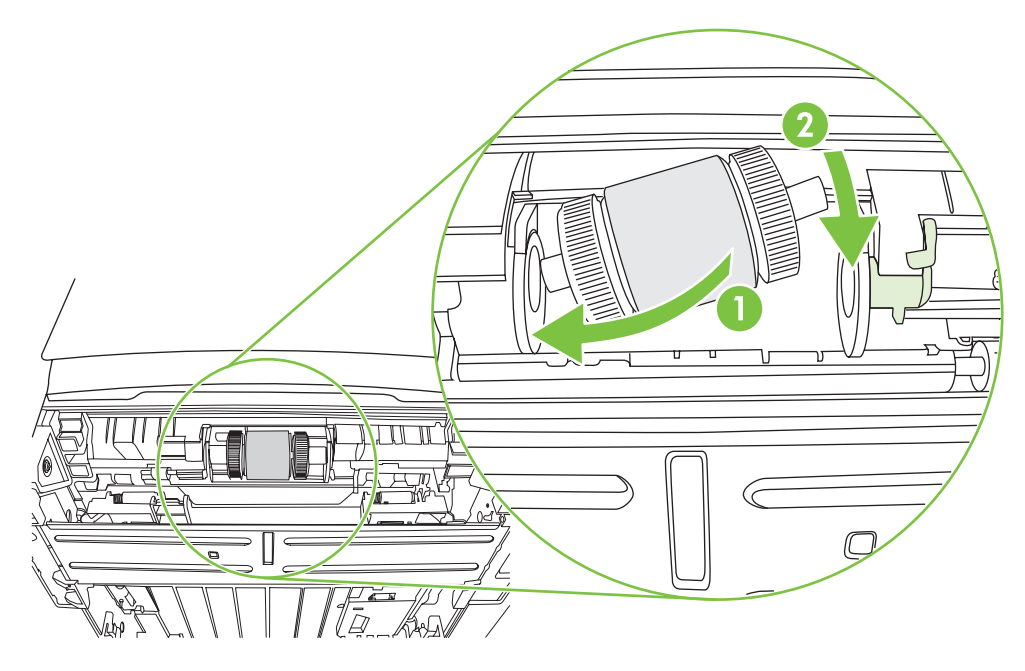

**13.** Plaats de afdekdop over de schacht aan de linkerzijde, duw de afdekdop naar rechts en draai het lipje weer naar beneden.

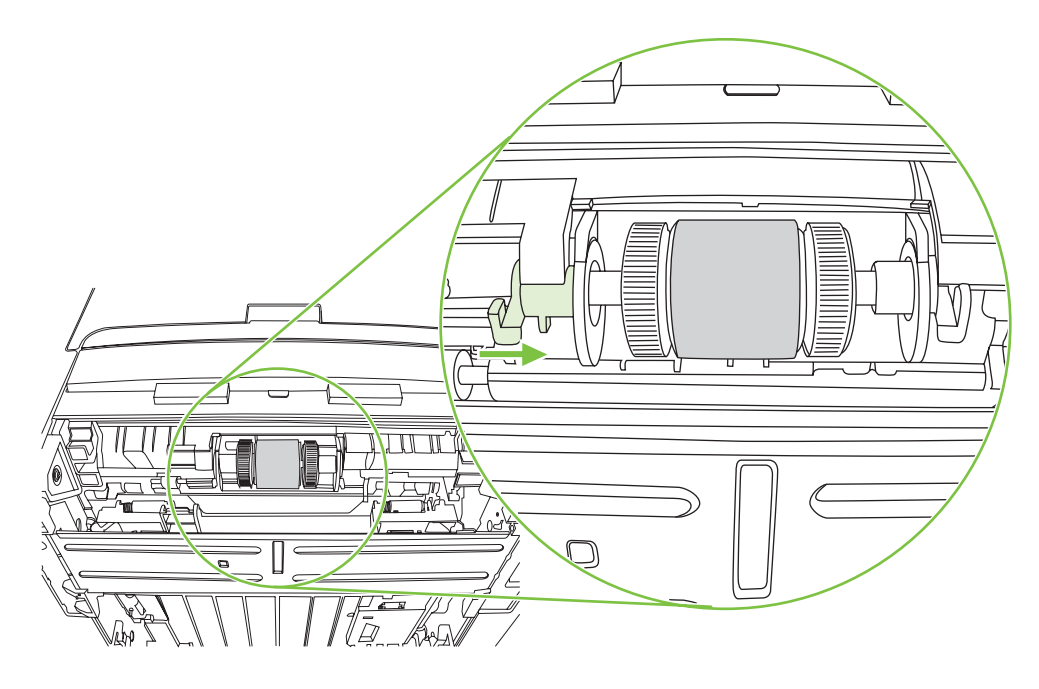

- 14. Draai de schacht tot de inkepingen op hun plaats vallen en de schacht vastklikt.
- **15.** Duw het rechterlipje naar links en draai het weer naar beneden.
- **16.** Plaats de printer op het werkblad met de bovenzijde van de printer naar boven.
- 17. Sluit de klep van de papierbaan voor automatisch dubbelzijdig afdrukken.

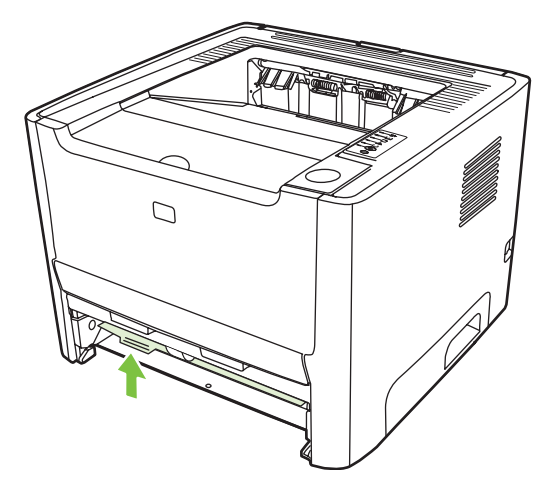

**18.** Plaats de printcartridge terug in de printer en sluit de printcartridgeklep.

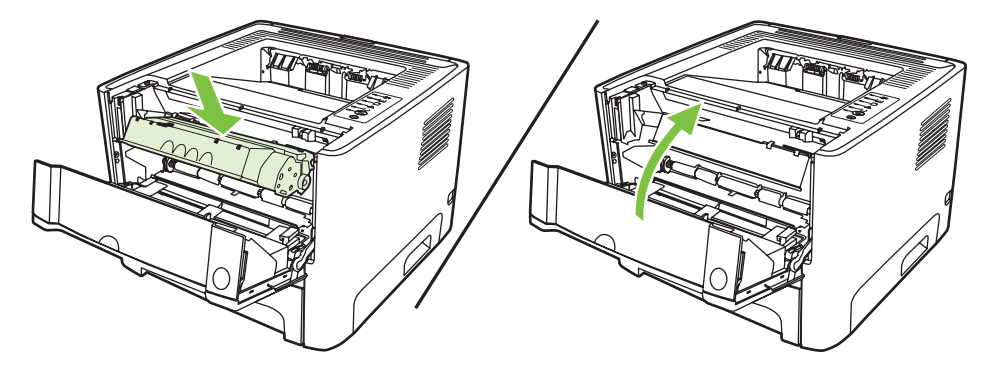

**19.** Steek de stekker in het stopcontact en zet de printer weer aan.

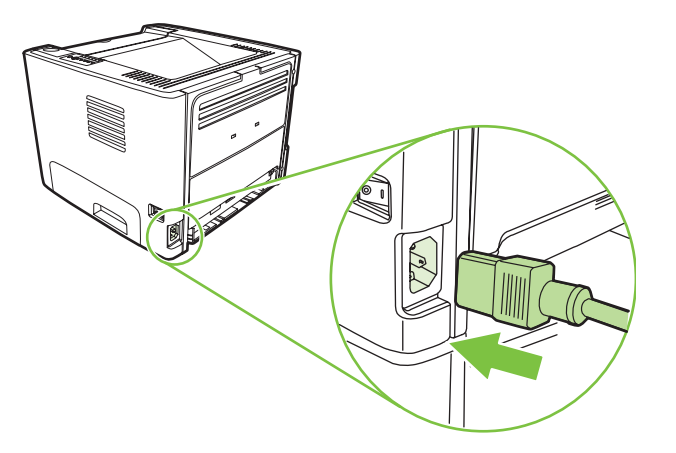

**20.** Controleer de printerfunctionaliteit door een demopagina af te drukken. Als u een demopagina wilt afdrukken, drukt u op de knop Start als het Klaar-lampje brandt en er geen andere taken worden afgedrukt.

### EconoMode

EconoMode is een functie waarmee de printer minder toner per pagina gebruikt. Als u deze optie selecteert, wordt de levensduur van de printcartridge verlengd en worden de kosten per pagina verlaagd. De afdrukkwaliteit wordt echter ook lager. De afdruk is lichter, maar deze modus is geschikt voor het afdrukken van klad- of proefversies.

HP raadt het doorlopende gebruik van EconoMode af. Wanneer EconoMode doorlopend wordt gebruikt gaat de toner mogelijk langer mee dan de mechanische delen in de printcartridge. Als de afdrukkwaliteit onder deze omstandigheden vermindert, plaatst u een nieuwe printcartridge, zelfs als er nog toner in de cartridge aanwezig is.

- Als u EconoMode wilt gebruiken, opent u de printereigenschappen (of de voorkeursinstellingen voor afdrukken in Windows 2000 en XP). Raadpleeg <u>De Windows-printerdriver configureren</u> <u>op pagina 13</u> of <u>De Macintosh-printerdriver configureren op pagina 16</u> voor instructies.
- 2. Schakel het selectievakje EconoMode in op het tabblad Papier/Kwaliteit of het tabblad Afwerking (het tabblad Papiersoort/kwaliteit in bepaalde Mac-drivers).

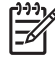

**OPMERKING:** Niet alle printerfuncties zijn beschikbaar in alle drivers of besturingssystemen. Raadpleeg de online-Help voor de printereigenschappen (driver) voor informatie over de beschikbare functies voor die driver.
# 9 Problemen oplossen

In dit hoofdstuk vindt u informatie over de volgende onderwerpen:

- Oplossingen vinden
- Patronen van statuslampjes
- Veelvoorkomende Macintosh-problemen
- Problemen met afdrukmateriaal oplossen
- <u>Afgedrukte pagina verschilt van pagina op het scherm</u>
- Problemen met de printersoftware
- <u>Afdrukkwaliteit verbeteren</u>
- Storingen verhelpen
- Problemen met netwerkinstellingen oplossen

# **Oplossingen vinden**

In dit hoofdstuk worden oplossingen voor veelvoorkomende printerproblemen beschreven.

#### Stap 1: is de printer goed ingesteld?

- Is de printer aangesloten op een werkend stopcontact?
- Staat de aan/uit-knop in de stand "aan"?
- Is de printcartridge goed geïnstalleerd? Raadpleeg Printcartridge vervangen op pagina 47.
- Is het papier op de juiste manier in de invoerlade geplaatst? Zie <u>Afdrukmateriaal plaatsen</u> op pagina 24.

| Ja  | Ga naar <u>Stap 2: brandt het Klaar-lampje? op pagina 66</u> als<br>u bevestigend heeft geantwoord op de bovenstaande vragen. |
|-----|----------------------------------------------------------------------------------------------------|
| Nee | Zie het gedeelte <u>Contact opnemen met HPondersteuning</u><br>op pagina 68 als de printer niet kan worden ingeschakeld.      |

#### Stap 2: brandt het Klaar-lampje?

Controleer of het Klaar-lampje (1) op het bedieningspaneel brandt.

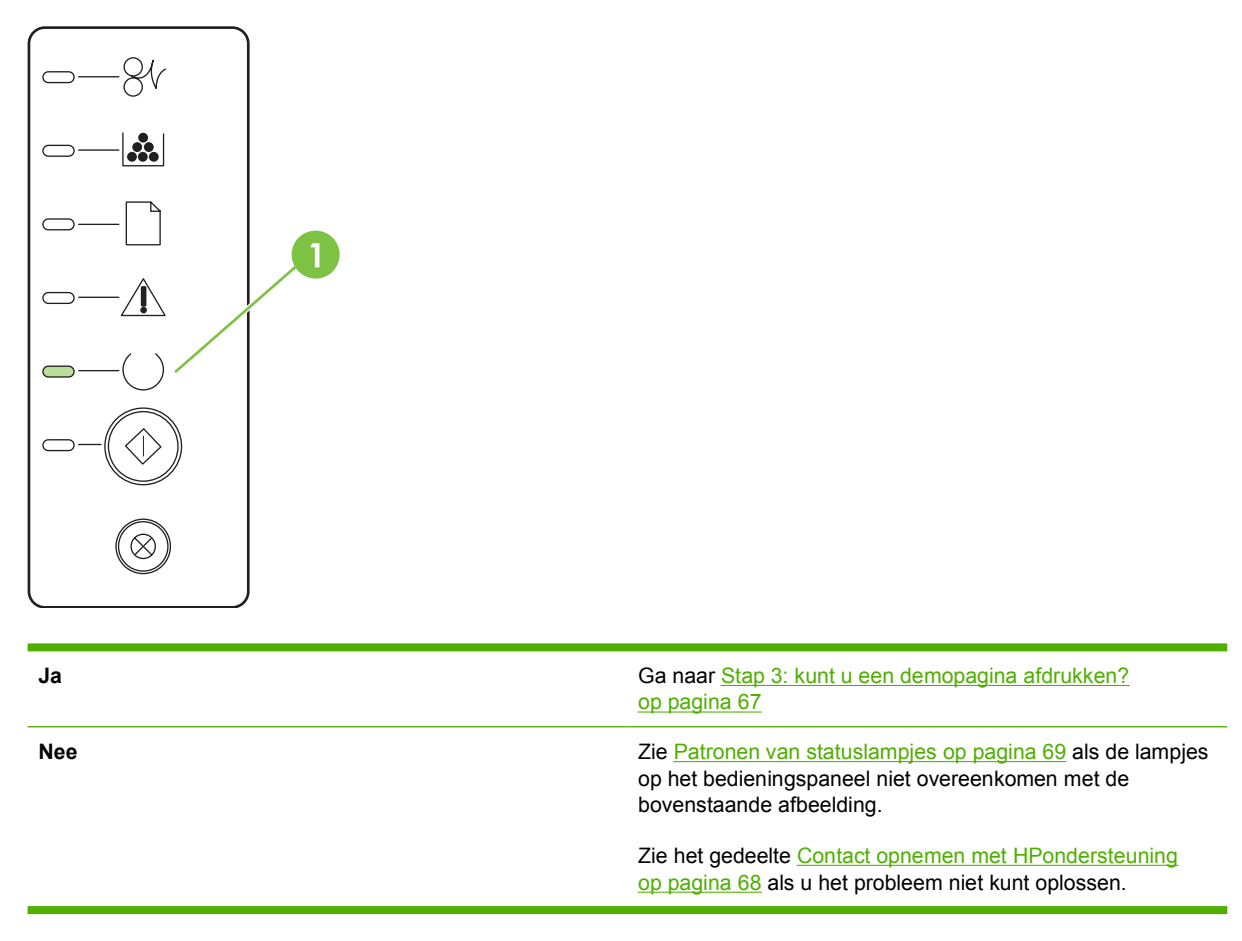

#### Stap 3: kunt u een demopagina afdrukken?

Als u een demopagina wilt afdrukken, drukt u op de knop Start als het Klaar-lampje brandt en er geen andere taken worden afgedrukt.

| Ja  | Ga naar <u>Stap 4: is de afdrukkwaliteit aanvaardbaar?</u><br>op pagina 67 als de demopagina is afgedrukt.         |
|-----|----------------------------------------------------------------------------------------------------|
| Nee | Zie <u>Problemen met afdrukmateriaal oplossen op pagina 79</u><br>als er geen papier is uitgevoerd.                |
|     | Zie het gedeelte <u>Contact opnemen met HPondersteuning</u><br>op pagina 68 als u het probleem niet kunt oplossen. |

## Stap 4: is de afdrukkwaliteit aanvaardbaar?

| Ja  | Ga naar <u>Stap 5: communiceert de printer met de computer?</u><br>op pagina 67 als de afdrukkwaliteit aanvaardbaar is.                                                                                                    |
|-----|----------------------------------------------------------------------------------------------------|
| Nee | Zie <u>Afdrukkwaliteit verbeteren op pagina 84</u> als de afdrukkwaliteit laag is.                                                                                                    |
|     | Controleer of de printerinstellingen correct zijn voor het<br>gebruikte soort afdrukmateriaal. Raadpleeg <u>Afdrukmateriaal</u><br><u>en lade plaatsen op pagina 28</u> voor informatie over het<br>aanpassen van de instellingen voor verschillende soorten<br>afdrukmateriaal. |
|     | Zie het gedeelte <u>Contact opnemen met HPondersteuning</u><br>op pagina 68 als u het probleem niet kunt oplossen.                                                                                                    |

#### Stap 5: communiceert de printer met de computer?

Probeer een document af te drukken vanuit een toepassing.

| Ja  | Ga naar <u>Stap 6: ziet de afgedrukte pagina eruit zoals u had</u><br>verwacht? op pagina 67 als het document wordt afgedrukt. |
|-----|----------------------------------------------------------------------------------------------------|
| Nee | Zie <u>Problemen met de printersoftware op pagina 83</u> als het document niet wordt afgedrukt.                                |
|     | Zie <u>Veelvoorkomende Macintosh-problemen op pagina 76</u><br>als u met een Macintosh werkt.                                  |
|     | Zie het gedeelte <u>Contact opnemen met HPondersteuning</u><br>op pagina 68 als u het probleem niet kunt oplossen.             |

#### Stap 6: ziet de afgedrukte pagina eruit zoals u had verwacht?

| Ja  | Het probleem is waarschijnlijk opgelost. Zie het gedeelte<br><u>Contact opnemen met HPondersteuning op pagina 68</u> als<br>het probleem niet is opgelost. |
|-----|----------------------------------------------------------------------------------------------------|
| Nee | Zie Afgedrukte pagina verschilt van pagina op het scherm op pagina 81.                                                                                     |

# **Contact opnemen met HPondersteuning**

- Ga naar <u>http://www.hp.com/go/support/ljP2010series</u> voor ondersteuning in de Verenigde Staten.
- Ga naar <u>http://www.hp.com/</u> voor ondersteuning in andere landen/regio's.

# Patronen van statuslampjes

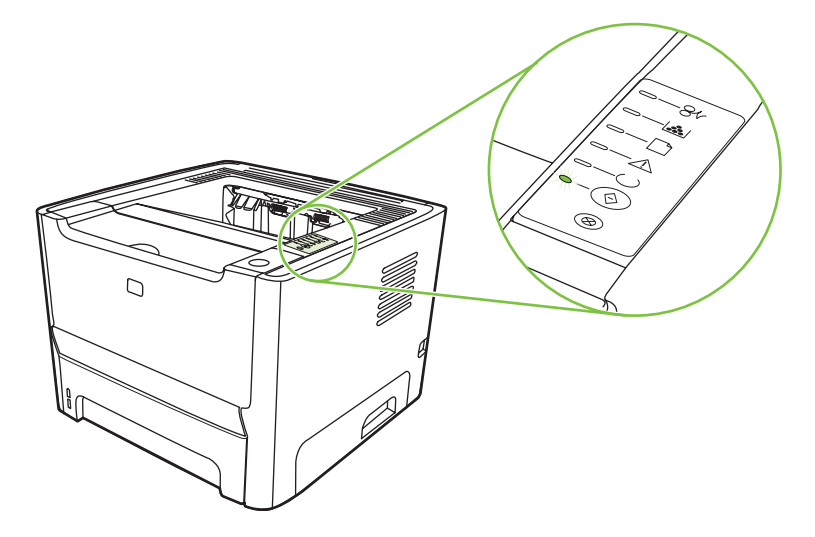

Tabel 9-1 Verklaring van de lampjes

| 0 | Symbool voor "lampje uit"      |
|---|--------------------------------|
|   | Symbool voor "lampje aan"      |
|   | Symbool voor "lampje knippert" |

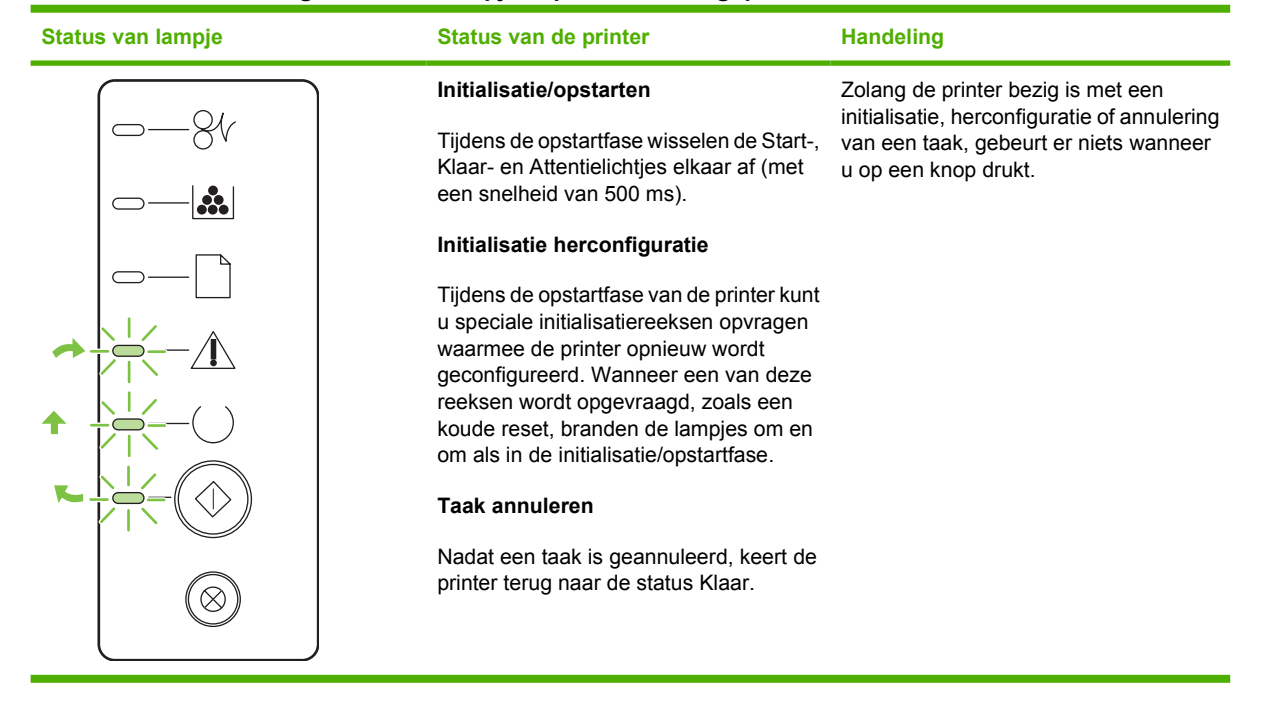

| Tabel 9-2 | Statusmeldingen  | door de lam | pies op het k | pedieningspaneel  |
|-----------|------------------|-------------|---------------|-------------------|
|           | otataonioranigon |             |               | Joanonnigopanioon |

| Status van lampje | Status van de printer                              | Handeling                                                                        |
|-------------------|----------------------------------------------------|----------------------------------------------------------------------------------|
|                   | Klaar                                              | Als u een configuratiepagina wilt<br>afdrukken, drukt u viif seconden op de      |
|                   | De printer is klaar en is niet bezig met een taak. | knop Start als het Klaar-lampje brandt en er geen andere taken worden afgedrukt. |
|                   |                                                    | с<br>С                                                                           |
|                   |                                                    |                                                                                  |
|                   |                                                    |                                                                                  |
|                   |                                                    |                                                                                  |
|                   |                                                    |                                                                                  |
| $\otimes$         |                                                    |                                                                                  |
|                   | Gegevens verwerken                                 | Druk op de knop Annuleren om de                                                  |
|                   | De printer ontvangt of verwerkt                    | huidige taak te annuleren.                                                       |
|                   | momenteel gegevens.                                |                                                                                  |
|                   |                                                    |                                                                                  |
|                   |                                                    |                                                                                  |
|                   |                                                    |                                                                                  |
|                   |                                                    |                                                                                  |
| $\otimes$         |                                                    |                                                                                  |
|                   |                                                    |                                                                                  |

| Status van lampje | Status van de printer                                                                                                    | Handeling                                                                                                    |
|-------------------|----------------------------------------------------------------------------------------------------|----------------------------------------------------------------------------------------------------|
|                   | <ul> <li>Handinvoer of Terugkerende fout</li> <li>Deze status kan ontstaan onder de volgende omstandigheden:</li> <li>Handinvoer</li> <li>Algemene terugkerende fout</li> <li>Geheugenconfiguratiefout</li> <li>Personality-/taakgerelateerde fout</li> </ul> | Druk op de knop Start om de fout te<br>herstellen en zoveel mogelijk gegevens<br>af te drukken.<br>Als de fout is hersteld, gaat de printer<br>naar de status Gegevens verwerken en<br>wordt de afdruktaak voltooid.<br>Is de fout niet is hersteld, dan keert de<br>printer terug naar de status voor<br>terugkerende fout. |
|                   | Attentie<br>De printcartridgeklep is open.                                                                                                    | Sluit de klep van de printcartridge.                                                                                                    |

| Status van lampje | Status van de printer | Handeling                                                                                                    |
|-------------------|-----------------------|----------------------------------------------------------------------------------------------------|
|                   | Kritieke fout         | <ul> <li>Schakel de printer uit, wacht 10<br/>seconden en schakel de printer in.</li> <li>Zie het gedeelte <u>Contact opnemen</u><br/><u>met HPondersteuning</u><br/>op pagina 68 als u het probleem niet</li> </ul>                                     |
|                   |                       | kunt oplossen.                                                                                                    |
|                   |                       |                                                                                                    |
|                   |                       |                                                                                                    |
|                   | Accessoirefout        | Druk op de knop Start om aanvullende                                                                                                    |
|                   |                       | informatie over de fout weer te geven.<br>Het lampjespatroon verandert. Zie<br><u>Tabel 9-3 Accessoirefout-indicatoren</u><br><u>op pagina 75</u> voor meer informatie over<br>het weergegeven lampjespatroon.<br>Wanneer u de Start-knop loslaat, keert |
|                   |                       | de printer terug naar de oorspronkelijke<br>status Accessoirefout.                                                                                                    |
|                   |                       |                                                                                                    |
|                   |                       |                                                                                                    |

| Status van lampje | Status van de printer                                                                                           | Handeling                                                                                                    |
|-------------------|----------------------------------------------------------------------------------------------------|----------------------------------------------------------------------------------------------------|
|                   | Toner bijna op<br>De Start-, Klaar- en Attentielampjes<br>werken onafhankelijk van de status<br>Toner bijna op. | Bestel een nieuwe printcartridge en zorg<br>dat deze klaarligt. Zie <u>Tabel</u><br><u>Benodigdheden en accessoires</u><br>op pagina 99. |
|                   | Toner ontbreekt<br>De printcartridge is uit de printer<br>verwijderd.                                           | Plaats de printcartridge terug in de<br>printer.                                                                                         |

| Status van lampje | Status van de printer | Handeling                                                               |
|-------------------|-----------------------|-------------------------------------------------------------------------|
|                   | Papierstoring         | Verwijder het vastgelopen papier. Zie Storingen verhelpen op pagina 88. |
|                   |                       |                                                                         |
|                   |                       |                                                                         |
|                   |                       |                                                                         |
|                   |                       |                                                                         |
|                   |                       |                                                                         |
|                   |                       |                                                                         |

| Status van lampje | Status van de printer                                                                                  | Handeling                                                                                                    |
|-------------------|----------------------------------------------------------------------------------------------------|----------------------------------------------------------------------------------------------------|
|                   | Paper Out (Papier is op)                                                                               | Plaats papier of ander afdrukmateriaal.                                                                                                    |
|                   | Paper Mount (Papier ongeschikt)<br>Het geplaatste papier of afdrukmateriaal<br>wordt niet ondersteund. | Plaats geschikt papier of ander<br>afdrukmateriaal. Zie <u>Afdrukmateriaal</u><br><u>op pagina 19</u> .<br>Druk op de <u>Start-knop</u> om de fout op te<br>heffen. |

| Tabel 9-3 | Accessoirefout-indicatoren |
|-----------|----------------------------|
|-----------|----------------------------|

| Accessoirefout                  | Attentielampje | Klaar-lampje | Start-lampje |
|---------------------------------|----------------|--------------|--------------|
| Fout DIMM-sleuf<br>incompatibel | Uit            | Uit          | Aan          |

# Veelvoorkomende Macintosh-problemen

In dit gedeelte worden problemen beschreven die kunnen optreden met Mac OS X.

#### Tabel 9-4 Problemen met Mac OS X

De printerdriver wordt niet weergegeven in Afdrukbeheer of Printer Setup Utility (Hulpprogramma voor het instellen van de printer).

| Oorzaak                                                                                               | Oplossing                                                                                                    |
|----------------------------------------------------------------------------------------------------|----------------------------------------------------------------------------------------------------|
| Mogelijk is de software van de printer niet geïnstalleerd of is deze op onjuiste wijze geïnstalleerd. | Controleer of de PPD van de printer zich in de volgende map op de<br>vaste schijf bevindt: Library/Printers/PPDs/Contents/<br>Resources/ <taal>.lproj. Hierbij staat <taal> voor de taalcode<br/>van twee letters van de taal die u gebruikt. Installeer de software zo<br/>nodig opnieuw. Raadpleeg de handleiding <i>Aan de slag</i> voor<br/>instructies.</taal></taal> |
| Het PPD-bestand (PostScript Printer Description) is beschadigd.                                       | Verwijder het PPD-bestand uit de volgende map op de vaste schijf:<br>Library/Printers/PPDs/Contents/Resources/<br><taal>.lproj. Hierbij staat <taal> voor de taalcode van twee<br/>letters van de taal die u gebruikt. Installeer de software opnieuw.<br/>Raadpleeg de handleiding <i>Aan de slag</i> voor instructies.</taal></taal>                                     |

# De naam van de printer, het IP-adres of de "rendezvous"- of "bonjours"-hostnaam wordt niet weergegeven in Afdrukbeheer of in Printer Setup Utility (Hulpprogramma voor het instellen van de printer).

| Oorzaak                                                                                                    | Oplossing                                                                                                    |
|----------------------------------------------------------------------------------------------------|----------------------------------------------------------------------------------------------------|
| Mogelijk is de printer niet gereed.                                                                                | Zorg dat de kabels correct zijn aangesloten, dat de printer is<br>ingeschakeld en dat het Klaar-lampje brandt. Als u de printer aansluit<br>via een USB- of Ethernet-hub, sluit u deze rechtstreeks aan op de<br>computer of gebruikt u een andere poort.                                                                                                    |
| Mogelijk is het verkeerde verbindingstype geselecteerd.                                                            | Zorg dat USB, IP-afdrukken of "rendezvous" of "bonjour" is geselecteerd, afhankelijk van het verbindingstype tussen de printer en de computer.                                                                                                    |
| De naam van de printer, het IP-adres of de "rendezvous"- of<br>"bonjours"-hostnaam die wordt gebruikt, is onjuist. | Controleer de naam van de printer, het IP-adres of de "rendezvous"-<br>of "bonjours"-hostnaam door een configuratiepagina af te drukken.<br>Controleer of de naam van de printer, het IP-adres of de rendezvous-<br>of bonjours-hostnaam op de configuratiepagina overeenkomt met de<br>naam van de printer, het IP-adres of de "rendezvous"- of "bonjours"-<br>hostnaam in Afdrukbeheer of Printer Setup Utility (Hulpprogramma<br>voor het instellen van de printer). |
| Mogelijk is de interfacekabel defect of van slechte kwaliteit.                                                     | Vervang de interfacekabel. Gebruik een kabel van hoge kwaliteit.                                                                                                    |

# De geselecteerde printer wordt niet automatisch geconfigureerd door de printerdriver in Afdrukbeheer of Printer Setup Utility (Hulpprogramma voor het instellen van de printer).

| Oorzaak                                                                                               | Oplossing                                                                                                    |
|----------------------------------------------------------------------------------------------------|----------------------------------------------------------------------------------------------------|
| Mogelijk is de printer niet gereed.                                                                   | Zorg dat de kabels correct zijn aangesloten, dat de printer is<br>ingeschakeld en dat het Klaar-lampje brandt. Als u de printer aansluit<br>via een USB- of Ethernet-hub, sluit u deze rechtstreeks aan op de<br>computer of gebruikt u een andere poort. |
| Mogelijk is de software van de printer niet geïnstalleerd of is deze op onjuiste wijze geïnstalleerd. | Controleer of de PPD van de printer zich in de volgende map op de vaste schijf bevindt: Library/Printers/PPDs/Contents/                                                                                                    |

#### Tabel 9-4 Problemen met Mac OS X (vervolg)

De geselecteerde printer wordt niet automatisch geconfigureerd door de printerdriver in Afdrukbeheer of Printer Setup Utility (Hulpprogramma voor het instellen van de printer).

| Oorzaak                                                         | Oplossing                                                                                                    |
|-----------------------------------------------------------------|----------------------------------------------------------------------------------------------------|
|                                                                 | Resources/ <taal>.lproj. Hierbij staat <taal> voor de taalcode<br/>van twee letters van de taal die u gebruikt. Installeer de software zo<br/>nodig opnieuw. Raadpleeg de handleiding <i>Aan de slag</i> voor<br/>instructies.</taal></taal>                                                                                           |
| Het PPD-bestand (PostScript Printer Description) is beschadigd. | Verwijder het PPD-bestand uit de volgende map op de vaste schijf:<br>Library/Printers/PPDs/Contents/Resources/<br><taal>.lproj. Hierbij staat <taal> voor de taalcode van twee<br/>letters van de taal die u gebruikt. Installeer de software opnieuw.<br/>Raadpleeg de handleiding <i>Aan de slag</i> voor instructies.</taal></taal> |
| Mogelijk is de printer niet gereed.                             | Zorg dat de kabels correct zijn aangesloten, dat de printer is<br>ingeschakeld en dat het Klaar-lampje brandt. Als u de printer aansluit<br>via een USB- of Ethernet-hub, sluit u deze rechtstreeks aan op de<br>computer of gebruikt u een andere poort.                                                                              |
| Mogelijk is de interfacekabel defect of van slechte kwaliteit.  | Vervang de interfacekabel. Gebruik een kabel van hoge kwaliteit.                                                                                                    |

#### Een afdruktaak werd niet naar de gewenste printer verzonden.

| Oorzaak                                                                                                    | Oplossing                                                                                                    |
|----------------------------------------------------------------------------------------------------|----------------------------------------------------------------------------------------------------|
| Mogelijk is de afdrukwachtrij gestopt.                                                                                                    | Herstart de afdrukwachtrij. Open de <b>Printmonitor</b> en selecteer <b>Start Jobs</b> (Start afdruktaken).                                                                                                    |
| De naam van de printer of het IP-adres dat wordt gebruikt, is onjuist.<br>Een andere printer met een vergelijkbare naam, hetzelfde IP-adres<br>of dezelfde "rendezvous"- of "bonjours"-hostnaam heeft de<br>afdruktaak mogelijk ontvangen. | Controleer de naam van de printer, het IP-adres of de "rendezvous"-<br>of "bonjours"-hostnaam door een configuratiepagina af te drukken.<br>Controleer of de naam van de printer, het IP-adres of de rendezvous-<br>of bonjours-hostnaam op de configuratiepagina overeenkomt met de<br>naam van de printer, het IP-adres of de "rendezvous"- of "bonjours"-<br>hostnaam in Afdrukbeheer of Printer Setup Utility (Hulpprogramma<br>voor het instellen van de printer). |

#### U kunt niet afdrukken via USB-kaarten van derden.

| Oorzaak                                                                               | Oplossing                                                                                                    |
|---------------------------------------------------------------------------------------|----------------------------------------------------------------------------------------------------|
| Deze fout doet zich voor wanneer de software voor USB-printers niet is geïnstalleerd. | Als u een USB-kaart van derden toevoegt, hebt u mogelijk de USB<br>Adapter Card Support-software van Apple nodig. De meest recente<br>versie van deze software is beschikbaar op de website van Apple. |

#### Tabel 9-4 Problemen met Mac OS X (vervolg)

Als de printer is aangesloten via een USB-kabel, wordt de printer niet weergegeven in Afdrukbeheer of Printer Setup utility (Hulpprogramma voor het instellen van de printer) van Macintosh nadat het stuurprogramma is geselecteerd.

| Oorzaak                                                                        | Oplossing                                                                                                    |  |
|--------------------------------------------------------------------------------|----------------------------------------------------------------------------------------------------|--|
| Dit probleem wordt veroorzaakt door een software- of een<br>hardwareonderdeel. | Problemen met software oplossen                                                                                                    |  |
|                                                                                | Controleer of de Macintosh USB ondersteunt.                                                                                                    |  |
|                                                                                | <ul> <li>Controleer of het Macintosh-besturingssysteem Mac<br/>OS X v10.2 of hoger is.</li> </ul>                                                                                                    |  |
|                                                                                | • Zorg dat uw Macintosh beschikt over de juiste USB-software van<br>Apple.                                                                                                    |  |
|                                                                                | Problemen met hardware oplossen                                                                                                    |  |
|                                                                                | Controleer of de printer is ingeschakeld.                                                                                                    |  |
|                                                                                | • Controleer of de USB-kabel op de juiste manier is aangesloten.                                                                                                    |  |
|                                                                                | Controleer of u de juiste snelle USB-kabel gebruikt.                                                                                                    |  |
|                                                                                | <ul> <li>Zorg dat niet teveel USB-apparaten stroom onttrekken aan de<br/>keten. Koppel alle apparaten los van de keten en sluit de kabel<br/>direct aan op de USB-poort van de hostcomputer.</li> </ul>                        |  |
|                                                                                | <ul> <li>Controleer of meer dan twee USB-hubs zonder voeding achter<br/>elkaar in de keten zitten. Koppel alle apparaten los van de keten<br/>en sluit de kabel direct aan op de USB-poort van de<br/>hostcomputer.</li> </ul> |  |
|                                                                                | OPMERKING: Het iMac toetsenbord is een USB-hub zonder voeding.                                                                                                    |  |
|                                                                                |                                                                                                    |  |

# Problemen met afdrukmateriaal oplossen

Door de volgende problemen met afdrukmateriaal worden een lagere afdrukkwaliteit, papierstoringen of schade aan de printer veroorzaakt.

| Probleem                                                 | Oorzaak                                                                                                    | Oplossing                                                                                                    |
|----------------------------------------------------------|----------------------------------------------------------------------------------------------------|----------------------------------------------------------------------------------------------------|
| Afdrukkwaliteit is slecht of toner hecht niet            | Het papier is te vochtig, te ruw, te zwaar<br>of te glad, voorzien van reliëfopdruk of<br>afkomstig van een partij die niet aan de<br>specificaties voldoet.                                                                              | Probeer een andere papiersoort, tussen<br>100 en 250 Sheffield, met een<br>vochtgehalte van 4 tot 6%.                                                                                                    |
| Weggevallen gedeelten, papierstoringen of gekruld papier | Het papier is niet op de juiste wijze opgeslagen.                                                                                                    | Bewaar het papier in de vochtwerende verpakking op een vlakke ondergrond.                                                                                                    |
|                                                          | De twee zijden van het papier verschillen.                                                                                                    | Draai het papier om.                                                                                                    |
| Papier krult te veel                                     | Het papier is te vochtig, heeft een<br>verkeerde vezelrichting of is opgebouwd<br>uit korte vezels                                                                                                    | Open de achterste uitvoerlade of gebruik papier met lange vezels.                                                                                                    |
|                                                          | De twee zijden van het papier verschillen.                                                                                                    | Draai het papier om.                                                                                                    |
| Papierstoring, schade aan printer                        | Het papier heeft gaatjes of perforaties.                                                                                                    | Gebruik papier zonder gaatjes of perforaties.                                                                                                    |
| Problemen met papierinvoer                               | Het papier heeft onregelmatige randen.                                                                                                    | Gebruik papier van hoge kwaliteit voor laserprinters.                                                                                                    |
|                                                          | De twee zijden van het papier verschillen.                                                                                                    | Draai het papier om.                                                                                                    |
|                                                          | Het papier is te vochtig, te ruw, te zwaar<br>of te glad, heeft een verkeerde<br>vezelrichting of is opgebouwd uit korte<br>vezels, is voorzien van reliëfopdruk of<br>afkomstig van een partij die niet aan de<br>specificaties voldoet. | Probeer een andere papiersoort, tussen<br>100 en 250 Sheffield, met een<br>vochtgehalte van 4 tot 6%.                                                                                                    |
|                                                          |                                                                                                    | Open de achterste uitvoerlade of gebruik papier met lange vezels.                                                                                                    |
| Afdruk is scheef.                                        | Mogelijk zijn de papiergeleiders niet<br>goed afgesteld.                                                                                                    | Verwijder al het afdrukmateriaal uit de<br>lade, leg de stapel afdrukmateriaal recht<br>en plaats deze opnieuw in de invoerlade.<br>Pas de papiergeleiders aan de breedte<br>en lengte van het afdrukmateriaal aan en<br>druk opnieuw af. |
| Er worden meerdere vellen tegelijk ingevoerd.            | Mogelijk is de invoerlade te vol.                                                                                                    | Verwijder een deel van het<br>afdrukmateriaal uit de lade. Zie<br>Afdrukmateriaal plaatsen op pagina 24.                                                                                                    |
|                                                          | Mogelijk is het afdrukmateriaal gekreukeld, gevouwen of beschadigd.                                                                                                    | Controleer of het afdrukmateriaal niet<br>gekreukeld, gevouwen of beschadigd is.<br>Druk opnieuw af op afdrukmateriaal uit<br>een nieuwe of andere verpakking.                                                                            |

| Probleem                                                                                                    | Oorzaak                                                                                                    | Oplossing                                                                                                    |
|----------------------------------------------------------------------------------------------------|----------------------------------------------------------------------------------------------------|----------------------------------------------------------------------------------------------------|
| De printer trekt geen afdrukmateriaal uit<br>de invoerlade                                                                                  | Mogelijk staat de printer in de modus voor handinvoer.                                                                                         | Controleer of de printer niet is ingesteld<br>op handinvoer en druk de taak opnieuw<br>af.                                                                                                    |
|                                                                                                    | De transportrol is mogelijk vuil of beschadigd.                                                                                                | Neem contact op met de<br>klantenondersteuning van HP.<br>Raadpleeg <u>HP klantenondersteuning</u><br><u>op pagina 107</u> of de<br>ondersteuningsbrochure die bij het<br>apparaat is geleverd.                                                                                                    |
|                                                                                                    | De papierlengtegeleider in lade 2 of<br>optionele lade 3 is ingesteld op een<br>lengte die groter is dan de lengte van het<br>afdrukmateriaal. | Pas de papierlengtegeleider aan de juiste lengte aan.                                                                                                    |
| De printer trekt geen afdrukmateriaal uit<br>de invoerlade wanneer de functie voor<br>automatisch dubbelzijdig afdrukken<br>wordt gebruikt. | De automatische formaatselectie<br>dubbelzijdig afdrukken is niet ingesteld<br>op het juiste papierformaat.                                    | Duw de formaatselectie voor materiaal<br>van het formaat Letter/Executive naar<br>binnen. Trek de formaatselectie voor<br>materiaal van A4formaat naar buiten.<br>Zie <u>Onderdelen van het product</u><br><u>herkennen op pagina 3</u> voor de locatie<br>van de automatische formaatselectie<br>dubbelzijdig afdrukken. |

# Afgedrukte pagina verschilt van pagina op het scherm

Kies de optie waarmee het probleem het beste wordt beschreven:

- Tekst wordt met verdraaide tekens, verkeerd of niet volledig afgedrukt op pagina 81
- Ontbrekende afbeeldingen of tekst, of blanco pagina's op pagina 81
- Paginaformaat is anders dan op een andere HP LaserJet-printer op pagina 82
- Grafische kwaliteit op pagina 82

#### Tekst wordt met verdraaide tekens, verkeerd of niet volledig afgedrukt

- Het is mogelijk dat tijdens de installatie een verkeerde printerdriver is geselecteerd. Zorg dat de juiste printerdriver is geselecteerd in de printereigenschappen.
- Wanneer er in een specifiek bestand verdraaide tekst wordt afgedrukt, kan er een probleem zijn met dat bestand. Wanneer er door een specifieke toepassing verdraaide tekst wordt afgedrukt, kan er een probleem zijn met die toepassing. Controleer of de juiste printerdriver is geselecteerd.
- Er kan een probleem zijn met het programma. Probeer af te drukken vanuit een ander programma.
- De USB-kabel zit mogelijk los of is defect. Probeer het volgende:
  - Koppel de kabel los en sluit deze aan beide uiteinden opnieuw aan.
  - Probeer een taak af te drukken waarvan u weet dat deze normaal wordt afgedrukt.
  - Sluit de kabel en de printer zo mogelijk aan op een andere computer en probeer een taak af te drukken, waarvan u weet dat deze normaal wordt afgedrukt.
  - Probeer een nieuwe USB 2.0-kabel die niet langer is dan 3 m. Zie <u>Tabel Benodigdheden en</u> accessoires op pagina 99.
  - Schakel de printer en de computer uit. Verwijder de USB-kabel en controleer beide uiteinden van de kabel op beschadigingen. Sluit de kabel weer aan en zorg dat de aansluitingen goed vastzitten. Controleer of de printer direct op de computer is aangesloten. Verwijder eventuele schakeltoestellen, back-upstations, beveiligingssleutels of andere apparaten die zich tussen de USB-poort op de computer en de printer bevinden. Deze apparaten kunnen soms storingen veroorzaken in de communicatie tussen de computer en de printer. Schakel de printer en de computer weer in.

#### Ontbrekende afbeeldingen of tekst, of blanco pagina's

- Zorg dat het bestand geen blanco pagina's bevat.
- De beveiligingsstrip zit mogelijk nog om de printcartridge. Verwijder de printcartridge en trek aan het lipje aan het uiteinde van de cartridge totdat alle tape is verwijderd. Plaats de printcartridge terug. Raadpleeg <u>Printcartridge vervangen op pagina 47</u> voor instructies. Als u de printer wilt controleren, kunt u een demopagina afdrukken door op de knop <u>Start</u> te drukken als het Klaarlampje brandt en er geen andere taken worden afgedrukt.
- Het is mogelijk dat de grafische instellingen in de printereigenschappen niet juist zijn voor het type afdruktaak. Probeer een andere grafische instelling in de printereigenschappen. Raadpleeg <u>De</u>

Windows-printerdriver configureren op pagina 13 of <u>De Macintosh-printerdriver configureren</u> op pagina 16 voor meer informatie.

• Reinig de printer, met name de contacten tussen de printcartridge en de voeding.

#### Paginaformaat is anders dan op een andere HP LaserJet-printer

Als u het document met een oudere of andere HP LaserJet-printerdriver (printersoftware) hebt gemaakt of als de printereigenschappen anders zijn, kan het paginaformaat afwijken als u met de nieuwe printerdriver of met andere instellingen afdrukt. Probeer dit probleem op de volgende manier op te lossen:

- Maak documenten en druk deze af met dezelfde printerdriver (printersoftware) en printereigenschappen, ongeacht met welke HP LaserJet-printer u deze afdrukt.
- Wijzig de resolutie, het papierformaat, het lettertype en andere instellingen. Raadpleeg <u>De</u> <u>Windows-printerdriver configureren op pagina 13</u> of <u>De Macintosh-printerdriver configureren</u> <u>op pagina 16</u> voor meer informatie.

#### **Grafische kwaliteit**

De grafische instellingen zijn mogelijk ongeschikt voor de afdruktaak. Controleer in de printereigenschappen de grafische instellingen zoals de resolutie en pas deze aan. Raadpleeg <u>De Windows-printerdriver configureren op pagina 13</u> of <u>De Macintosh-printerdriver configureren</u> <u>op pagina 16</u> voor meer informatie.

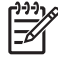

**OPMERKING:** Er kan resolutie verloren gaan bij het converteren van de ene grafische indeling naar de andere.

# Problemen met de printersoftware

 Tabel 9-5
 Problemen met de printersoftware

| Probleem                                                                    | Ор                                                                                                    | lossing                                                                                                    |
|-----------------------------------------------------------------------------|----------------------------------------------------------------------------------------------------|----------------------------------------------------------------------------------------------------|
| Er wordt geen pictogram voor de printer weergegeven in de map Printers.     | <ul> <li>Installeer de printersoftware opnieuw. Klik in de taakba<br/>van Windows op Start en vervolgens op Programma'<br/>klik op HP, klik op uw printer en klik vervolgens op<br/>Verwijderen. Installeer de software van de printer van<br/>de cd.</li> </ul> |                                                                                                    |
|                                                                             |                                                                                                    | OPMERKING: Sluit alle geopende<br>toepassingen. Als u een toepassing wilt afsluiten<br>die als pictogram in de taakbalk wordt<br>weergegeven, klikt u met de rechtermuisknop op<br>het pictogram en kiest u Sluiten of<br>Uitschakelen.                                       |
|                                                                             | •                                                                                                    | Probeer de USB-kabel aan te sluiten op een andere USB-<br>poort van de computer.                                                                                                    |
| Er wordt een foutbericht weergegeven tijdens de installatie van de software | •                                                                                                    | Installeer de printersoftware opnieuw. Klik in de taakbalk<br>van Windows op <b>Start</b> en vervolgens op <b>Programma's</b> ,<br>klik op <b>HP</b> , klik op uw printer en klik vervolgens op<br><b>Verwijderen</b> . Installeer de software van de printer vanaf<br>de cd. |
|                                                                             |                                                                                                    | OPMERKING: Sluit alle geopende<br>toepassingen. Als u een toepassing wilt sluiten<br>die als pictogram in de taakbalk wordt<br>weergegeven, klikt u met de rechtermuisknop op<br>het pictogram en kiest u Sluiten of<br>Uitschakelen.                                         |
|                                                                             | •                                                                                                    | Controleer de hoeveelheid vrije schijfruimte van het<br>station waarop u de printersoftware installeert. Maak<br>indien nodig ruimte vrij en installeer de printersoftware<br>opnieuw.                                                                                        |
|                                                                             | •                                                                                                    | Voer indien nodig het defragmentatieprogramma uit en installeer de printersoftware opnieuw.                                                                                                    |
| De printer bevindt zich in de modus Klaar, maar er wordt niets<br>afgedrukt | •                                                                                                    | Druk een configuratiepagina af vanaf het<br>bedieningspaneel van de printer en controleer de<br>functionaliteit van de printer.                                                                                                    |
|                                                                             | •                                                                                                    | Controleer of alle kabels goed zijn aangesloten en de<br>juiste specificaties hebben. Doe dit voor zowel de USB-<br>kabel, de netwerkkabel als het netsnoer. Probeer een<br>nieuwe kabel.                                                                                     |

# Afdrukkwaliteit verbeteren

In dit gedeelte vindt u informatie over het herkennen en corrigeren van afdrukfouten.

**OPMERKING:** Als het probleem met deze stappen nog niet is opgelost, neemt u contact op met een officiële HP-dealer of -onderhoudstechnicus.

## Lichte of vervaagde afdrukken

|                            | • | De levensduur van de printcartridge is bijna bereikt.                                                                                                    |
|----------------------------|---|----------------------------------------------------------------------------------------------------|
| AaBbCc<br>AaBbCc           | • | Het afdrukmateriaal voldoet wellicht niet aan de<br>specificaties van Hewlett-Packard (het materiaal is<br>bijvoorbeeld te vochtig of te ruw).                                                             |
| AaBbCc<br>AaBbCc<br>AaBbCc | • | Als de hele pagina te licht is, kan de afdrukdichtheid te<br>licht staan ingesteld of is de EconoMode ingeschakeld.<br>Pas de afdrukdichtheidt aan en schakel EconoMode uit<br>in de printereigenschappen. |

## Tonerspatten

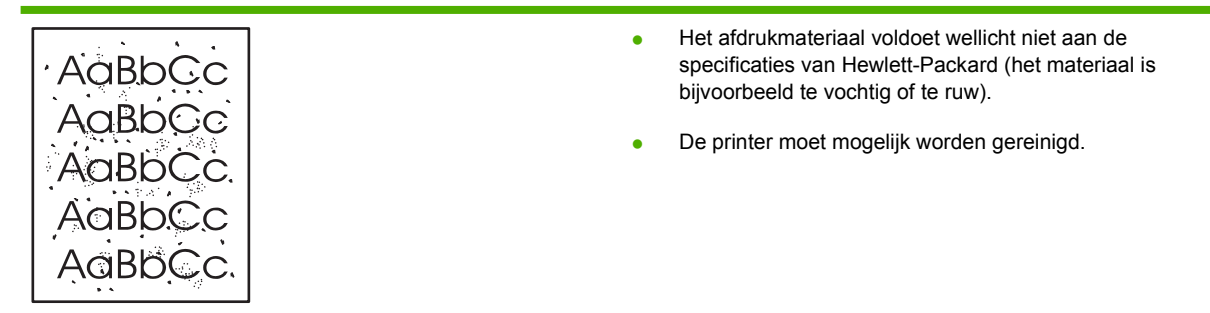

## Weggevallen gedeelten

| AagpCc           | • | Er kan één vel papier beschadigd zijn. Probeer de taak opnieuw af te drukken.                                                                                                    |
|------------------|---|----------------------------------------------------------------------------------------------------|
| AaBbCc<br>AaBbCc | • | De vochtigheidsgraad van het afdrukmateriaal is<br>ongelijkmatig of er zitten vochtige plekken op. Probeer af<br>te drukken op nieuw materiaal.                                                         |
| ACBUCC<br>ACBUCC | • | De hele stapel afdrukmateriaal voldoet niet aan de<br>specificaties. Door het fabricageproces kunnen sommige<br>gebieden toner afstoten. Probeer een andere soort of een<br>ander merk afdrukmateriaal. |

• De printcartridge is mogelijk defect.

## Verticale strepen

| AaBbCc | Er zitten waarschijnlijk krassen op de lichtgevoelige cilinder in de printcartridge. Installeer een nieuwe printcartridge van HP. |
|--------|----------------------------------------------------------------------------------------------------|
|        |                                                                                                    |
| AdBbCc |                                                                                                    |
| AdBbCc |                                                                                                    |
| AdBbCc |                                                                                                    |

# Grijze achtergrond

|      |     | Controleer of lade 1 goed is geplaatst.               |
|------|-----|-------------------------------------------------------|
|      | oCc | Gebruik afdrukmateriaal met een lichter basisgewicht. |
| AaBb | oCc | Controleer de omgeving van de printer. Zeer droge     |
| AaB  | oCc | omstandigheden (lage vochtigheidsgraad) kunnen de     |
| AaB  | эСс |                                                       |
| AaB  | oCc | Installeer een nieuwe printcartridge van HP.          |

## Tonervegen

| AaBbCc<br>AaBbCc | • | Als er tonervegen zitten op het gedeelte van het materiaal<br>dat het eerst wordt ingevoerd, zijn de papiergeleiders<br>waarschijnlijk vuil. Veeg de papiergeleiders schoon met<br>een droge, pluisvrije doek. |
|------------------|---|----------------------------------------------------------------------------------------------------|
| AaBbCc           | • | Controleer de soort afdrukmateriaal en de kwaliteit.                                                                                                    |
| AaBbCc           | • | Installeer een nieuwe HP printcartridge.                                                                                                    |
| AaBbCc           | • | De temperatuur van de fuser kan te laag zijn. Controleer                                                                                                    |
|                  |   | printerdriver.                                                                                                    |

## Losse toner

|        | Reinig de binnenkant van de printer.                                                                                |
|--------|----------------------------------------------------------------------------------------------------|
| Aabecc | Controleer de soort afdrukmateriaal en de kwaliteit.                                                                |
|        | <ul> <li>Installeer een nieuwe HP printcartridge.</li> </ul>                                                        |
| AaBbCc | <ul> <li>Controleer of de juiste soort afdrukmateriaal is</li> </ul>                                                |
| AaBbCc | geselecteerd in de printerdriver.                                                                                   |
| AaBbCc | <ul> <li>Steek de stekker van de printer rechtstreeks in het<br/>stoncontact en niet in een verlengsnoer</li> </ul> |
| AUDOCC | stopcontact en niet in een verlengsnoer.                                                                            |

## Steeds terugkerende verticale defecten

|                  | • | De printcartridge is mogelijk beschadigd. Als een vlek<br>steeds opnieuw op dezelfde plaats op de pagina<br>verschijnt, installeert u een nieuwe HP printcartridge.                                               |
|------------------|---|----------------------------------------------------------------------------------------------------|
| AaBbCC<br>AaBbCC | • | Er zit mogelijk toner op de interne onderdelen. Als de<br>defecten zich voordoen op de achterkant van de pagina,<br>verdwijnt het probleem waarschijnlijk vanzelf als er nog<br>een paar pagina's zijn afgedrukt. |
| AaBbCc           | • | Controleer of de juiste soort afdrukmateriaal is geselecteerd in de printerdriver.                                                                                                    |

### Vervormde lettertekens

| Ааврсс<br>Ааврсс                     | <ul> <li>Als lettertekens vervormd zijn en een hol effect hebben,<br/>is het afdrukmateriaal mogelijk te glad. Probeer een<br/>andere soort afdrukmateriaal.</li> </ul>                                                                                                    |
|--------------------------------------|----------------------------------------------------------------------------------------------------|
| AaBbCc<br>AaBbCc<br>AaBbCc<br>AaBbCc | <ul> <li>Als lettertekens vervormd zijn en een golvend effect<br/>hebben, kan het zijn dat de printer onderhoud nodig heeft.<br/>Druk een configuratiepagina af. Als de lettertekens<br/>vervormd zijn, neemt u contact op met een erkende HP<br/>leverancier of onderhoudstechnicus.</li> </ul> |

## Scheef afgedrukte pagina

| AaBbCc | Zorg dat het afdrukmateriaal op de juiste manier is           |
|--------|---------------------------------------------------------------|
| AaBbCc | geplaatst en dat de papiergeleiders niet te strak of juist te |
| AaBbCc | los tegen de stapel papier zijn geplaatst.                    |
| AaBbCc | De invoerbak is mogelijk te vol.                              |
| AaBbCc | Controleer het soort afdrukmateriaal en de kwaliteit.         |

## Gekrulde of golvende tekens

| $ \begin{array}{c} \text{Aabb}CC\\ \text{Aabb}CC\\ \text{Aabb}CC \end{array} $ | • C<br>A<br>va<br>• H<br>in | Controleer het soort afdrukmateriaal en de kwaliteit.<br>fdrukmateriaal krult om door warmte en een hoge<br>ochtigheidsgraad.<br>Het kan zijn dat het afdrukmateriaal al te lang in de<br>ivoerlade zit. Draai de stapel papier om in de lade. Ook<br>unt u proberen het afdrukmateriaal 180 graden te |
|--------------------------------------------------------------------------------|-----------------------------|----------------------------------------------------------------------------------------------------|
| AaBbCC                                                                         | in                          | nvoerlade zit. Draai de stapel papier om in de lade. Ook                                                                                                    |
| AaBbCC                                                                         | kı                          | unt u proberen het afdrukmateriaal 180 graden te                                                                                                    |
| AaBbCC                                                                         | dı                          | raaien in de invoerlade.                                                                                                    |

- Open de vlakke uitvoerklep en probeer hierdoor af te drukken.
- De fuser kan te heet zijn. Controleer of de juiste soort afdrukmateriaal is geselecteerd in de printerdriver. Als het probleem zich blijft voordoen, moet u een materiaalsoort selecteren met een lagere fusertemperatuur, zoals transparanten of licht materiaal.

#### **Kreukels of vouwen**

| AaBbCc | <ul> <li>Zorg dat het afdrukmateriaal op de juiste manier is<br/>geplaatst.</li> </ul>                                                                              |
|--------|----------------------------------------------------------------------------------------------------|
| AaBbCc | Controleer het soort afdrukmateriaal en de kwaliteit.                                                                                                    |
|        | <ul> <li>Open de vlakke uitvoerklep en probeer hierdoor af te<br/>drukken.</li> </ul>                                                                               |
| AaBbCc | <ul> <li>Draai de stapel papier in de lade om. Ook kunt u proberen<br/>het afdrukmateriaal 180 graden te draaien in de<br/>invoerlade.</li> </ul>                   |
|        | <ul> <li>Bij enveloppen kan dit ontstaan door luchtbellen in de<br/>envelop. Verwijder de envelop, wrijf deze plat en probeer<br/>nogmaals af te drukken</li> </ul> |

#### **Toner uitgesmeerd rond letters**

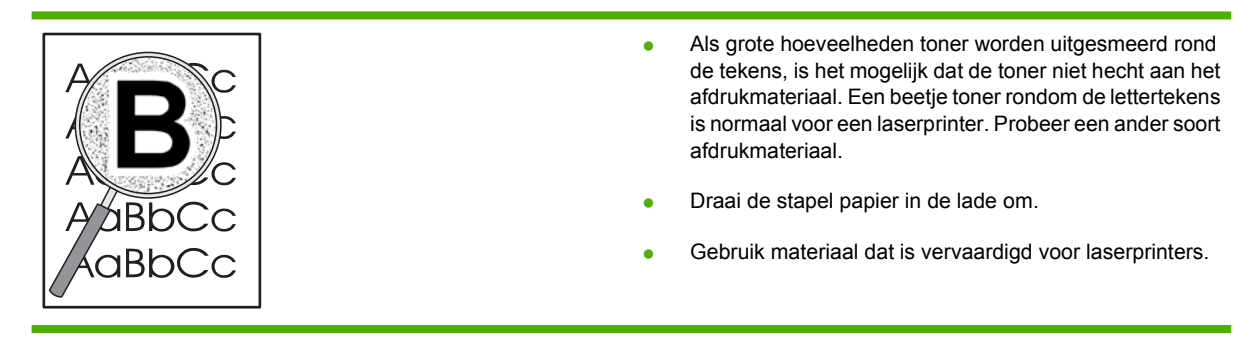

# Storingen verhelpen

Soms loopt afdrukmateriaal vast tijdens het afdrukken. Een foutmelding in de software en de lampjes op het bedieningspaneel van de printer waarschuwen u als er een papierstoring is. Zie <u>Patronen van</u> <u>statuslampjes op pagina 69</u> voor meer informatie.

Een aantal oorzaken voor papierstoringen zijn:

• Het papier is niet goed in de invoerladen geplaatst of de laden zijn overvol. Zie <u>Afdrukmateriaal</u> <u>plaatsen op pagina 24</u> voor meer informatie.

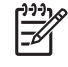

**OPMERKING:** Als u de invoerlade bijvult, moet u altijd eerst al het materiaal uit de lade halen en de stapel met nieuw materiaal recht leggen. Zo voorkomt u dat meerdere vellen papier tegelijkertijd in de printer worden ingevoerd en is de kans dat papier vastloopt kleiner.

- Het afdrukmateriaal voldoet niet aan de HP specificaties. Raadpleeg <u>Ondersteunde papier- en afdrukmateriaalformaten op pagina 21</u> voor meer informatie.
- De printer moet misschien worden gereinigd om papierstof en andere deeltjes uit de papierbaan te verwijderen. Zie <u>Printer reinigen op pagina 50</u> voor instructies.

Er kan losse toner in de printer zitten na een papierstoring. Dit probleem verdwijnt nadat u een paar vellen hebt afgedrukt.

 $\Delta$ 

**VOORZICHTIG:** Door papierstoringen kan er losse toner op de pagina komen. Als u toner op uw kleren krijgt, moet u deze in koud water wassen. *Als u warm water gebruikt, maakt de toner een permanente vlek in de stof.* 

**VOORZICHTIG:** Gebruik geen scherpe voorwerpen zoals een pincet of tang om papierstoringen te verhelpen. Schade die is veroorzaakt door scherpe voorwerpen wordt niet gedekt door de garantie.

#### Gebied rondom printcartridge

Volg onderstaande procedure om een papierstoring in het printcartridgebied te verhelpen:

1. Druk op de knop van de printcartridgeklep en verwijder de oude printcartridge uit de printer.

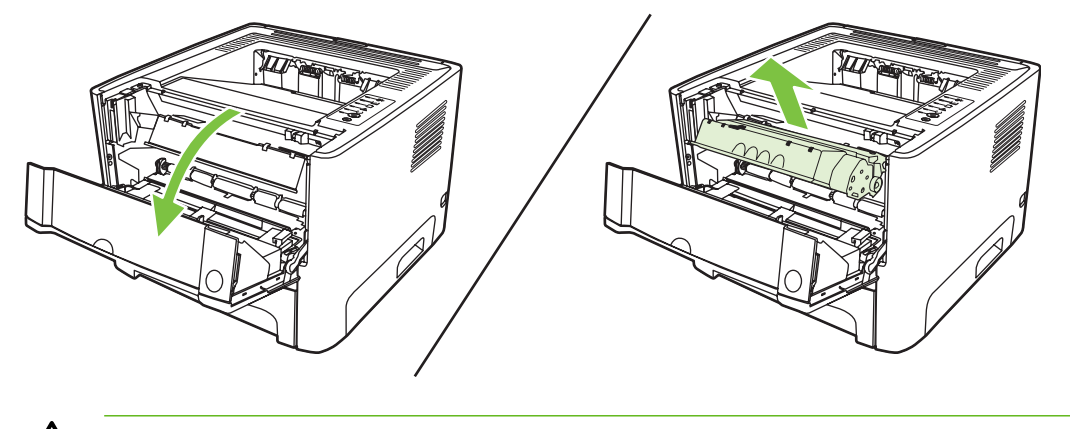

**VOORZICHTIG:** Stel de printcartridge niet bloot aan direct licht om beschadiging te voorkomen.

2. Open de vlakke uitvoerklep.

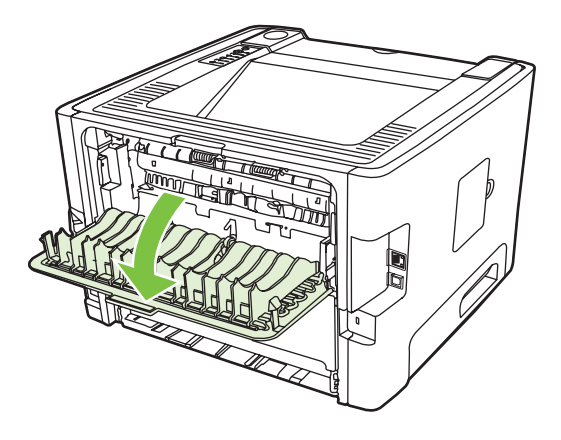

3. Duw de groene ontgrendelingshendels naar beneden.

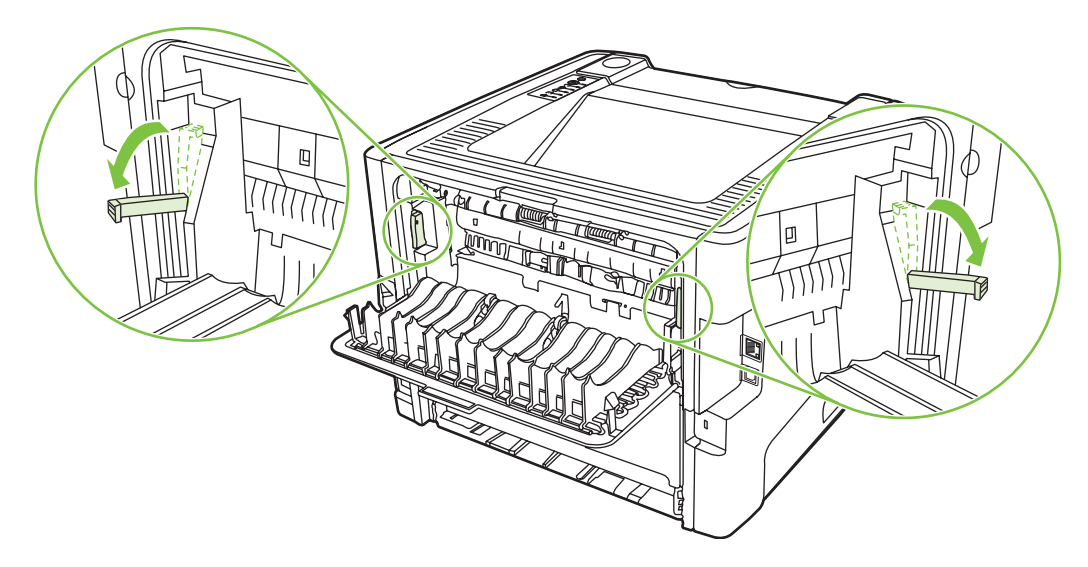

4. Pak het zichtbare gedeelte van het afdrukmateriaal met beide handen vast en trek het materiaal voorzichtig uit de printer.

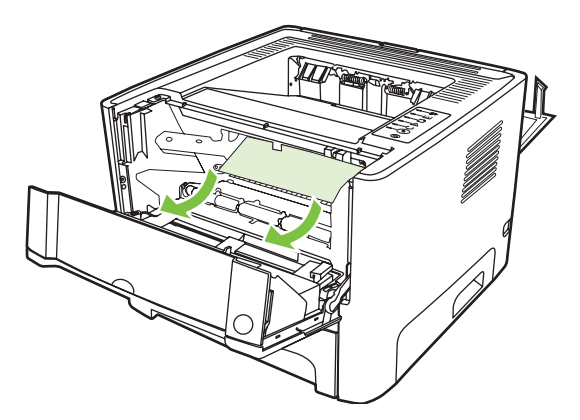

5. Plaats de printcartridge terug in de printer en sluit de printcartridgeklep.

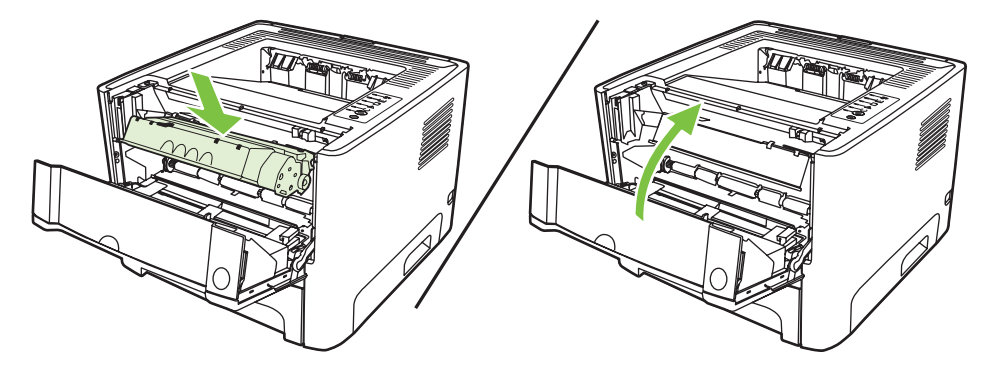

## Invoerladen

Volg onderstaande procedure om een papierstoring in de invoerladen te verhelpen:

1. Open de vlakke uitvoerklep.

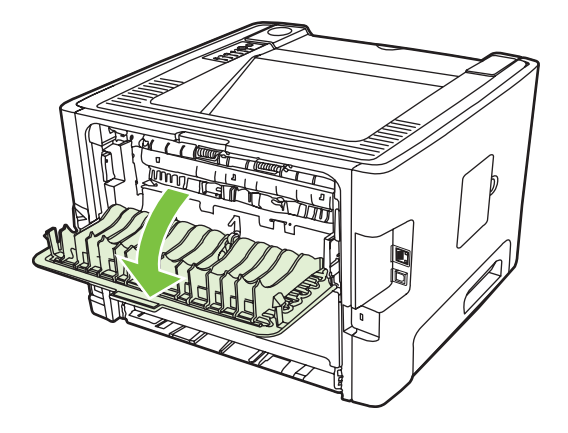

2. Duw de groene ontgrendelingshendels naar beneden.

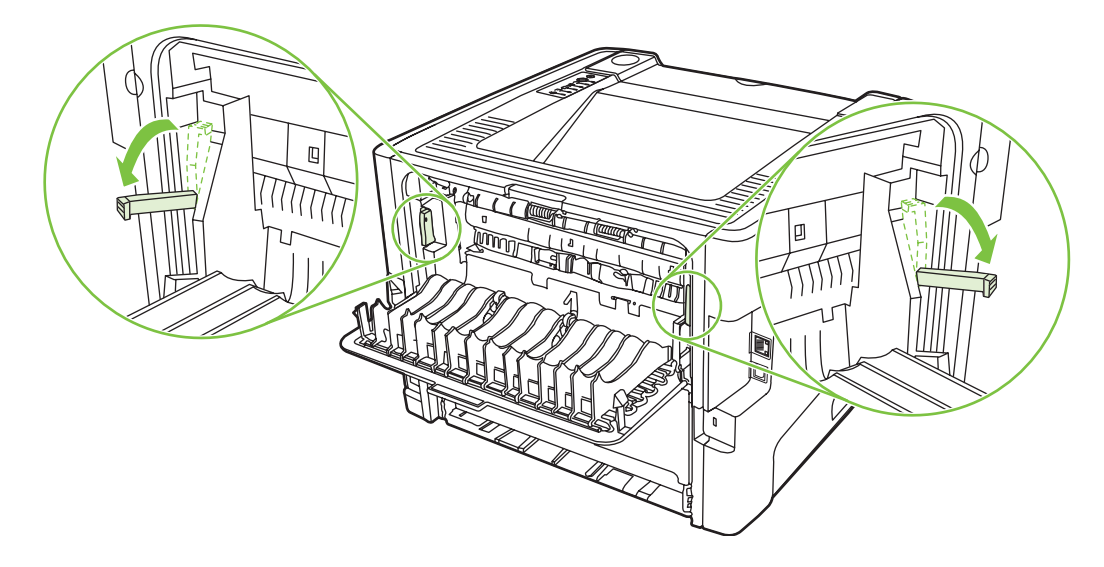

3. Druk op de knop van de printcartridgeklep en verwijder de oude printcartridge uit de printer.

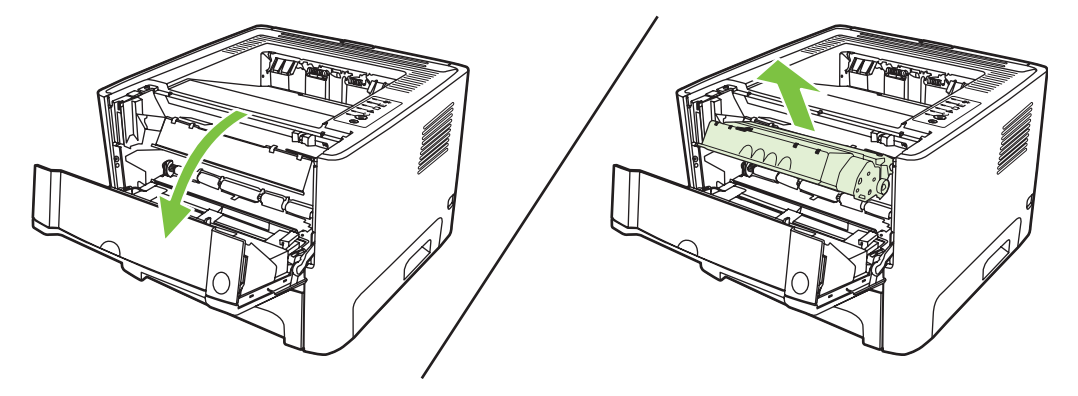

4. Pak het zichtbare gedeelte van het afdrukmateriaal met beide handen vast en trek het materiaal voorzichtig uit de printer.

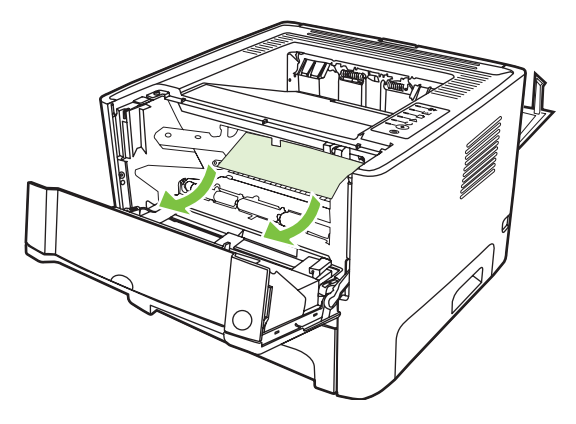

5. Plaats de printcartridge in de printer en sluit de printcartridgeklep.

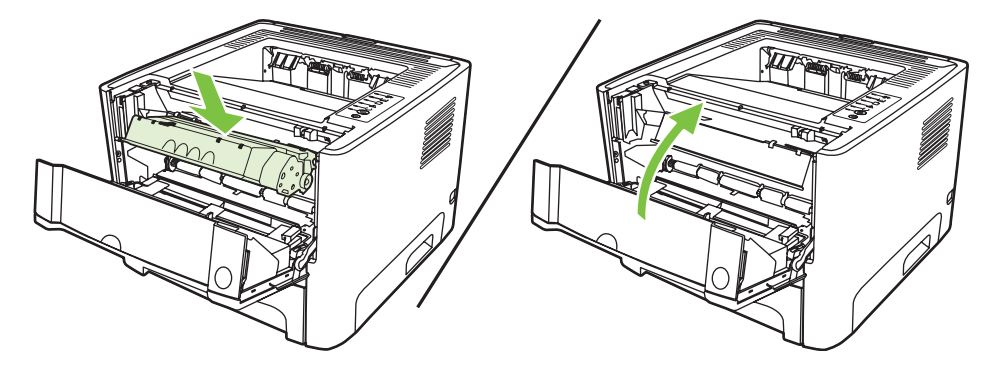

6. Open lade 2.

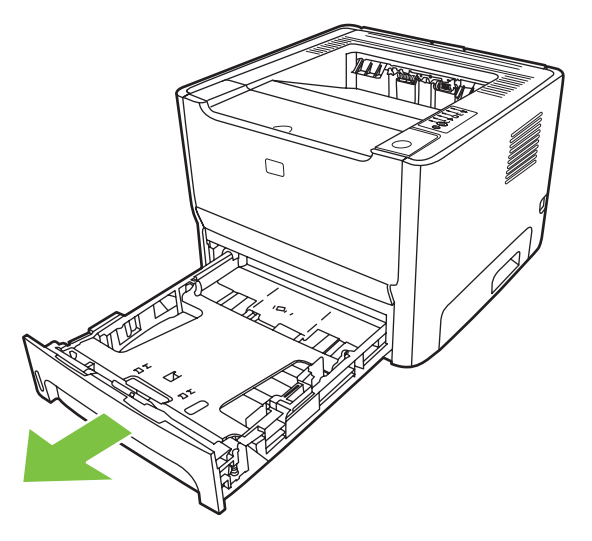

7. Pak het zichtbare gedeelte van het afdrukmateriaal met beide handen vast en trek het materiaal voorzichtig uit de printer.

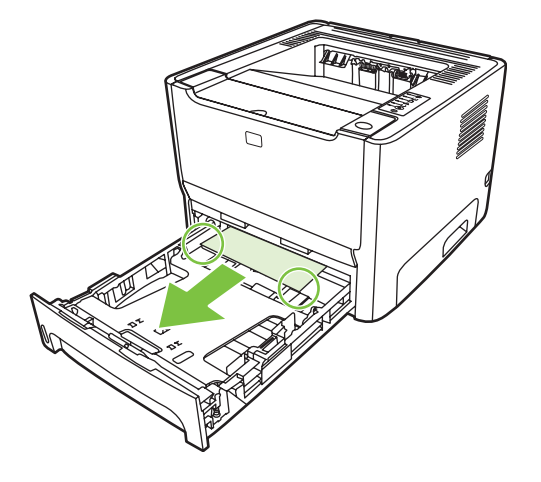

8. Als er geen afdrukmateriaal zichtbaar is, opent u de klep van de printcartridge, verwijdert u de printcartridge en trekt u de bovenste papiergeleider naar beneden. Trek het afdrukmateriaal voorzichtig naar boven en uit de printer.

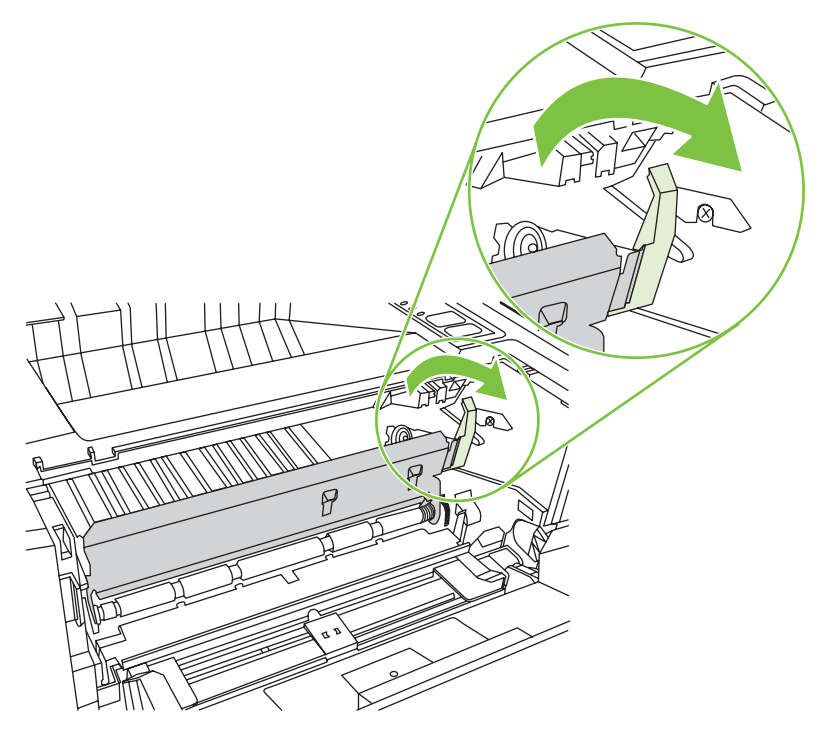

9. Sluit lade 2.

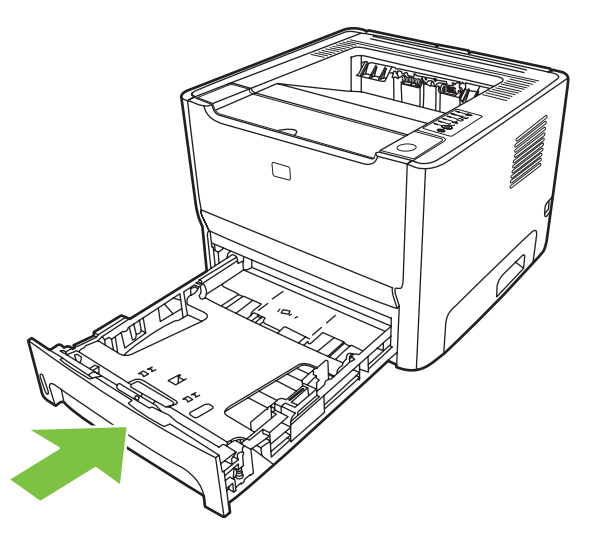

#### **Uitvoerbak**

Pak het zichtbare gedeelte van het afdrukmateriaal met beide handen vast en trek het materiaal voorzichtig uit de printer.

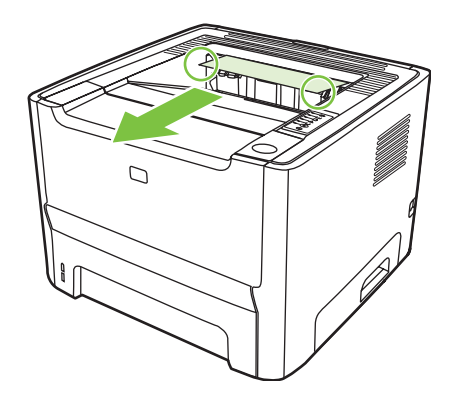

## Rechte papierbaan

Volg onderstaande procedure om een papierstoring in de rechte papierbaan te verhelpen:

1. Open de vlakke uitvoerklep.

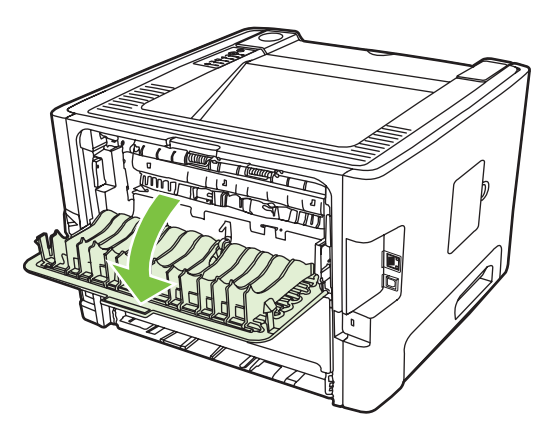

2. Duw de groene ontgrendelingshendels naar beneden.

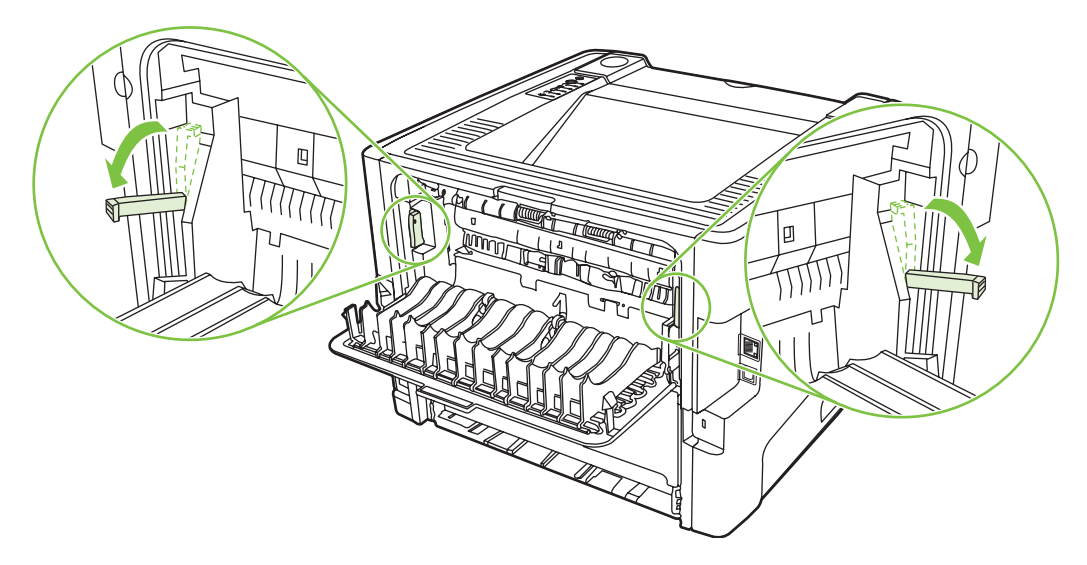

3. Pak het zichtbare gedeelte van het afdrukmateriaal met beide handen vast en trek het materiaal voorzichtig uit de printer.

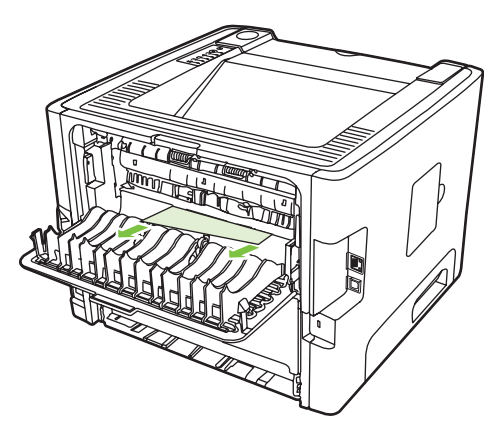

**OPMERKING:** Volg de procedure in <u>Gebied rondom printcartridge op pagina 88</u> wanneer u het materiaal niet met uw handen kunt pakken.

4. Sluit de vlakke uitvoerklep.

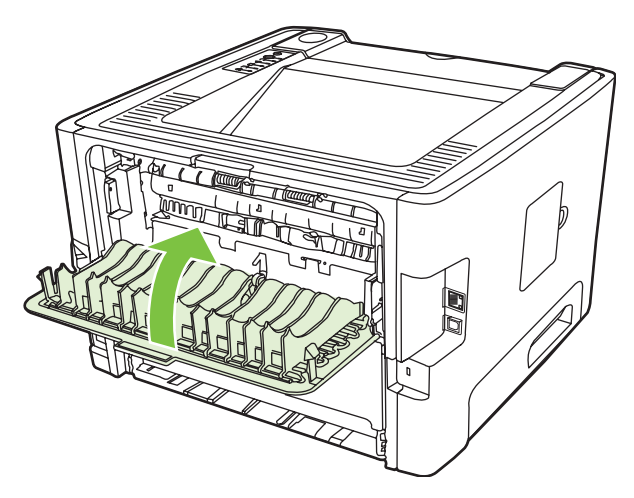

# Problemen met netwerkinstellingen oplossen

Voer de volgende procedure uit als de computer het apparaat niet kan vinden in het netwerk:

- 1. Controleer of de kabels goed zijn aangesloten. Controleer alle volgende aansluitingen:
  - Netsnoeren
  - Kabels tussen het apparaat en de hub of switch
  - Kabels tussen de hub of schakelaar en de computer
  - Kabels van en naar de modem of de internetverbinding, indien van toepassing
- 2. Controleer of de netwerkverbindingen van de computer goed functioneren (alleen Windows):
  - Dubbelklik op Mijn netwerklocaties of Netwerkomgeving op het bureaublad van Windows.
  - Klik op de snelkoppeling Volledig netwerk.
  - Klik op de snelkoppeling Volledige inhoud.
  - Dubbelklik op een van de pictogrammen voor het netwerk en controleer of er een of meer apparaten worden vermeld.
- 3. Controleer of de netwerkverbinding actief is:
  - Controleer het netwerklampje op de RJ 45-netwerkaansluiting aan de achterzijde van het apparaat.
  - Wanneer een van deze lampjes blijft branden, is het apparaat verbonden met het netwerk.
  - Wanneer beide netwerklampjes uit zijn, controleert u de kabelverbindingen van het apparaat naar de gateway, switch of hub en kijkt u of deze goed zijn aangesloten.
  - Als de aansluitingen goed zijn, schakelt u het apparaat gedurende ten minste 10 seconden uit en vervolgens weer in.
- 4. Druk een configuratiepagina af. Raadpleeg Configuratiepagina op pagina 44.
  - Controleer op de netwerkconfiguratiepagina of er een IP-adres aan het apparaat is toegewezen. Het adres mag niet uit alleen nullen bestaan.
  - Als de netwerkconfiguratiepagina geen geldig IP-adres bevat, herstelt u de fabrieksinstellingen van de interne netwerkpoort van HP door de printer uit te schakelen en 10 seconden lang op de knoppen Start en Annuleren te drukken terwijl u de printer weer inschakelt.

Als de Start-, Klaar- en Attentielampjes elkaar niet langer afwisselen, keert het apparaat terug naar de status Klaar en zijn de fabrieksinstellingen hersteld.

- Twee minuten nadat het apparaat de status Klaar heeft bereikt, drukt u opnieuw een configuratiepagina af en controleert u of er een geldig IP-adres aan het apparaat is toegekend.
- Neem contact op met HP ondersteuning als het IP-adres nog steeds alleen uit nullen bestaat. Raadpleeg <u>HP klantenondersteuning op pagina 107</u>.

# A Bijlage accessoires en verbruiksartikelen

Deze bijlage bevat informatie over de volgende onderwerpen:

- Onderdelen, accessoires en benodigdheden bestellen
- <u>Tabel Benodigdheden en accessoires</u>
- <u>10/100-netwerkafdrukservers</u>
- Printcartridges van HP

# Onderdelen, accessoires en benodigdheden bestellen

- Direct bij HP bestellen
- Bestellen via leveranciers van service of ondersteuning
- Direct via de geïntegreerde webserver bestellen

#### **Direct bij HP bestellen**

U kunt de volgende onderdelen rechtstreeks bestellen bij HP:

- Vervangende onderdelen. Voor het bestellen van vervangende onderdelen in de Verenigde Staten raadpleegt u <u>http://www.hp.com/buy/parts</u>. Daarbuiten kunt u vervangende onderdelen bestellen via uw plaatselijke erkende HP Service Center.
- Benodigdheden en accessoires. Ga naar <u>http://www.hp.com/go/ljsupplies</u> voor het bestellen van benodigdheden in de Verenigde Staten. Ga anders naar: <u>http://www.hp.com/ghp/buyonline.html</u>. Voor het bestellen van accessoires, gaat u naar <u>http://www.hp.com/go/support/ljP2010series</u>.

#### Bestellen via leveranciers van service of ondersteuning

Als u een onderdeel of accessoire wilt bestellen, neemt u contact met een door HP erkende leverancier van service of ondersteuning.

#### Direct via de geïntegreerde webserver bestellen

- 1. Typ in een webbrowser op de computer het IP-adres van de mfp. Het statusvenster van de mfp wordt weergegeven.
- Dubbelklik in het gedeelte Other links (Overige koppelingen) op Order Supplies (Benodigdheden bestellen). Hier krijgt u een URL voor het bestellen van verbruiksartikelen. Daarnaast krijgt u informatie over de mfp en onderdeelnummers.
- 3. Selecteer de onderdeelnummers die u wilt bestellen en volg de instructies op het scherm.

# **Tabel Benodigdheden en accessoires**

U kunt de mogelijkheden van de printer uitbreiden met optionele accessoires en benodigdheden. Gebruik de accessoires en benodigdheden die speciaal voor het product zijn ontwikkeld. Zo bent u verzekerd van optimale prestaties.

|                                     | Naam                                         | Beschrijving of gebruik                                                                                                  | Bestelnummer                                                                                            |
|-------------------------------------|----------------------------------------------|----------------------------------------------------------------------------------------------------|----------------------------------------------------------------------------------------------------|
| Printcartridges voor het<br>product | Smart printcartridges                        | Vervangende printcartridges voor het product.                                                                            | Q7553A (cartridge voor 3.000 pagina's)                                                                  |
|                                     |                                              |                                                                                                    | Q7553X (cartridge voor 7.000 pagina's)                                                                  |
| Aanvullende documentatie            | HP LaserJet family print<br>media guide      | Een handleiding met<br>informatie over het gebruik<br>van papier en ander<br>afdrukmateriaal in<br>HP LaserJet-printers. | 5963-7863                                                                                               |
|                                     |                                              |                                                                                                    | OPMERKING: U<br>kunt dit document<br>downloaden van<br>http://www.hp.com/<br>support/<br>ljpaperguide/. |
| Vervangende onderdelen              | Transportrol voor materiaal<br>(voor lade 1) | Voor het transport van<br>materiaal uit lade 1 door de<br>printer.                                                       | CB366-67901                                                                                             |
|                                     | Transportrol voor materiaal<br>(voor lade 2) | Voor het transport van<br>materiaal uit lade 2 door de<br>printer.                                                       | CB366-67902                                                                                             |
| Accessoires                         | Invoerlade voor 250 vel papier<br>(lade 3)   | Hiermee beschikt u over een<br>extra invoerlade voor 250<br>vellen.                                                      | Q5931A                                                                                                  |

#### **Tabel A-1** Bestelinformatie

# 10/100-netwerkafdrukservers

# Tabel A-2 HP LaserJet P2010 serie printer

| Item en beschrijving                                                                              | Bestelnummer |
|---------------------------------------------------------------------------------------------------|--------------|
| HP Jetdirect en3700 fast Ethernet afdrukserver                                                    | J7942A       |
| HP Jetdirect en2400 802.11g draadloze externe afdrukserver (volledige functionaliteit, USB-poort) | J7951A       |
| HP Jetdirect 175x fast-ethernet externe afdrukserver (Value Line, USB-poort)                      | J6035C       |
| Versie C of hoger.                                                                                |              |
# **Printcartridges van HP**

# Beleid van HP ten aanzien van printcartridges van derden

Hewlett-Packard Company raadt u af nieuwe, opnieuw gevulde of gereviseerde printcartridges van derden te gebruiken. Service of reparatie die voortvloeit uit het gebruik van andere cartridges dan HP printcartridges valt niet onder de garantie van de printer.

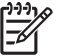

**OPMERKING:** De garantie is niet van toepassing op defecten die voortvloeien uit het gebruik van software, interfaces of onderdelen die niet afkomstig zijn van Hewlett-Packard.

# Printcartridges opslaan

Haal de printcartridge pas uit de verpakking wanneer u de cartridge wilt gebruiken en stel de printcartridge niet bloot aan direct licht.

# Verwachte levensduur van de printcartridge

De gemiddelde levensduur van een cartridge is 3000 pagina's, in overeenstemming met ISO/IEC 19752. De daadwerkelijke levensduur van de cartridge is afhankelijk van de manier waarop deze wordt gebruikt.

### **Toner besparen**

EconoMode is een functie waarmee de printer minder toner per pagina gebruikt. Als u deze optie selecteert, wordt de levensduur van de printcartridge verlengd en worden de kosten per pagina verlaagd. De afdrukkwaliteit wordt echter ook lager. De afdruk is lichter van kleur, maar deze stand is zeer geschikt voor het afdrukken van klad- of proefversies.

HP raadt het doorlopende gebruik van EconoMode af. Wanneer EconoMode doorlopend wordt gebruikt gaat de toner mogelijk langer mee dan de mechanische delen in de printcartridge. Als de afdrukkwaliteit onder deze omstandigheden begint af te nemen, plaatst u een nieuwe printcartridge, zelfs als er nog toner in de cartridge aanwezig is. Raadpleeg EconoMode op pagina 64 voor meer informatie.

# **B** Service en ondersteuning

# Beperkte garantieverklaring van Hewlett-Packard

HP PRODUCT

HP LaserJet P2010 serie printers

DUUR VAN DE BEPERKTE GARANTIE

Eén jaar na aanschafdatum

HP garandeert u, de eindgebruiker en klant, dat de HP-hardware en -accessoires vanaf de datum van aankoop voor de duur van bovengenoemde garantieperiode vrij zullen zijn van materiaal- en constructiefouten. Indien HP tijdens de garantieperiode op de hoogte wordt gesteld van dergelijke defecten, zal HP de producten die defect blijken te zijn, naar eigen inzicht repareren of vervangen. Vervangende producten kunnen nieuw of zo goed als nieuw zijn.

HP garandeert u dat HP-software bij correcte installatie en correct gebruik gedurende de hierboven genoemde periode na de aanschafdatum geen gebreken zal vertonen in de uitvoering van de programma-instructies als gevolg van gebreken in materiaal of vakmanschap. Als HP van dergelijke gebreken in kennis wordt gesteld tijdens de garantieperiode, zal HP zorgen voor vervanging van de software die als gevolg van dergelijke gebreken de programma-instructies niet kunnen uitvoeren.

HP garandeert geen ononderbroken of storingsvrije werking van enig HP-product. Als HP niet binnen een redelijke termijn in staat is een product te repareren of te vervangen zodat de conditie ervan is zoals overeengekomen in de garantie, hebt u recht op teruggave van de aankoopprijs na onmiddellijk retourneren van het product.

HP-producten kunnen onderdelen bevatten die zijn gemaakt op basis van hergebruik en die presteren als nieuw, of die incidenteel gebruikt zijn.

De garantie is niet van toepassing op gebreken die het gevolg zijn van (a) onjuist of onvoldoende onderhoud of kalibratie, (b) software, interfaces, onderdelen of benodigdheden die niet van HP afkomstig zijn, (c) onbevoegde wijzigingen of misbruik, (d) gebruik buiten de gepubliceerde productspecificaties voor omgeving of (e) onjuiste voorbereiding of onderhoud van de locatie.

De beperkte garantie van HP is geldig in elk land/regio of elke locatie waar HP ondersteuning biedt voor dit product en waar HP dit product op de markt heeft gebracht. De garantie kan variëren op basis van plaatselijke normen. HP brengt geen wijzigingen aan in vorm, uitvoering of functionaliteit van het product voor gebruik in een land/regio waar het volgens de wet of wettelijke voorschriften niet mag worden gebruikt. VOOR ZOVER TOEGESTAAN DOOR DE PLAATSELIJKE WETGEVING, ZIJN BOVENGENOEMDE GARANTIES EXCLUSIEF EN BESTAAT ER GEEN ANDERE EXPLICIETE OF IMPLICIETE GARANTIE OF VOORWAARDE, NOCH SCHRIFTELIJK NOCH MONDELING, EN HP WIJST DE IMPLICIETE GARANTIES OF VOORWAARDEN VAN VERKOOPBAARHEID, BEVREDIGENDE KWALITEIT EN GESCHIKTHEID VOOR EEN BEPAALD DOEL VAN DE HAND. Sommige landen/regi's, staten of provincies staan beperking van een geïmpliceerde garantie niet toe, waardoor de bovenstaande beperking of uitsluiting misschien niet op u van toepassing is. Deze beperkte garantie geeft u specifieke juridische rechten. U hebt misschien ook andere rechten die verschillen per staat, per provincie of per land/regio.

VOOR ZOVER TOEGESTAAN DOOR DE PLAATSELIJKE WETGEVING, IS HET BEPAALDE IN DEZE GARANTIEVERKLARING UW ENIGE EN UITSLUITENDE VERHAALSMOGELIJKHEID. MET UITZONDERING VAN HET HIERBOVEN GENOEMDE ZIJN HP NOCH ZIJN LEVERANCIERS AANSPRAKELIJK VOOR VERLIES VAN GEGEVENS OF DIRECTE, BIJZONDERE OF INCIDENTELE SCHADE OF GEVOLGSCHADE (INCLUSIEF WINSTDERVING OF VERLIES VAN GEGEVENS) OF ANDERE SCHADE, GEBASEERD OP CONTRACT, ONRECHTMATIGE DAAD OF ANDERSZINS. Sommige landen/regi's, staten of provincies staan beperking van een geïmpliceerde garantie niet toe, waardoor de bovenstaande beperking of uitsluiting misschien niet op u van toepassing is.

VOOR ZOVER WETTELIJK TOEGESTAAN, ZIJN DE VOORWAARDEN IN DEZE GARANTIEVERKLARING EEN AANVULLING OP DE GELDENDE WETTELIJKE RECHTEN DIE VAN TOEPASSING ZIJN OP DE VERKOOP VAN DIT PRODUCT AAN U.

# Beperkte garantie voor printcartridges en fotogevoelige rollen

Deze HP printcartridge is vrij van defecten in materiaal en vakmanschap.

De garantie heeft geen betrekking op printcartridges die (a) zijn bijgevuld, gereviseerd, hergebruikt of op enige wijze onjuist gebruikt, (b) niet goed werken door verkeerd gebruik, onjuiste opslag of gebruik buiten de aangegeven omgevingsspecificaties voor het product of (c) slijtage vertonen door dagelijks gebruik.

Als u gedurende de garantieperiode service nodig hebt, wordt u verzocht het product terug te brengen naar de winkel waar het product is aangeschaft (met een schriftelijke omschrijving van het probleem en afdrukvoorbeelden) of contact op te nemen met de HP klantenondersteuning. HP zal, naar eigen goeddunken, producten die defect blijken, vervangen of de aankoopprijs hiervan vergoeden.

VOOR ZOVER TOEGESTAAN DOOR DE PLAATSELIJKE WETGEVING IS DE BOVENSTAANDE GARANTIE EXCLUSIEF EN WORDT GEEN ANDERE GARANTIE OF VOORWAARDE, SCHRIFTELIJK OF MONDELING, UITGEDRUKT OF GEÏMPLICEERD. HP WIJST MET NAME ALLE IMPLICIETE GARANTIES VOOR VERHANDELBAARHEID, TOEREIKENDE KWALITEIT EN GESCHIKTHEID VOOR EEN BEPAALD DOEL VAN DE HAND.

VOOR ZOVER TOEGESTAAN DOOR DE PLAATSELIJKE WETGEVING ZIJN HP OF ZIJN LEVERANCIERS IN GEEN GEVAL AANSPRAKELIJK VOOR DIRECTE, SPECIALE OF INCIDENTELE SCHADE OF GEVOLGSCHADE (MET INBEGRIP VAN VERLIES VAN WINST OF GEGEVENS) OF ANDERE SCHADE, ONTSTAAN DOOR CONTRACT, ONRECHTMATIGE DAAD OF ANDERSZINS.

DE GARANTIEBEPALINGEN IN DEZE VERKLARING VORMEN BEHALVE VOOR ZOVER BEPERKT TOT WAT WETTELIJK IS TOEGESTAAN, GEEN UITSLUITING, BEPERKING OF AANPASSING VAN DE WETTELIJKE RECHTEN DIE VAN TOEPASSING ZIJN OP DIT PRODUCT, MAAR ZIJN EEN AANVULLING DAAROP.

# Softwarelicentieovereenkomst van Hewlett-Packard

LET OP: GEBRUIK VAN DE SOFTWARE IS ONDERWORPEN AAN DE ONDERSTAANDE SOFTWARELICENTIEVOORWAARDEN VAN HP. GEBRUIK VAN DE SOFTWARE GEEFT AAN DAT U DEZE LICENTIEVOORWAARDEN AANVAARDT.

#### SOFTWARELICENTIEVOORWAARDEN VAN HP

De bijgeleverde Software is onderworpen aan de volgende licentievoorwaarden, tenzij u een afzonderlijke, ondertekende overeenkomst met Hewlett-Packard hebt.

**Licentieverlening**. HP verleent u een licentie voor het gebruik van één exemplaar van de Software. "Gebruik" betekent het opslaan, laden, installeren, uitvoeren of weergeven van de Software. Het is niet toegestaant de Software te wijzigen of de licentie- of besturingsfuncties van de Software onbruikbaar te maken. Indien de gebruiksrechtovereenkomst voor "gelijktijdig gebruik" is, mag u niet meer dan het maximale aantal bevoegde gebruikers toestaan de Software gelijktijdig te gebruiken.

**Eigendom**. De software en het copyright zijn het eigendom van HP of leveranciers van HP. Uw licentie geeft u geen aanspraak of eigendomsrecht op de software en houdt geen verkoop in van welk recht dan ook op de software. De leveranciers van Hewlett-Packard mogen hun rechten beschermen in geval van inbreuk op deze licentievoorwaarden.

**Kopieën en aanpassingen**. U mag alleen kopieën maken van of aanpassingen doen aan de Software voor archiveringsdoeleinden of wanneer de kopieën of aanpassingen essentieel zijn voor het bevoegde gebruik van de software. U moet alle kennisgevingen over copyright in de oorspronkelijke software op alle kopieën en aanpassingen weergeven. U mag de Software niet kopiëren naar een openbaar netwerk.

**Niet disassembleren of decoderen**. U mag de Software niet disassembleren of decompileren, tenzij u voorafgaande schriftelijke toestemming van HP hebt verkregen. Het is mogelijk dat in bepaalde rechtsgebieden de toestemming van HP niet nodig is voor een beperkte disassemblage of decompilatie. Als HP hierom vraagt, moet u redelijkerwijs gedetailleerde informatie verschaffen met betrekking tot eventuele disassemblage of decompilatie. U mag de Software niet decoderen, tenzij dit noodzakelijk is voor de werking van de Software.

**Overdracht**. Uw licentie wordt automatisch beëindigd bij enige vorm van overdracht van de Software. Bij overdracht moet u de Software, inclusief eventuele kopieën en bijbehorende documentatie, aan de ontvanger leveren. De ontvanger moet deze licentievoorwaarden als conditie voor de overdracht aanvaarden.

**Beëindiging**. HP kan uw licentie na kennisgeving beëindigen wegens nalatigheid bij het voldoen aan een van deze licentievoorwaarden. Bij beëindiging van de licentie moet u de Software, waaronder alle kopieën, aanpassingen en samengevoegde delen in welke vorm dan ook, onmiddellijk vernietigen.

**Exportvereisten**. U mag de Software of een kopie of aanpassing daarvan niet exporteren of opnieuw exporteren als dit in strijd is met toepasselijke wetten of voorschriften.

**Beperkte rechten van de overheid van de VS**. De Software en eventuele bijgeleverde documentatie zijn volledig op particuliere kosten ontwikkeld. Deze worden geleverd en er worden licenties voor verschaft als "commerciële computersoftware" zoals gedefinieerd in DFARS 252.227-7013 (okt. 1988), DFARS 252.211-7015 (mei 1991) of DFARS 252.227-7014 (juni 1995), als een "commercieel artikel" zoals gedefinieerd in FAR 2.101 (a) (juni 1987), of als "Beperkte computersoftware" zoals gedefinieerd in FAR 52.227-19 (juni 1987) (of eventuele gelijkwaardige overheidsvoorschriften of contractclausules), welke dan ook van toepassing is. U kunt alleen aanspraak maken op die rechten die voor dergelijke Software en eventuele bijgeleverde documentatie worden verschaft door de toepasselijke FAR- of DFARS-clausule of de standaardsoftwareovereenkomst van HP voor het betreffende product.

# HP klantenondersteuning

### **Online services**

24 uur per dag bereikbaar via een modem- of internetverbinding

World Wide Web: bijgewerkte HP productsoftware, product- en ondersteuningsinformatie en printerdrivers in diverse talen kunt u vinden op <u>http://www.hp.com/go/support/ljP2010series</u> (De site is Engelstalig.)

### Hulpprogramm's bij het online oplossen van problemen

HP Instant Support Professional Edition (ISPE) is een pakket webhulpprogramma's voor het oplossen van problemen met computers en afdrukapparatuur. Met ISPE kunt u snel problemen met computerapparatuur en afdrukproblemen opsporen en oplossen. De ISPE hulpprogramma's kunt u vinden op http://instantsupport.hp.com.

### **Telefonische ondersteuning**

Hewlett-Packard biedt kosteloze telefonische ondersteuning tijdens de garantieperiode. Als u belt, wordt u doorverbonden met een team van medewerkers die klaar staan om u te helpen. Raadpleeg de brochure in de productverpakking voor het telefoonnummer voor uw land/regio of ga naar <u>http://www.hp.com</u> en klik vervolgens op **Contact HP** (Contact opnemen met HP). Zorg dat u de volgende gegevens bij de hand heeft als u HP belt: productnaam en serienummer, aankoopdatum en een beschrijving van het probleem.

Er is tevens ondersteuning via internet beschikbaar op <u>http://www.hp.com/go/support/ljP2010series</u>. Klik op **support & drivers** (ondersteuning en drivers).

#### Softwarehulpprogramm's, drivers en elektronische informatie

Ga naar <u>http://www.hp.com/go/support/ljP2010series</u> (De site is Engelstalig, maar printerdrivers zijn in verschillende talen beschikbaar.)

U kunt telefonisch aanvullende informatie krijgen. Voor de telefoonnummers raadpleegt u de ondersteuningsbrochure die bij het apparaat is geleverd.

### Rechtstreeks bestellen van accessoires of benodigdheden van HP

U kunt benodigdheden bestellen via de volgende websites:

Noord-Amerika: https://www.hp.com/post-embed/ordersupplies-na

Latijns-Amerika: https://www.hp.com/post-embed/ordersupplies-la

Europa en het Midden-Oosten: https://www.hp.com/post-embed/ordersupplies-emea

Landen/regio's in Azië/Oceanië: https://www.hp.com/post-embed/ordersupplies-ap

U kunt accessoires bestellen op <u>http://www.hp.com</u>, door te klikken op **Supplies & Accessories** (Benodigdheden en accessoires). Raadpleeg <u>Tabel Benodigdheden en accessoires op pagina 99</u> voor meer informatie.

Bel de volgende telefoonnummers als u benodigdheden en accessoires wilt bestellen:

Verenigde Staten: 1-800-538-8787

Canada: 1-800-387-3154

Raadpleeg de brochure die bij het product is geleverd voor telefoonnummers voor andere landen/ regio's.

### Service-informatie van HP

Bel 1-800-243-9816 (Verenigde Staten) of 1-800-387-3867 (Canada) voor erkende dealers in de Verenigde Staten of Canada. Of ga naar <u>http://www.hp.com/go/cposupportguide</u>.

Neem voor service voor uw HP product in de overige landen/regio's telefonisch contact op met de afdeling klantenondersteuning van uw land/regio. Raadpleeg de ondersteuningsbrochure die bij het apparaat is geleverd.

### Serviceovereenkomsten van HP

Bel: 1-800-HPINVENT (1-800-474-6836 (VS)) of 1-800-268-1221 (Canada).

Service buiten de garantieperiode: 1-800-633-3600.

# Informatie over service en ondersteuning

HP verschaft over de gehele wereld diverse opties voor service en ondersteuning. De beschikbaarheid van deze programm's varieert, afhankelijk van uw locatie.

# Services en serviceovereenkomsten van HP Care Pack™

HP biedt verschillende service- en ondersteuningsopties die tegemoetkomen aan diverse behoeften. Deze opties maken geen deel uit van de standaardgarantie. Ondersteuningsservices kunnen variëren per locatie. Voor de meeste producten biedt HP services en serviceovereenkomsten van HP Care Pack voor zowel tijdens de garantieperiode als daarna.

Als u de mogelijkheden voor service en ondersteuning voor dit apparaat wilt bepalen, gaat u naar <u>http://www.hpexpress-services.com/10467a</u> en geeft u het modelnummer van het apparaat op. In Noord-Amerika is informatie over de serviceovereenkomst beschikbaar via de klantenondersteuning van HP. Bel 1-800-HPINVENT 1-800-474-6836 (V.S.) of 1-800-268-1221 (Canada). In de overige landen/regio's neemt u telefonisch contact op met de afdeling klantenondersteuning van uw land/regio. Raadpleeg de brochure in de productverpakking of ga naar <u>http://www.hp.com</u> voor het telefoonnummer van de HP klantenservice in uw land/regio.

Uitgebreide service: Bel 1-800-HPINVENT 1-800-474-6836 (V.S.) of 1-800-268-1221 (Canada), of ga naar de website HP Supportpack and Carepaq<sup>™</sup> Services op <u>http://www.hpexpress-services.com/</u> <u>10467a</u>.

# Richtlijnen voor het opnieuw inpakken van de printer

Hanteer de volgende richtlijnen bij het opnieuw inpakken van de printer:

- Voeg zo mogelijk afdrukvoorbeelden en 5 tot 10 vellen papier of ander afdrukmateriaal toe dat niet • op de juiste wijze is afgedrukt.
- Verwijder alle kabels, laden en optionele accessoires die in de printer zijn geïnstalleerd en bewaar deze.
- Verwijder de printcartridge en bewaar deze op een veilige plaats. •

**VOORZICHTIG:** Om beschadiging van de printcartridge te voorkomen, dient u deze te bewaren in de originele verpakking of op een plaats waar de cartridge niet aan licht wordt blootgesteld.

- Gebruik indien mogelijk het originele verpakkingsmateriaal. Transportschade die het resultaat is • van een onjuiste verpakking, valt onder uw verantwoordelijkheid. Als u het verpakkingsmateriaal van de printer al hebt weggegooid, kunt u contact opnemen met een plaatselijke verzenddservice voor informatie over het opnieuw inpakken van de printer.
- Hewlett-Packard raadt u aan de apparatuur voor verzending te verzekeren.

# **C Printerspecificaties**

Deze bijlage bevat informatie over de volgende onderwerpen:

- Fysieke specificaties
- Elektrische specificaties
- <u>Geluidsniveau</u>
- <u>Omgevingsspecificaties</u>

# **Fysieke specificaties**

| Afmetingen                                            | Breedte: 350 mm                  |
|-------------------------------------------------------|----------------------------------|
|                                                       | • Diepte: 361 mm                 |
|                                                       | Hoogte: 256 mm                   |
| Gewicht (cartridge voor 3.000 pagina's geïnstalleerd) | HP LaserJet P2010 serie: 10,7 kg |

# **Elektrische specificaties**

WAARSCHUWING! De voedingsvereisten zijn gebaseerd op de landen/regio's waar de printer wordt verkocht. Verander niets aan de ingestelde spanning. Veranderingen kunnen leiden tot beschadiging van de printer en tot het vervallen van de garantie.

| Tabel  | C-1 | HP | LaserJet | P2010 | serie | printers |
|--------|-----|----|----------|-------|-------|----------|
| I GNOI | •   |    |          |       | 00110 |          |

| Voedingsvereisten (110) | 110 -127 V (+/-10%), 50/60 Hz (+/-2)     |
|-------------------------|------------------------------------------|
| Voedingsvereisten (230) | 220 V-240 V (+/-10%), 50/60 Hz (+/-2 Hz) |
| Energieverbruik         | Afdrukken (24 ppm): 410 watt (gemiddeld) |
|                         | • Klaar (Standby)/Slaapstand*: 7 Watt    |
|                         | * Instant-on fusertechnologie            |
|                         | • Uit: 0 Watt                            |
| Nominale stroom         | • 4,9 ampère bij 115 V                   |
|                         | • 2,9 ampère bij 230 V                   |

**OPMERKING:** Deze waarden zijn gebaseerd op voorlopige gegevens. Raadpleeg <u>www.hp.com</u> voor actuele informatie.

**OPMERKING:** Het genoemde vermogen is de hoogste waarde, gemeten bij monochroom afdrukken bij alle standaardspanningen.

**OPMERKING:** Dankzij de instant-on fusertechnologie is de standaardduur voor overschakelen van de Klaar-modus/Slaapstand naar de actieve modus minder dan 10 seconden.

**OPMERKING:** De warmteafgifte tijdens de Klaar-modus bedraagt 25 BTU/uur.

# Geluidsniveau

5

Gedefinieerd door ISO 9296

#### Tabel C-2 HP LaserJet P2010 serie printers

| Geluidsniveau              | Afdrukken (23 ppm): $L_{WAd}$ = 6,24 bel A en 62,4 dB (A) |
|----------------------------|-----------------------------------------------------------|
|                            | Klaar (Slaapstand): Onhoorbaar                            |
| Geluidsniveau in nabijheid | Afdrukken (23 ppm): L <sub>pAm</sub> = 50 dB (A)          |
|                            | Klaar (Slaapstand): Onhoorbaar                            |

OPMERKING: Deze waarden zijn gebaseerd op voorlopige gegevens. Raadpleeg <u>http://www.hp.com/go/support/ljP2010series</u> voor actuele informatie.

**OPMERKING:** Testconfiguratie: HP LaserJet P2014 basiseenheid, 23 ppm, standaardlade, A4-papier en enkelzijdig afdrukken (doorlopend).

# **Omgevingsspecificaties**

| Bedrijfsomgeving | Printer aangesloten op een stopcontact:                  |  |
|------------------|----------------------------------------------------------|--|
|                  | • Temperatuur: 10°C tot 32,5°C                           |  |
|                  | • Luchtvochtigheid: 20 tot 80 procent (geen condensatie) |  |
| Opslagomgeving   | Printer niet aangesloten op een stopcontact:             |  |
|                  | • Temperatuur: 0°C tot 40°C                              |  |
|                  | • Luchtvochtigheid: 10 tot 80 procent (geen condensatie) |  |
|                  |                                                          |  |

**OPMERKING:** Deze waarden zijn gebaseerd op voorlopige gegevens. Raadpleeg <u>www.hp.com</u> voor actuele informatie.

# D Wettelijke voorschriften

# **FCC-voorschriften**

Ŧ

This equipment has been tested and found to comply with the limits for a Class B digital device, pursuant to Part 15 of the FCC rules. These limits are designed to provide reasonable protection against harmful interference in a residential installation. This equipment generates, uses, and can radiate radio frequency energy. If it is not installed and used in accordance with the instructions, it may cause harmful interference to radio communications. However, there is no guarantee that interference will not occur in a particular installation. If this equipment does cause harmful interference to radio or television reception, which can be determined by turning the equipment off and on, the user is encouraged to try to correct the interference by one or more of the following measures:

- Reorient or relocate the receiving antenna.
- Increase separation between equipment and receiver.
- Connect equipment to an outlet on a circuit different from that to which the receiver is located.
- Consult your dealer or an experienced radio/TV technician.

**OPMERKING:** Any changes or modifications to the printer that are not expressly approved by Hewlett-Packard could void the user's authority to operate this equipment.

Use of a shielded interface cable is required to comply with the Class B limits of Part 15 of FCC rules.

# Milieuvriendelijk productiebeleid

# **Milieubescherming**

Hewlett-Packard Company spant zich in om op milieuvriendelijke wijze kwalitatief hoogstaande producten te leveren. Het ontwerp van dit product bevat dan ook diverse kenmerken die de effecten op het milieu beperken.

# **Ozonproductie**

Dit product brengt geen meetbaar ozongas (O<sub>3</sub>) voort.

# Lager energieverbruik

Het energieverbruik daalt aanzienlijk in de stand Gereed/de slaapstand (laag energieverbruik). Dat betekent niet alleen een besparing van natuurlijke hulpbronnen, maar ook van geld, zonder dat de hoge prestaties van dit product worden beïnvloed. Zie het Product Data Sheet (kaart met productgegevens) of Specifications Sheet (kaart met productspecificaties) als u de status van de ENERGY STAR®-kwalificatie voor dit product wilt bepalen. U kunt ook een lijst met gekwalificeerde producten vinden op:

http://www.hp.com/hpinfo/globalcitizenship/environment/productdesign/ecolabels.html

# Tonerverbruik

In de modus EconoMode wordt aanzienlijk minder toner gebruikt, waardoor de levensduur van de printcartridge wordt verlengd.

## **Papierverbruik**

De handmatige/optionele functie voor automatisch dubbelzijdig afdrukken en de functie n-per-vel (meerdere pagina's afgedrukt op één pagina) van dit product verminderen het papierverbruik en de daarmee samenhangende belasting van natuurlijke hulpbronnen.

# **Plastic onderdelen**

Plastic onderdelen van meer dan 25 gram zijn volgens internationale normen gemarkeerd, waardoor aan het einde van de levensduur van het product beter kan worden bepaald hoe de plastics moeten worden afgevoerd.

# Afdrukbenodigdheden voor HP LaserJet

U kunt lege HP LaserJet-printcartridges gratis en gemakkelijk retourneren en recyclen dankzij HP Planet Partners. Meer informatie en instructies in verschillende talen vindt u in elke nieuwe verpakking van printcartridges en andere afdrukbenodigdheden voor de HP LaserJet. U helpt het milieu te sparen als u meerdere cartridges tegelijk retourneert in plaats van afzonderlijk.

HP spant zich in om inventieve, hoogwaardige producten en diensten te leveren op een milieuvriendelijke manier. Dit geldt voor zowel productontwerp en vervaardiging als distributie, klantgebruik en recycling. Als u deelneemt aan het programma HP Planet Partners, bent u verzekerd dat uw HP LaserJet-printcartridges op een veilig manier worden gerecycled. De oude materialen, zoals plastic en metaal worden verwerkt en gebruikt voor nieuwe producten om zo te voorkomen dat miljoenen tonnen afval op afvalstortplaatsen terecht komt. Deze cartridge wordt gerecycled en hergebruikt in nieuwe producten en wordt daarom niet aan u geretourneerd. Dank u voor uw milieubewustzijn!

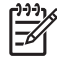

**OPMERKING:** Gebruik het retouretiket alleen om originele HP LaserJet-printcartridges te retourneren. Gelieve dit etiket niet te gebruiken voor HP-inkjetcartridges, cartridges die niet van HP zijn, opnieuw gevulde of hergebruikte cartridges of retourzending op basis van garantie. Ga naar <u>http://www.hp.com/recycle</u> voor meer informatie over het hergebruik van HP-inkjetcartridges.

## Instructies voor retourneren en recyclen

### Verenigde Staten en Puerto Rico

Het etiket dat is bijgesloten in de doos van de HP LaserJet-tonercartridge, kunt u gebruiken voor het retourneren en recyclen van een of meer HP LaserJet-printcartridges na gebruik. Volg de onderstaande instructies die van toepassing zijn.

### Meerdere retourzendingen (twee tot acht cartridges)

- 1. Verpak elke HP LaserJet-printcartridge in de originele doos en zak.
- 2. Plak tot maximaal 8 dozen aan elkaar met behulp van plakband of verpakkingstape (maximaal 32 kg).
- 3. Gebruik één vooruitbetaald verzendingsetiket.

### OF

- 1. Maak gebruik van een geschikte doos die u zelf hebt, of vraag gratis een verzameldoos aan op <u>http://www.hp.com/recycle</u> of bel 1-800-340-2445 (kan maximaal acht HP LaserJet-printcartridges bevatten).
- 2. Gebruik één vooruitbetaald verzendingsetiket.

### Enkele retourzendingen

- 1. Verpak de HP LaserJet-printcartridge in de originele doos en zak.
- 2. Plak het verzendingsetiket op de voorkant van de doos.

### Verzenden

U kunt retourzendingen voor recycling van alle HP LaserJet-printcartridges laten bezorgen door UPS of u kunt het afleveren bij een geautoriseerd drop-off center van UPS. Bel 1-800-PICKUPS of kijk op <a href="http://www.ups.com">http://www.ups.com</a> voor het dichtstbijzijnde drop-off center van UPS. Als u retour zendt met een USPS-etiket, kunt u het pakket ook afgeven aan een postbode van U.S. Postal Service of bij een postkantoor van U.S. Postal Service. Kijk voor meer informatie op <a href="http://www.hp.com/recycle">http://www.hp.com/recycle</a> als u extra etiketten of dozen voor massaretour wilt aanvragen. U kunt ook bellen met 1-800-340-2445. UPS rekent de normale tarieven voor een aangevraagde UPS pickup. Deze informatie kan zonder vooraankondiging worden gewijzigd.

### Retourzending buiten de VS

Als u wilt deelnemen aan het programma voor retournering en recycling van HP Planet Partners, volgt u de aanwijzingen in de recyclinggids (bijgevoegd in de verpakking van nieuwe printerproducten) of kijkt u op <u>http://www.hp.com/recycle</u>. Selecteer uw land/regio voor meer informatie over het retourneren van HP LaserJet-afdrukbenodigdheden.

# **Papier**

Dit product is geschikt voor kringlooppapier als het papier voldoet aan de richtlijnen zoals omschreven in de *Handleiding Specificaties afdrukmateriaal voor HP LaserJet-printers*. Dit product is geschikt voor kringlooppapier dat voldoet aan EN12281:2002.

## Materiaalbeperkingen

Aan dit HP-product is geen kwik toegevoegd.

Dit HP product bevat geen accu.

# Voorschriften voor het afdanken van apparaten voor privé-huishoudens in de Europese Unie

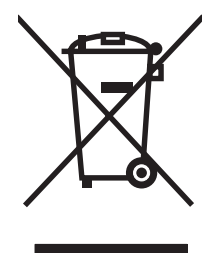

Dit symbool op het product of de verpakking geeft aan dat dit product niet met het gewone afval mag worden weggeworpen. In plaats hiervan dient u afgedankte apparatuur in te leveren bij een recycling/ inzamelingspunt voor elektrische en elektronische apparatuur. De aparte inzameling en recycling van afgedankte apparatuur zorgt ervoor dat de natuurlijke hulpbronnen behouden blijven en dat de apparatuur zonder nadelige invloed op de gezondheid en het milieu voor hergebruik kan worden verwerkt. Voor meer informatie over het inleveren van apparatuur voor recyclingdoeleinden kunt u contact opnemen met uw gemeente, de uitvoerende dienst of de winkel waar u het product hebt gekocht.

# Material Safety Data Sheet (MSDS, chemiekaart)

U kunt een Material Safety Data Sheet (MSDS) voor benodigdheden met chemicaliën (bijvoorbeeld toner) verkrijgen via de website van HP op <u>www.hp.com/go/msds</u> of <u>www.hp.com/hpinfo/globalcitizenship/environment</u>.

# **Meer informatie**

Meer informatie over onderwerpen met betrekking tot het milieu:

- Milieuprofielblad voor dit product en andere verwante producten van HP
- Inzet van HP voor het milieu
- Het milieubeheersysteem van HP
- Het retournerings- en recycleprogramma van HP voor verbruikte producten
- Material Safety Data Sheets (chemiekaarten)

Ga naar www.hp.com/go/environment of www.hp.com/hpinfo/globalcitizenship/environment.

# Verklaringen van conformiteit

| Verklaring van o<br>volgens ISO/IEC | conformiteit<br>17050-1 en EN 17050-1                                               |                                                                                          |  |
|-------------------------------------|-------------------------------------------------------------------------------------|------------------------------------------------------------------------------------------|--|
| Naam fabrikant:<br>Adres fabrikant: |                                                                                     | Hewlett-Packard Company<br>11311 Chinden Boulevard,<br>Boise, Idaho 83714-1021, USA      |  |
| verklaart dat het                   | t product                                                                           |                                                                                          |  |
| Naam product:<br>Wettelijk modeli   | nummer <sup>3)</sup> :                                                              | HP LaserJet P2011/P2012/P2013/P2014 serie<br>BOISB-0602-00                               |  |
| Productopties:                      |                                                                                     | Inclusief: Q5931A – optionele invoerlade voor 250 vel<br>ALLE                            |  |
|                                     |                                                                                     | Tonercartridges: Q7553A / Q7553X                                                         |  |
| voldoet aan de v                    | olgende productspecif                                                               | Icaties:                                                                                 |  |
| Veiligheid:                         | IEC 60950-1:2001 / E<br>IEC 60825-1:1993 +A<br>GB4943-2001                          | EN 60950-1:2001 +A11<br>A1 +A2/EN 60825-1:1994 +A1 +A2 (Laser-/LED-product van klasse 1) |  |
| EMC:                                | CISPR22:1997 / EN5<br>EN 61000-3-2:2000<br>EN 61000-3-3:1995 /<br>EN 55024:1998 +A1 | 55022:1998 klasse B <sup>1)</sup><br>A1<br>+A2                                           |  |

FCC Titel 47 CFR. Deel 15 Klasse B<sup>2)</sup> / ICES-003. Uitgave 4

#### Aanvullende informatie:

Het product voldoet aan de vereisten van EMC Directive 2004/108/EEC en Low Voltage Directive 73/23/EEC en is voorzien van het bijbehorende CE-keurmerk.

1) Het product is getest in een normale configuratie met pc's van Hewlett-Packard.

GB9254-1998, GB17625.1-2003

Dit apparaat voldoet aan Deel 15 van de FCC-voorschriften. Gebruik ervan is alleen toegestaan onder de volgende twee voorwaarden:
(1) het apparaat mag geen schadelijke interferentie veroorzaken en (2) het apparaat moet alle ontvangen interferentie, inclusief interferentie die mogelijk een ongewenste werking van het apparaat tot gevolg heeft, goed kunnen verwerken.

3) Om te voldoen aan de wetgeving, is aan dit project een wettelijk modelnummer toegekend. Dit nummer moet niet worden verward met de productnaam of het productnummer/de productnummers.

Boise, Idaho 83714, USA

#### Juli 2007

#### Gebruik de volgende gegevens ALLEEN voor informatie over wettelijke voorschriften:

Contactadres in<br/>Europa:Uw plaatselijke verkoop- en servicekantoor van Hewlett Packard of Hewlett Packard GmbH, Department HQ-TRE /<br/>Standards Europe,, Herrenberger Straße 140, D-71034 Böblingen, Duitsland, (Fax: +49-7031-14-3143)Contactadres in de<br/>VS:Product Regulations Manager, Hewlett-Packard Company, PO Box 15, Mail Stop 160, Boise, Idaho 83707-0015, USA,<br/>(Telefoon: 208-396-6000)

# Wettelijke voorschriften

# Verklaring ten aanzien van laserveiligheid

Het CDHR (Center for Devices and Radiological Health) van de Amerikaanse Food and Drug Administration heeft voorschriften geïmplementeerd voor laserproducten die zijn vervaardigd na 1 augustus 1976. Naleving is verplicht voor producten die in de Verenigde Staten op de markt worden gebracht. Deze printer is geclassificeerd als een laserproduct uit Klasse 1 in het kader van de Radiation Performance Standard van het Amerikaanse DHHS (Department of Health and Human Services) conform de Radiation Control for Health and Safety Act van 1968.

Aangezien de straling in de printer volledig wordt afgeschermd door speciale behuizing, is het niet mogelijk dat de laserstraal vrijkomt tijdens normaal gebruik van het apparaat.

WAARSCHUWING! Gebruik van knoppen, instellingen, aanpassingen of procedures die niet in deze gebruikershandleiding worden beschreven, kan leiden tot blootstelling aan gevaarlijke straling.

# Canadese DOC-voorschriften

Complies with Canadian EMC Class B requirements.

« Conforme à la classe B des normes canadiennes de compatibilité électromagnétiques (CEM). »

# Koreaanse EMI-verklaring

B급 기기 (가정용 정보통신기기)

이 기기는 가정용으로 전자파적합등록을 한 기기로서 주거지역에서는 물론 모든지역에서 사용할 수 있습니다.

# Laserverklaring voor Finland

### LASERTURVALLISUUS

### LUOKAN 1 LASERLAITE

### **KLASS 1 LASER APPARAT**

HP LaserJet P2011-, HP LaserJet P2012-, HP LaserJet P2013- ja HP LaserJet P2014 -sarjan laserkirjoittimet ovat käyttäjän kannalta turvallisia luokan 1 laserlaitteita. Normaalissa käytössä kirjoittimen suojakotelointi estää lasersäteen pääsyn laitteen ulkopuolelle.

Laitteen turvallisuusluokka on määritetty standardin EN 60825-1 (1994) mukaisesti.

#### VAROITUS!

Laitteen käyttäminen muulla kuin käyttöohjeessa mainitulla tavalla saattaa altistaa käyttäjän turvallisuusluokan 1 ylittävälle näkymättömälle lasersäteilylle.

#### VARNING!

Om apparaten används på annat sätt än i bruksanvisning specificerats, kan användaren utsättas för osynlig laserstrålning, som överskrider gränsen för laserklass 1.

### HUOLTO

HP LaserJet P2011-, HP LaserJet P2012-, HP LaserJet P2013- ja HP LaserJet P2014 - sarjan kirjoittimien sisällä ei ole käyttäjän huollettavissa olevia kohteita. Laitteen saa avata ja huoltaa ainoastaan sen huoltamiseen koulutettu henkilö. Tällaiseksi huoltotoimenpiteeksi ei katsota väriainekasetin vaihtamista, paperiradan puhdistusta tai muita käyttäjän käsikirjassa lueteltuja, käyttäjän tehtäväksi tarkoitettuja ylläpitotoimia, jotka voidaan suorittaa ilman erikoistyökaluja.

### VARO!

Mikäli kirjoittimen suojakotelo avataan, olet alttiina näkymättömälle lasersäteilylle laitteen ollessa toiminnassa. Älä katso säteeseen.

#### VARNING!

Om laserprinterns skyddshölje öppnas då apparaten är i funktion, utsättas användaren för osynlig laserstrålning. Betrakta ej strålen.

Tiedot laitteessa käytettävän laserdiodin säteilyominaisuuksista:

Aallonpituus 785-800 nm

Teho 5 mW

Luokan 3B laser

# Index

### Symbolen en getallen

10/100-netwerkafdrukservers en draadloze afdrukservers 100

### Α

Aan/uit-knop 3 Aan/uit-schakelaar 3 Aangepaste papierformaten 22 Aansluiten op het netwerk 8 Aansluitingen 7 Accessoires bestellen 98 Accessoires, bestellen 99 Afbeeldingen ontbrekende 81 slechte kwaliteit 82 Afdrukken annuleren 41 brochures 39 Configuratiepagina 44 Demopagina 44 handinvoer 25 meerdere pagina's op één vel papier 38 N-per-vel 38 op beide zijden van het papier (handmatig) 32 Pagina Status benodigdheden 44 watermerken 40 Afdrukken met handinvoer 25 Afdrukkwaliteit EconoMode 64 gegolfd 86 gekruld 86 grijze achtergrond 85 instellingen 31 kreukels 87 lichte of vervaagde afdrukken 84

losse toner 85 pagina, scheef afgedrukte 86 tonerspatten 84 toner uitgesmeerd rond letters 87 tonervegen 85 verbeteren 84 verticale defecten, steeds terugkerende 86 verticale strepen 85 vervormde lettertekens 86 vouwen 87 weggevallen gedeelten 84 Afdrukmateriaal handmatig afdrukken 25 lade plaatsen 28 ondersteund 21 ondersteunde formaten 21 ondersteunde typen 28 plaatsen 24 problemen oplossen 79 storingen verhelpen 88 Afdrukmateriaal plaatsen lade 1 24 lade 2 24 optionele lade 3 24 Afdrukservers 100 Afdruktaak annuleren 41 Afdruktaken 27 Afvalverwerking, einde van levensduur 119

### В

Bedieningspaneel beschrijving 5 statuslampjes, patronen 69 Benodigdheden bestellen 98 recyclen 117 Benodigdheden, bestellen 99 Bestellen benodigdheden en accessoires 98 Bestellen, benodigdheden en accessoires 99 Besturingssystemen, ondersteund 12 Blanco pagina's 81 Brochures 39

### С

Cartridges garantie 105 recyclen 117 vervangen 47 Configuratiepagina 44 Contracten, onderhoud 109

### D

Demopagina 44 Driver Macintosh, installeren 16 Macintosh, openen 16 Macintosh, problemen oplossen 76 Windows, installeren 13 Windows, openen 13 Dubbelzijdig (duplex) afdrukken handmatig 32 Dubbelzijdig afdrukken handmatig 32

### E

EconoMode 64 Elektrische specificaties 113 Europese Unie, afvalverwerking 119 EWS. *Zie* Geïntegreerde webserver

## F

FCC-voorschriften 116 Fouten software 83 Fysieke specificaties 112

### G

Garantie licentie 106 printcartridge 105 product 104 uitgebreide 109 Geïntegreerde webserver (Embedded Web Server, EWS) apparaatstatus 46 benodigdheden, status 46 bestellen, benodigdheden 46 configuratiepagina 46 gebruiken 45 Instellingen, tabblad 46 Netwerk, tabblad 46 overzicht 14 productondersteuning 46 Tabblad Informatie 46 Geleverde batterijen 119 Geluid 114

### н

Handmatig dubbelzijdig afdrukken 32 HP klantenondersteuning 107 HP SupportPack 109

### I

Informatie, tabblad (geïntegreerde webserver) 46 Installeren Macintosh-software 16 Windows-software 13 Instellingen afdrukkwaliteit 31 Instellingen, tabblad (geïntegreerde webserver) 46 Interne netwerkpoort van HP 3 Invoerlade afdrukmateriaal plaatsen 24 lade 1 3 lade 2 3 IP-adres 76

### K

Klantenondersteuning onderhoudovereenkomste n 109 Klep printcartridge 3 vlakke uitvoer 3 Knop, printcartridgeklep 3 Knop printcartridgeklep 3 Kwikvrij product 119

# L

Lade 1 locatie 3 plaatsen 24 Lade 2 locatie 3 plaatsen 24 Lade 3 24 Lampjespatronen 69 Licentie, software 106

### Μ

Macintosh driver, installeren 16 driver, openen 16 driver, problemen oplossen 76 PPD's 18 problemen, oplossen 76 software 15 USB-kaart, problemen oplossen 77 Materiaalbeperkingen 119 Material Safety Data Sheet (MSDS, chemiekaart) 119 Meerdere pagina's, afdrukken op één vel papier 38 Milieuvriendelijk productiebeleid 117 Modelnummer 3

### Ν

Netsnoeraansluiting 3 Netwerk, tabblad (geïntegreerde webserver) 46 Netwerkinstellingen, problemen oplossen 96 Netwerkpoort van HP, interne 3 Netwerkverbindingen 8 N-per-vel afdrukken 38

## 0

Omgevingsspecificaties 114 Onderhoud overeenkomsten 109 Ondersteunde besturingssystemen 12 Ondersteund materiaal 21 Ondersteuning klantenondersteuning 107 onderhoudovereenkomste n 109 Online klantenondersteuning 107 Ontbrekende afbeeldingen 81 tekst 81 Oplossen afgedrukte pagina wijkt af van pagina op het scherm 81 blanco pagina's 81 gegolfd 86 gekruld 86 grijze achtergrond 85 kreukels 87 lichte of vervaagde afdrukken 84 losse toner 85 Macintosh-problemen 76 ontbrekende afbeeldingen of tekst 81 onvolledige tekst 81 pagina, scheef afgedrukte 86 problemen met de printersoftware 83 problemen met papierinvoer 79 scheve pagina's 79 slechte kwaliteit afbeeldingen 82 tekst met verdraaide tekens 81 tonerspatten 84 toner uitgesmeerd rond letters 87 tonervegen 85 verticale defecten, steeds terugkerende 86 verticale strepen 85 vervormde lettertekens 86 vouwen 87 weggevallen gedeelten 84

Opnieuw inpakken van de printer 110 Overeenkomsten, onderhoud 109 Overzicht, printer 3

### Ρ

Pagina's, scheef 79 Pagina's met informatie Configuratiepagina 44 Demopagina 44 Pagina Status benodigdheden 44 Pagina's met printerinformatie Configuratiepagina 44 Demopagina 44 Pagina Status benodigdheden 44 Pagina Status benodigdheden 44 Papier aangepaste formaten 22 ondersteunde formaten 21 Papierbaan, rechte 25 Papierbaan, reinigen 52 Papierinvoerladen problemen met papierinvoer, oplossen 79 Parallelle aansluiting 8 Parallelle poort 4 Poort, USB-locatie 4 Poorten, Macintosh-problemen oplossen 77 PPD's 18 Printcartridge Beleid van HP ten aanzien van 101 bestellen 99 cartridges van HP gebruiken 101 klep 3 opslaan 101 toner opnieuw verdelen 49 verwachte levensduur 101 Printcartridges garantie 105 recyclen 117 vervangen 47 Printcartridge vervangen 47 Printer bedieningspaneel 5

opnieuw inpakken 110 reinigen 50 softwareproblemen 83 specificaties 111 verbindingen 8 voorzieningen 2 Printerdriver Macintosh 16 Printerdrivers Windows 13 Problemen met papierinvoer, oplossen 79 Problemen oplossen afdrukkwaliteit 67 afgedrukte pagina en verwachtingen 67 communicatie tussen printer en computer 67 contact opnemen met HPondersteuning 68 demopagina 67 Klaar-lampje 66 oplossingen vinden 66 printerinstelling 66 statuslampjes, patronen 69 Product overzicht 3 voorzieningen 2

### R

Rechte papierbaan 25, 34 Recyclen 117 Recycling printcartridges 47 Programma van HP voor retourneren en recyclen van afdrukbenodigdheden 118 Reinigen papierbaan 52 printer 50 transportrol (lade 1) 53 transportrol (lade 2) 57

### S

schakelaar, aan/uit 3 Scheve pagina's 79 Serienummer 4 Service overeenkomsten 109

Software Macintosh 15 ondersteunde besturingssystemen 12 printerdrivers, Windows 13 problemen 83 softwarelicentieovereenkoms t 106 Windows 11 Windows-driver openen 13 Speciaal afdrukmateriaal richtlijnen 23 Speciaal papier richtlijnen 23 Specificaties afdrukmateriaal 19 elektrisch 113 fvsiek 112 geluid 114 omgeving 114 Statuslampjes, patronen 69 Storingen, verhelpen 88 SupportPack, HP 109

### Т

Technische ondersteuning onderhoudovereenkomste n 109 Tekst ontbrekende 81 verdraaid 81 Tekst met verdraaide tekens 81 **Telefoonnummers** ondersteuning 107 Toner bijna op 84 cartridge. Zie Printcartridge losse toner 85 opnieuw verdelen 49 printcartridgeklep 3 printcartridges opslaan 101 spatten 84 uitgesmeerd rond letters 87 uitsparen 101 vegen 85 Toner besparen 101 Toner opnieuw verdelen 49 Toner uitsparen 101 Transportrol (lade 1) 53 Transportrol (lade 2) 57

### U

Uitgebreide garantie 109 Uitvoerbak handmatig dubbelzijdig afdrukken 32 papierstoringen verhelpen 93 Uitvoerlade handmatig dubbelzijdig afdrukken 32 locatie 3 USB-aansluiting 8 USB-poort locatie 4 Macintosh-problemen oplossen 77

### milieuvriendelijk productiebeleid 117 Verklaringen van conformiteit 120 Windows driver, installeren 13 driver, openen 13

### V

Vastgelopen pagina verwijderen 88 Verbeteren, afdrukkwaliteit 84 Verhelpen, storingen 88 Vervangende onderdelen 99 Verwachte levensduur, printcartridge 101 Verwerken, einde van levensduur 119 Vlakke uitvoerklep 3 Voorzieningen netwerkmodel 2 standaard 2

### W

Watermerken, afdrukken 40 Webserver, geïntegreerd 45 Websites benodigdheden bestellen 98 klantenondersteuning 107 Material Safety Data Sheet (MSDS) 119 Wettelijke voorschriften Canadese DOCvoorschriften 121 FCC-voorschriften 116 Koreaanse EMIverklaring 121 Laserverklaring voor Finland 122

#### www.hp.com

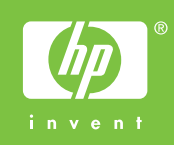

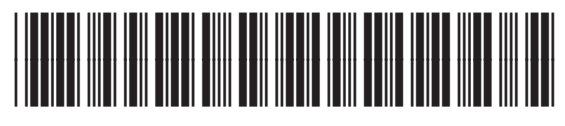

CB450-90933